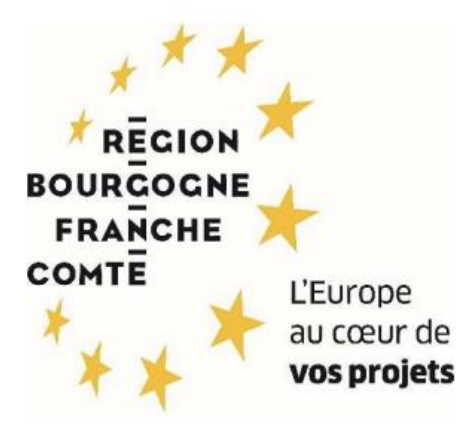

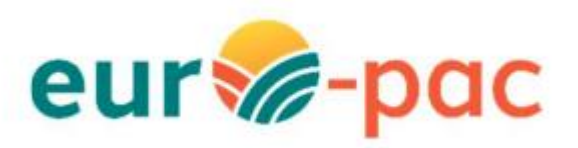

Comment je saisis ma demande d'aide « Modernisation et adaptation des exploitations d'élevage au dérèglement climatique » ?

| ETAPE #1 – RESPECTER LES PREREQUIS                                    | 2  |
|-----------------------------------------------------------------------|----|
| ETAPE #2 – S'IDENTIFIER SUR LA PLATEFORME                             | 2  |
| ETAPE #3 – RECHERCHER LE DISPOSITIF D'AIDE                            | 3  |
| ETAPE #4 – DEPOSER UN DOSSIER                                         | 5  |
| ETAPE #4.1 – CONFIRMER LES INFORMATIONS PERSONNELLES                  | 7  |
| ETAPE #4.2 – REMPLIR TOUS LES ONGLETS DU DISPOSITIFS                  | 10 |
| Onglet CARACTERISTIQUE DU DEMANDEUR                                   | 11 |
| Onglet PRECISIONS SUR LES CARACTERISTIQUES DU DEMANDEUR               | 12 |
| Onglet COMPLEMENTS D'INFORMATION SUR L'EXPLOITATION                   | 13 |
| Onglet CARACTERISTIQUES DU PROJET                                     | 14 |
| Onglet DESCRIPTION DE L'OPERATION - ELEMENTS COMMUNS AUX TROIS VOLETS | DU |
| DISPOSITIF                                                            | 15 |
| Onglet DESCRIPTION DES TRAVAUX VOLET BATIMENT                         | 17 |
| Onglet DESCRIPTION DES TRAVAUX VOLET ENERGIE                          | 18 |
| Onglet DESCRIPTION DES TRAVAUX VOLET EFFLUENT                         | 19 |
| Onglet INDICATEURS TRANSVERSAUX                                       | 20 |
| Onglet DEPENSES PREVISIONNELLES                                       | 21 |
| Onglet PLAN DE FINANCEMENT PREVISIONNEL DU PROJET                     | 22 |
| Onglet PLAN DE FINANCEMENT PREVISIONNEL – PIECES JUSTIFICATIVES       | 23 |
| Onglet ENGAGEMENTS DU DEMANDEUR                                       | 24 |
| Onglet INFORMATIONS COMPLEMENTAIRES                                   | 25 |
| ETAPE #4.3 – VALIDER LE DEPOT DE LA DEMANDE                           | 26 |
|                                                                       |    |

# ETAPE #1 – RESPECTER LES PREREQUIS

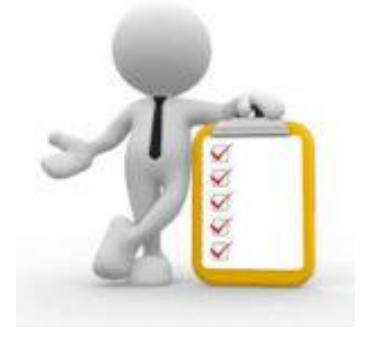

Vous devez avoir validé votre inscription sur le portail Euro-PAC.

Sinon, vous devez vous inscrire afin d'obtenir une identifiant et mot de passe pour pouvoir vous connecter à la plateforme.

Voir les tutoriels :

- Tutoriel Création Compte Personne Physique
- Tutoriel Création Compte Personne Morale

# ETAPE #2 – S'IDENTIFIER SUR LA PLATEFORME

Depuis le portail Euro-PAC :

- Renseigner votre identifiant et mot de passe (1 et 2)
- Cliquer sur le bouton S'IDENTIFIER pour accéder à votre espace (3)

| response<br>response<br>wearson December 2010<br>Contractor 2010<br>Contractor 201 | Gestion des subventions et des aides individuelles<br>Les services en ligne                                                                                                    |
|----------------------------------------------------------------------------------------------------|----------------------------------------------------------------------------------------------------|
| ACCUEIL Bienvenue sur le site EURO-PAC pour les fonds FEADER Cette Plate-forme vous permet de : <ul> <li>Rechercher un dispositif d'aide</li> <li>Deposer un dossier de demande</li> <li>Sulvre Finstruction et le palement de vos dossiers</li> </ul> Inscrivez-vous pour bénéficier de l'ensemble de ces services ! NOUVEL UTILISATEUR ? INSCRIVEZ VOUS !                                                                                                    | Contraction of the second second sec |

#### Vous êtes maintenant connecté à votre espace :

| e aportan<br>eres jone<br>eres jone<br>eres j |                                     |                                                                                                    |                      |                     | Gestion des subventions et | ontact 1 Collectivité 1<br>des aides individuelles<br>Les services en ligne |
|----------------------------------------------------------------------------------------------------|-------------------------------------|----------------------------------------------------------------------------------------------------|----------------------|---------------------|----------------------------|-----------------------------------------------------------------------------|
| ACCUEIL                                                                                                    |                                     |                                                                                                    | RECHERCHER UNE AIDE  | SUIVRE MES DOSSIERS | DOCUMENTS RESSOURCES       | DÉTAIL FICHE TIERS                                                          |
| Mes derniers dossiers                                                                                                    |                                     |                                                                                                    | тоит                 | AFFICHER État de    | e mes dossiers             |                                                                             |
| MAEC Protection des races menacées (nouveau)                                                                                                    | BFC-PRM-000035<br>Collectivitě 1    | international international in | Demandé : 30 000 € 🌖 | •                   |                            |                                                                             |
| Modernisation et adaptation des exploitations<br>d'élevage au dérèglement climatique                                                                                                    | NOD01-2302-000503<br>Collectivitě 1 | iii 07/09/2023                                                                                                    | Demandê : - 🔵        | ٠                   |                            | Q                                                                           |
|                                                                                                    |                                     |                                                                                                    |                      |                     |                            |                                                                             |

# ETAPE #3 – RECHERCHER LE DISPOSITIF D'AIDE

Pour rechercher le dispositif d'aide concerné, vous devez cliquer sur le menu **RECHERCHER UNE AIDE** (1) :

| region<br>meter<br>terestric<br>terestric<br>ter |            | 1                   |                 | ₽, c                     | ontact 1 Collectivité 1<br>des aides individuelles<br>Les services en ligne |
|----------------------------------------------------------------------------------------------------|------------|---------------------|-----------------|--------------------------|-----------------------------------------------------------------------------|
| ACCUEIL                                                                                                    |            | RECHERCHER UNE AIDE | SUIVRE MES DOSS | ERS DOCUMENTS RESSOURCES | DÉTAIL FICHE TIERS                                                          |
| Mes derniers dossiers                                                                                                    |            | тои                 | T AFFICHER É    | tat de mes dossiers      |                                                                             |
|                                                                                                    | 11/09/2023 |                     |                 |                          |                                                                             |

Vous avez maintenant accès à la recherche d'une aide :

| reason<br>reason<br>wear<br>* * * mary<br>* * * mary<br>* * * mary<br>* * * * * * * * * * * * * * * * * * * |                                            |                                                                    | €, C<br>Gestion des subventions et | ontact 1 Collectivité<br>des aides individ<br>Les services d | 1 🕞<br>duelles<br>en ligne |
|----------------------------------------------------------------------------------------------------|--------------------------------------------|--------------------------------------------------------------------|------------------------------------|--------------------------------------------------------------|----------------------------|
| Accueil 🌲                                                                                                   | RECHERCHER UNE AIDE                        | SUIVRE MES DOSSIERS                                                | DOCUMENTS RESSOURCES               | DÉTAIL FICHI                                                 | e tiers                    |
| Rechercher une Aide                                                                                         |                                            |                                                                    |                                    |                                                              |                            |
| Quelle alde recherchez-vous ?                                                                               |                                            |                                                                    |                                    |                                                              |                            |
| + de critères                                                                                               |                                            |                                                                    |                                    | ~                                                            | _                          |
|                                                                                                    |                                            |                                                                    | RECH                               | ERCHER                                                       | G                          |
| Nombre de résultats : 32                                                                                    |                                            | Afficher<br>5 *                                                    | Trier par<br>Alde                  | ±1                                                           |                            |
| Accompagnement des transitions agroécologiques des productions végétales<br>aldes FEADER                    | <b>TPV01-2301</b><br>Type de Bénéficiaire: | き 単 日 い                                                            |                                    | •                                                            |                            |
| ADAM test<br>Alde en fonctionnement                                                                         | ADA-001<br>Type de Bénéficiaire:           | 独⋻毘�郎の∎                                                            |                                    | <b>→</b>                                                     |                            |
| Dispo test NO<br>Alde en fonctionnement                                                                     | notest<br>Type de Bénéficiaire:            | ♪<br>1<br>1<br>1<br>1<br>1<br>1<br>1<br>1<br>1<br>1<br>1<br>1<br>1 |                                    | <b>→</b>                                                     |                            |
| Dispositif minimal Diversification                                                                          | MIN-DIV<br>Type de Bénéficiaire:           | <b>☆ :</b>                                                         |                                    | •                                                            |                            |

Vous pouvez :

- Saisir un mot clé dans la partie « Quelle aide recherchez-vous ? » (1) par exemple « Modernisation » – ou cliquer sur le « + de critères » (2) si vous souhaitez affiner votre recherche
- Cliquer sur le bouton **RECHERCHER** (3) afin d'afficher la liste des dispositifs répondant à vos critères de recherche

| entities and a second and a second and a sec |                   |                     |                     | 2, Co<br>Gestion des subventions et d | ntact 1 Collectivité<br>des aides indivi |
|----------------------------------------------------------------------------------------------------|-------------------|---------------------|---------------------|---------------------------------------|------------------------------------------|
| ACCUEIL                                                                                                    |                   | RECHERCHER UNE AIDE | SUIVRE MES DOSSIERS | DOCUMENTS RESSOURCES                  | DÉTAIL FICH                              |
| Rechercher une Aide                                                                                                    | _                 |                     |                     |                                       |                                          |
| Quelle aide recherchez-vous ?                                                                                                    | Modernisation     |                     |                     |                                       |                                          |
| + de critères                                                                                                    |                   |                     |                     |                                       | ^                                        |
| Domair                                                                                                    | Sélectionnez      |                     |                     |                                       | •                                        |
| Référence                                                                                                    |                   |                     |                     |                                       |                                          |
| Campagne ouverte à cette da                                                                                                    |                   |                     |                     |                                       |                                          |
| Vous déposez un dossier en tant qu                                                                                                    | e Personne morale |                     |                     |                                       | <b>*</b>                                 |
|                                                                                                    |                   |                     |                     | 3                                     | ERCHER                                   |

Le résultat de votre recherche s'affiche sous le menu Rechercher avec les informations suivantes :

- Le nombre de dispositifs correspondant à vos critères (1)
- La liste des dispositifs (2)
- La barre de navigation si votre recherche retourne plusieurs pages de résultats (3)

|   | Nombre de résultats : 3                                                                           |                                                                          | Afficher Trier par<br>5 • Aide | * <u>1</u> |
|---|---------------------------------------------------------------------------------------------------|--------------------------------------------------------------------------|--------------------------------|------------|
| 2 | Dispositif minimal Modernisation<br>Dispositifs pré-demande                                       | MIN-MOD<br>Type de Bénéficiaire: 🏦 🚨<br>🛗 Du 12/06/2023 au 29/10/2023    |                                |            |
|   | Dispositif minimal Modernisation old<br>Tronc Commun                                              | MIN-MODold<br>Type de Bénéficiaire: 🏦 🙎<br>🛗 Du 13/06/2023 au 30/10/2023 |                                |            |
|   | Modernisation et adaptation des exploitations d'élevage au dérèglement climatique<br>aides FEADER | MOD01-2302<br>Type de Bénéficiaire: 🏦 🚢                                  |                                |            |
|   |                                                                                                   |                                                                          | 3 к                            | < 1/1 >>I  |

Afin de sélectionner le type d'aide que vous souhaitez solliciter, vous devez cliquer sur l'icône «  $\rightarrow$  » (1) à la fin de la ligne du dispositif – ici, nous choisirons la ligne « Modernisation et adaptation des exploitations d'élevage au dérèglement climatique » :

| Modernisation et adaptation des exploitations d'élevage au dérèglement climatique<br>aldes FEADER | MOD01-2302<br>Type de Bénéficiaire: 🏦 💄                                  |               |
|---------------------------------------------------------------------------------------------------|--------------------------------------------------------------------------|---------------|
| Dispositif minimal Modernisation old<br>Tronc Commun                                              | MIN-MODold<br>Type de Bénéficiaire: 🏦 🚨<br>🛗 Du 13/06/2023 au 30/10/2023 | ÷             |
| Dispositif minimal Modernisation<br>Dispositifs pré-demande                                       | MIN-MOD<br>Type de Bénéficiaire: 🏦 💄<br>🛗 Du 12/06/2023 au 29/10/2023    | *             |
| Nombre de résultats : 3                                                                           |                                                                          | 5 × Aide × L1 |

Vous êtes maintenant sur la page d'accueil du dispositif d'aide « Modernisation et adaptation des exploitations d'élevage au dérèglement climatique » (1) et vous devez cliquer sur le bouton **TELECHARGER LE REGLEMENT COMPLET** (2) afin d'obtenir toutes les informations relatives à ce dispositif (listes des pièces attendues, notice, arrêté, fichiers nécessaires pour le dépôt de votre demande, ...) :

| Advant<br>seedoor<br>met<br>and<br>met<br>seedoor<br>Tutors corpeions<br>Tutors corpeions                                                                                                    | Contact 1 Collectivité 1<br>Gestion des subventions et des aides individ<br>Les services | Uelles<br>In ligne |
|----------------------------------------------------------------------------------------------------|------------------------------------------------------------------------------------------|--------------------|
| ACCUEIL                                                                                                    | DE SUIVRE MES DOSSIERS DOCUMENTS RESSOURCES DÉTAIL FICHE                                 | TIERS              |
| Détails du dispositif           Modernisation et adaptation des exploitations d'élevage au dérèglement climatique           aides FEADER                                                                                                    | MOD01-2302<br>Type de Benéficiaire: 🏦 🙎                                                  |                    |
| Objet La modernication: Endaptation des biliments et des équipements existants, la maîtrise des pollutions induites par l'activité d'élerage et la transition énergètique constituent les facteurs cié de la competitivité des exploitations agricoles. L'objectif de cette intervention et d'accompagner les transitions des exploitations d'élerage pour permettire leur adaptation au dérèglement climatique, la préservation de l'environnement et des resources et la renforcement de leur compétitivité.                                                                                                    | Contact<br>feadeciment@bourgoperfanchessmta.fr                                           | <b>Q</b>           |
| Vous êtes Dur dire displates à celle intervention, les bénéficiaires doivent appartent à la catégorie des « apricuiteurs » quis ce soit en tant que personne physique ou qu'en tant que personne morsie à la catégorie des ménuitors qui sent inéligibles. Pour être displates à celle intervention, les bénéficiaires doivent appartent à la catégorie des « apricuiteurs » quis ce soit en tant que personne physique ou qu'en tant que personne morsie à des professions des indivitions qui sent inéligibles. Pour être quatifi « d'appruiteurs », le bénéficiaires doivent appartent à la catégorie des « apricuiteurs » quis ce soit en tant que personne physique eu qu'en tant que personne morsie à des professions apricoles (ATEXA); Per une société deus laquete au moins un associé respecte, au titre de son activité dans la société, les conditions fuiées pour une personne physique ; Per une société sans associe cottant à l'ATEXA, dès tor que le ou les displates fla cette société relèvent du régime de protection sociale des professions apricoles au titre de la catégorie (LZ22-1 du CRPM explorations de cutture et d'alexage); Per une activité agricole au sense du paragraphe t de jongante saise); Per une autre personne moraite ne relevant pas d'une gront escutive a sociéte; agricole au sense du paragraphe t du constante sociéte agricole au sense du paragraphe te due super: Per une autre personne moraite ne relevant pas d'une gronte sociéter é agricole; Per une autre personne moraite ne relevant pas d'une forme activité agricole; (péese agricole, coldcutes) | Mes démarches en ligne                                                                   |                    |

# ETAPE #4 – DEPOSER UN DOSSIER

Voici les étapes de la saisie d'une demande du dispositif « Modernisation et adaptation des exploitations d'élevage au dérèglement climatique » - Il n'est pas nécessaire de suivre l'ordre pour les étapes #2 à #12 :

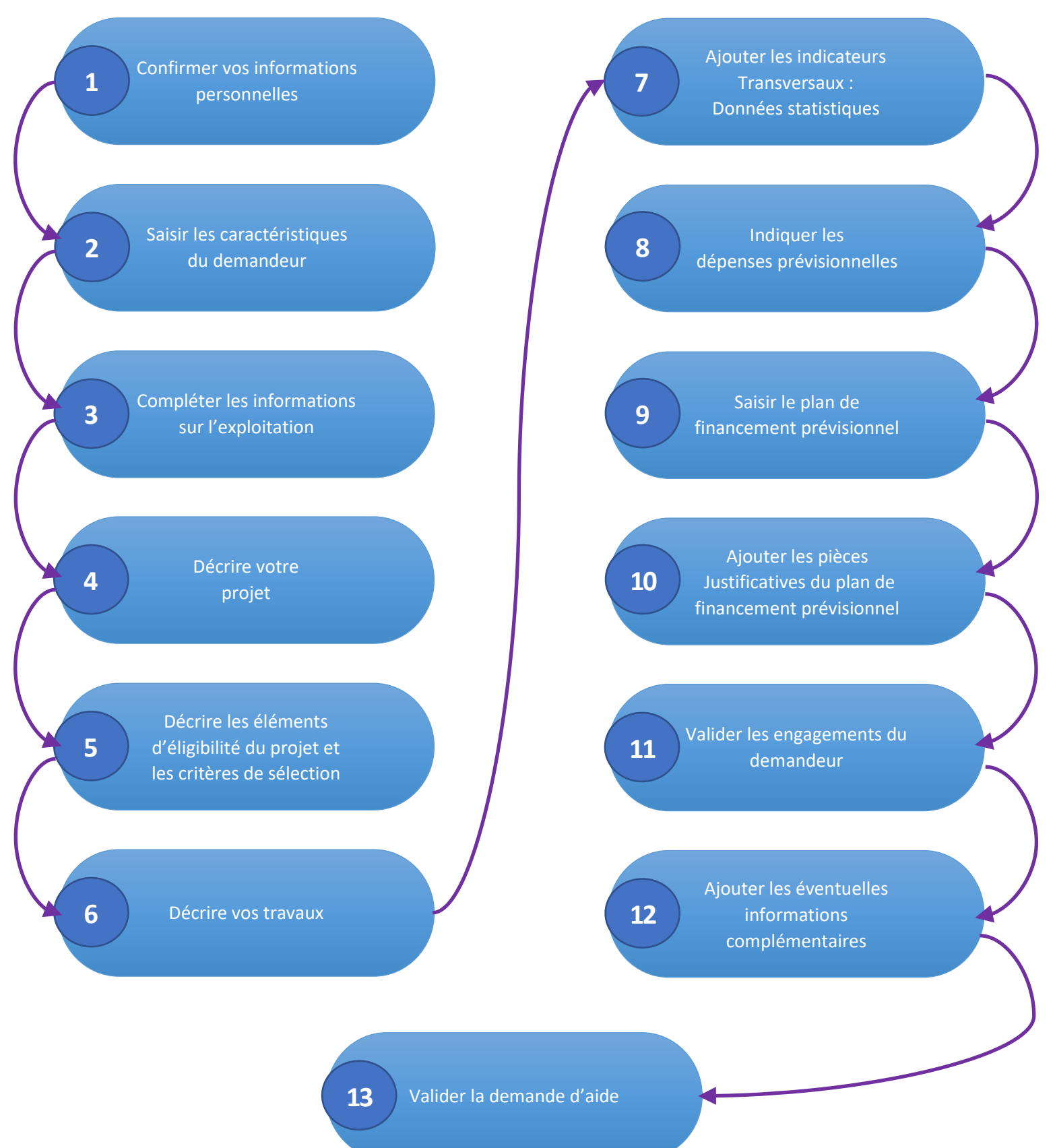

Pour commencer le dépôt de votre dossier, vous devez cliquer sur le bouton **DEPOSER UN DOSSIER** (1) :

| Circuit Circuit Circui |                                         | € ⊂<br>Gestion des subventions et | contact 1 Collectivité 1<br>des aides individuelles<br>Les services en ligne |
|----------------------------------------------------------------------------------------------------|-----------------------------------------|-----------------------------------|------------------------------------------------------------------------------|
| CUEIL 🌲 RECHERCHER UNE A                                                                                                    | DE SUIVRE MES DOSSIERS                  | DOCUMENTS RESSOURCES              | DÉTAIL FICHE TIERS                                                           |
| Détails du dispositif                                                                                                    |                                         |                                   |                                                                              |
| Modernisation et adaptation des exploitations d'élevage au dérèglement climatique<br>aides FEADER                                                                                                    | MOD01-2302<br>Type de Bénéficiaire: 🏦 💄 |                                   |                                                                              |
| Objet                                                                                                    | Contact                                 |                                   |                                                                              |
| Fadacineatisament@lourpopelmenhecente.fr                                                                                                    | feader.investissement@bourgognefranch   | ecomte.lr                         | 9                                                                            |
| Vous êtes                                                                                                    | 🛓 TÉLÉCHA                               | RGER LE RÈGLEMENT COMPLE          | т                                                                            |
| Pour être éligibles à cette intervention, les bénéficiaires doivent appartenir à la catégorie des « agricuiteurs » que ce soit en tant que personne physique ou qu'en tant que personne morale à<br>l'exception des indivisions qui sont inéligibles.                                                                                                    | Mes démarches en lig                    | 26                                |                                                                              |
| Pour être qualifié « d'agricuiteur », le bénéficiaire doit remplir au moins l'une des quatre conditions suivantes :                                                                                                    | mes demarches en lig                    |                                   |                                                                              |
| > Étre une personne physique assurée pour son propre compte contre les accidents du travail et les maladies professionnelles sous un règime de protection sociale des personnes non salaniées<br>des professions agricoles (ATEXA) ;                                                                                                    | ±                                       | DÉPOSER UN DOSSIER                |                                                                              |
| > Être une société dans laquelle au moins un associé respecte, au titre de son activité dans la société, les conditions fixées pour une personne physique ;                                                                                                    | 1                                       |                                   |                                                                              |
| Etre une société sans assocé cottaant à l'ATEXA, des lors que le ou les drigeants de cette société relevent du règime de protection sociale de salariés des protessions apricoles au titre des<br>ponts à (origeants salaries montaires en capita) et 8 (origeants de SAS) de l'article L722-20 du CRPM et à condition que la société exercu une activité apricole au ents du paragraphe 1 de<br>l'article L722-30 du CRPM (explorations de cutture et d'exerge) ;                                                                                                    |                                         |                                   |                                                                              |
| > Être une autre personne morale ne relevant pas d'une forme sociétaire à savoir                                                                                                    |                                         |                                   |                                                                              |
| <ul> <li>Les structures de droit public lorsqu'elles ont une activité agricole (lycées agricoles, collectivités);</li> </ul>                                                                                                    |                                         |                                   |                                                                              |
| c Les associations Loi 1901 dont les statuts prévolent l'activité agricole;                                                                                                    |                                         |                                   |                                                                              |

## ETAPE #4.1 – CONFIRMER LES INFORMATIONS PERSONNELLES

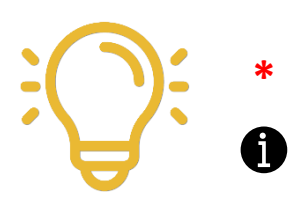

Indique que la valeur est obligatoire et doit être remplie pour que la validation du dépôt de dossier soit possible

En mettant le curseur de la souris sur cette icône, vous obtiendrez des informations concernant les éléments attendus dans la zone associée

De façon générale, toute déclaration doit être obligatoirement justifiée par des pièces justificatives. Elles sont à insérer dans les champs prévus à cet effet lorsque vous remplissez votre demande d'aide FEADER.

C'est d'autant plus important si ces éléments sont de nature à confirmer un critère d'éligibilité, une majoration de taux d'aides publiques ou un critère de sélection. À titre indicatif, une liste des pièces attendues en fonction de votre projet est disponible en cliquant sur « TELECHARGER LE REGLEMENT COMPLET » sur la page d'accueil du dispositif.

Vous ne pouvez pas fournir une pièce avant la date de clôture des validations ? Pas d'inquiétude ! Un délai complémentaire dit « de complétude » est prévu pour que vous puissiez apporter tous les éléments nécessaires.

Vous pourrez correspondre avec votre service instructeur pendant ce délai.

Sur l'écran présenté sur la page suivante, vous devez :

- Vérifier que les informations vous concernant sont conformes (1)
- Modifier et/ou ajouter des informations si nécessaires en cliquant sur chaque rubrique pour faire apparaître les informations (2) – Notamment au niveau de votre RIB
  - Cocher la case « Je certifie que les informations renseignées ci-dessus sont exactes » (3)
- Cliquer sur le bouton VALIDER (4)

| il 🔔                                                                       | RECHERCHER UNE AIDE SUIVRE MES DOSSIERS                                                                        | DOCUMENTS RESSOURCES DÉTAIL F |
|----------------------------------------------------------------------------|----------------------------------------------------------------------------------------------------|-------------------------------|
| Merci de confirmer que vos informations personnelles sont à jour en cocha  | nt la case située en bas de page.                                                                              |                               |
|                                                                            |                                                                                                    |                               |
|                                                                            |                                                                                                    |                               |
| Attention la saisie de cet écran ne constitue pas le dépôt d'un dossi      | er de demande. Vous pouvez déposer un dossier de demande via le menu «Rechercher une Alde».                    |                               |
| Identification IBAN Documents Contacts Autres                              | ٦                                                                                                    |                               |
| Identité                                                                   |                                                                                                    |                               |
| Nom d'Etablissement *                                                      | Collectivité 1                                                                                                 |                               |
| Forme invidiante                                                           | Collectivité territoriale                                                                                      |                               |
|                                                                            |                                                                                                    |                               |
| N de sike i -                                                              | (composé de 14 caractères numériques)<br>01497 - Élucaracteres numériques)                                     |                               |
| N° NAF-APE                                                                 | 01452 - Elevage de chevaux et d'autres équides                                                                 | •                             |
| Coordonnées                                                                |                                                                                                    |                               |
|                                                                            |                                                                                                    |                               |
| Adresse principale                                                         |                                                                                                    |                               |
| Type d'adresse                                                             | 🔹 💿 Française 🔘 Étrangère                                                                                      |                               |
| N° de voi-                                                                 | 3                                                                                                    |                               |
| Nom de la voie                                                             | Chemin du petit cheval                                                                                         |                               |
| Complément d'adresse éventue                                               | I                                                                                                    |                               |
| Complément d'adresse éventue                                               | (Entrée, Immeuble, Bätiment, Résidence)                                                                        |                               |
| Code Postal                                                                | (Mention spéciale (BP, CS) - commune géographique)                                                             |                               |
| Ville                                                                      | Research Conference                                                                                            | •                             |
| Cede                                                                       |                                                                                                    |                               |
|                                                                            |                                                                                                    |                               |
| Adresse postale *                                                          | Adresse principale      Attre adresse                                                                          |                               |
| Autre adresse (résidence, familiale, etc.)                                 |                                                                                                    |                               |
| Type d'adresse                                                             | <ul> <li>Française O Étrangère</li> </ul>                                                                      |                               |
| N* de voie                                                                 | a 3 bis                                                                                                    |                               |
| Nom de la voie                                                             | Chemin du petit cheval                                                                                         |                               |
| Complément d'adresse éventue                                               | I                                                                                                    |                               |
| Complément d'adresse éventue                                               | (Entrée, Immeuble, Bätiment, Résidence)                                                                        |                               |
| Code Postal                                                                | (Mention spéciale (BP, CS) - commune géographique)                                                             |                               |
| Ville                                                                      | NUMERIKAN STOLEN                                                                                               |                               |
| Code:                                                                      |                                                                                                    |                               |
| Cede                                                                       |                                                                                                    |                               |
| Téléphone principal *                                                      | 0380212122                                                                                                    |                               |
| Téléphone portable                                                         | 062222223                                                                                                    |                               |
| Télécopie                                                                  |                                                                                                    |                               |
| Adresse électronique *                                                     |                                                                                                    |                               |
| Site internet                                                              | (exemple : nomprenom@exemple.com)                                                                              |                               |
|                                                                            | (exemple : https://www.exemple.com)                                                                            |                               |
| Dirigeant                                                                  |                                                                                                    |                               |
| Civilité *                                                                 | Mme                                                                                                    | •                             |
| Qualité *                                                                  | Directrice                                                                                                    | •                             |
| Nom *                                                                      | CONT25                                                                                                    |                               |
| Prénom *                                                                   |                                                                                                    |                               |
| Mél                                                                        |                                                                                                    |                               |
| Télephone                                                                  | (exemple : nomprenom@exemple.com)                                                                              |                               |
|                                                                            |                                                                                                    |                               |
| J'accepte que mes coordonnées soient utilisées pour recevoir des informati | ons de la Collectivité au-delà des communications liées à mes dossiers de subventions et d'aides individuelles |                               |
| J'accepte d'avoir un compte unique pour l'ensemble de mes demandes de su   | ubventions et d'aldes auprès de la Collectivité *                                                              |                               |
|                                                                            |                                                                                                    |                               |

Ш

| Cofinancé par<br>Villoine sutodenne                                                                                                    |                                                                         |                        |                                          |                         | Gestion des subventions et | des aides individuelle                   |
|----------------------------------------------------------------------------------------------------|-------------------------------------------------------------------------|------------------------|------------------------------------------|-------------------------|----------------------------|------------------------------------------|
| IEIL                                                                                                    |                                                                         |                        | RECHERCHER UNE AIDE                      | SUIVRE MES DOSSIERS     | DOCUMENTS RESSOURCES       | Les services en ligi<br>DÉTAIL FICHE TIE |
| Etape Demande                                                                                                    |                                                                         |                        |                                          |                         |                            |                                          |
| Caractéristiques du demandeur Complémen                                                                                                    | ts d'informations sur l'exploitation                                    | Caractéristiques du    | projet Description de l'opération : élén | nents communs aux trois | volets du dispositif       |                                          |
| Indicateurs transversaux Dépenses prévisio                                                                                                    | nnelles Plan de financement                                             | prévisionnel du projet | Plan de financement prévisionnel - Pièce | s justificatives Eng    | agements du demandeur      |                                          |
| Informations complémentaires                                                                                                    |                                                                         |                        |                                          |                         |                            |                                          |
| Identification du demandeur                                                                                                    |                                                                         |                        |                                          |                         |                            |                                          |
| Type de demande                                                                                                    | ur Sélectionnez                                                         | •                      |                                          |                         |                            |                                          |
| Statut juridique à jour                                                                                                    | +Ajouter un fichier     Ourgüssez-déposez ici. (Taille max. 10 Moj      |                        |                                          |                         |                            |                                          |
| Pièce identité valide                                                                                                    | Ajouter un fichier     Ou glossez-déposez ici. (Taile mai: 10 Mo)       |                        |                                          |                         |                            |                                          |
| K-bis datant de moins de 3 mois ou Certificati<br>d'identification au Répertoire Nationale des entrepris<br>et de leur établissements ou inscription au réperto<br>des métie | Ajouter un fichier     Cu glüssez-déposez in: (Taile mai: 10 Mo)     rs |                        |                                          |                         |                            |                                          |
| Attestation souscription assurance ATEXA                                                                                                    | e +Alouter un fichier                                                   |                        |                                          |                         |                            |                                          |

Vous pouvez maintenant saisir les informations liées à votre projet :

## ETAPE #4.2 – REMPLIR TOUS LES ONGLETS DU DISPOSITIFS

Pendant la phase de complétude des dossiers (se référer au calendrier de la notice d'aide), le service instructeur vous contactera pour récupérer les pièces justificatives manquantes ou bien pour vous faire préciser votre projet. Ce n'est que lorsque que le dossier sera complet qu'il pourra être instruit puis introduit dans le processus de sélection. Il est donc recommandé de fournir le plus d'éléments possibles et de remplir consciencieusement le formulaire

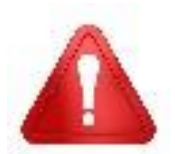

Une fois que votre dossier est validé – en cliquant sur le bouton VALIDER – IL N'EST PLUS POSSIBLE DE LE MODIFIER OU DE LE COMPLETER

Le nombre d'onglets à remplir dépend de votre profil et de la nature de votre projet. En fonction des valeurs renseignées, des onglets pourront apparaître et d'autres seront éventuellement cachés.

En fin de page, vous avez accès à différentes fonctionnalités tout au long de la constitution de votre demande :

- Supprimer votre demande en cliquant sur le bouton 💾 (1)
- Annuler les modifications effectuées depuis votre dernière sauvegarde en cliquant sur le bouton ANNULER (2)
- Sauvegarder votre saisie en cliquant sur le bouton SAUVEGARDER (3) Cela peut être réalisé à n'importe quelle étape de votre saisie et vous permettra de retrouver votre dossier dans cet état pour le compléter lors de votre prochaine connexion - /!\ La demande n'est en aucun cas déposée lorsque vous cliquez sur ce bouton
- Valider votre demande en cliquant sur le bouton VALIDER (4) Un message encadré en rouge apparaîtra avec le détail des zones obligatoires non remplies => Il vous faudra les compléter afin de pouvoir valider votre dépôt de dossier
- Pour passer au prochain onglet à remplir, il vous suffit de cliquer sur SUIVANT (5)

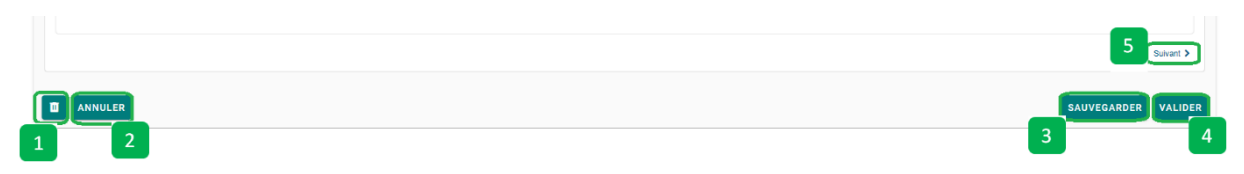

## ONGLET CARACTERISTIQUE DU DEMANDEUR

Il vous permet de fournir les pièces administratives permettant de vérifier l'éligibilité de votre structure.

|                                                                                                    |                                                                                                    |                                                                                  |                                                                    |                        | RECHERCHER UNE AL                  | DE SUIVRE MES DOSS                                                                  | Les sen                    |
|----------------------------------------------------------------------------------------------------|----------------------------------------------------------------------------------------------------|----------------------------------------------------------------------------------|--------------------------------------------------------------------|------------------------|------------------------------------|-------------------------------------------------------------------------------------|----------------------------|
| ane Demand                                                                                                    | •                                                                                                    |                                                                                  |                                                                    |                        |                                    |                                                                                     |                            |
| ape bemana                                                                                                    | c                                                                                                    |                                                                                  |                                                                    |                        |                                    |                                                                                     |                            |
| Caractéristique                                                                                                    | s du demar                                                                                                    | ndeur Compléments                                                                | d'informations sur l'exploitation                                  | Caractéristiques du pr | rojet Description de l'opération   | : éléments communs aux                                                              | trois volets du dispositif |
| Indicateurs trar                                                                                                    | isversaux                                                                                                    | Dépenses prévisionne                                                             | elles Plan de financement                                          | prévisionnel du projet | Plan de financement prévisionnel - | Pièces justificatives                                                               | Engagements du demandeur   |
| Informations co                                                                                                    | mplémenta                                                                                                    | ires                                                                             |                                                                    |                        |                                    |                                                                                     |                            |
| Identification                                                                                                    | du deman                                                                                                    | deur                                                                             |                                                                    |                        |                                    |                                                                                     |                            |
| lasitancation                                                                                                    | du usman                                                                                                    |                                                                                  | <b>2</b> (1),1(1),2(2)                                             |                        |                                    |                                                                                     |                            |
|                                                                                                    |                                                                                                    | statut juridique à jour                                                          | Selectionnez                                                       | •                      |                                    |                                                                                     |                            |
|                                                                                                    |                                                                                                    |                                                                                  | Ou glissez-déposez ici. (Teille max. 10 Mo)                        |                        |                                    |                                                                                     |                            |
|                                                                                                    |                                                                                                    | Pièce identité valide 🤁                                                          | ♣Ajouter un fichier<br>Ou glissez-déposez ici (Taille max. 10 Mo)  |                        |                                    |                                                                                     |                            |
| K-bis                                                                                                    | datant de mo                                                                                                    | oins de 3 mois ou Certification                                                  | +Ajouter un fichier                                                |                        |                                    |                                                                                     |                            |
| et de leur é                                                                                                    | m au Repert<br>tablissemen                                                                                                    | une Nationale des entreprises<br>its ou inscription au répertoire<br>des métiers | Ou glizsez-déposez ici. (Teille max. 10 Mo)                        |                        |                                    |                                                                                     |                            |
| At                                                                                                    | testation sou                                                                                                    | uscription assurance ATEXA                                                       | +Ajouter un fichier                                                |                        |                                    |                                                                                     |                            |
| Attestation d                                                                                                    | emandeur à i                                                                                                    | jour au regard des oblications                                                   | preserveryourse of (rame max. 10 MO)                               |                        |                                    |                                                                                     |                            |
|                                                                                                    |                                                                                                    | sociales                                                                         | ■vyouter un tichier<br>Ou glissez-déposez ici. (Taille max. 10 Mo) |                        |                                    |                                                                                     |                            |
| Attestations le                                                                                                    | on sur l'honn<br>gales, admir                                                                                                    | eur portant sur le respect des<br>histratives, sociales fiscales et              | +Ajouter un fichier<br>Ou glasez-déposez (ci. (Taille max. 10 Mo)  |                        |                                    |                                                                                     |                            |
|                                                                                                    |                                                                                                    | comptables.                                                                      |                                                                    |                        |                                    |                                                                                     |                            |
| Tota<br>comptable<br>Chiffre                                                                                                    | l du bilan<br>(en €)⊕*<br>d'affaires/<br>budget⊕*                                                                                                    |                                                                                  | e                                                                  |                        |                                    |                                                                                     |                            |
| Tota<br>comptable<br>Chiffre<br>t<br>Effectifs hum<br>ou UTH<br>entreprise à<br>la c                                                                                                    | I du bilan<br>(en €) ⊕*<br>d'affaires/<br>budget ⊕*<br>ains (ETP<br>) de votre<br>la date de<br>lemande*                                                                                                    |                                                                                  | e                                                                  |                        |                                    |                                                                                     |                            |
| Totz<br>comptable<br>Chiffre t<br>Effectifs hum<br>ou UTH<br>entreprise à<br>la c<br>Justificatifs c                                                                                                    | I du bilan<br>(en €) ⊕*<br>d'affaires/<br>budget ⊕*<br>ains (ETP<br>) de votre<br>la date de<br>lemande*<br>omptable<br>⊕                                                                                                    | Acouter un fichier     Ougliase-depart in Table max. 10 M                        | e<br>e                                                             |                        |                                    |                                                                                     |                            |
| Tota<br>comptable<br>Chiffre t<br>t<br>Effectifs hum<br>ou UTH<br>entreprise à<br>la c<br>Justificatifs c<br>Cas<br>particulier                                                                                                    | I du bilan<br>(en €) ⊕*<br>d'affaires/<br>uudget ⊕*<br>ains (ETP<br>) de votre<br>a date de<br>lemande*<br>omptable<br>⊕<br>Nom de la                                                                                                    | Aquifer un fichier     Oughass-adquast of Unite max. 10 M     commune            | e<br>e<br>o                                                        | lombre d'habitant      |                                    | Budget communal ou                                                                  | Intercommunal              |
| Tota<br>comptable<br>Chiffre t<br>t<br>Effectifs hum<br>entreprise à<br>la c<br>Justificatifs c<br>garticulier<br>des<br>collectivités                                                                                                    | I du bilan<br>(en ¢) 0°<br>d'affaires/<br>sudget 0°<br>a las (ETP<br>) de votre<br>la date de<br>lemande°<br>omptable<br>0<br>Nom de la                                                                                                    | Appades un fabies Ou glisser-depase of (Falle max. 10 M commune                  | e<br>e<br>                                                         | ombre d'habitant       |                                    | Budget communal ou                                                                  | Intercommunal              |
| Totz<br>comptable<br>Chiffre 1<br>etfectifs hum<br>ou UTP<br>entreprise à<br>la c<br>Justificatifs c<br>particulies<br>collectivités                                                                                                    | I du bilan<br>(en €) <b>0</b> •<br>d'affaires/<br>sudget <b>0</b> •<br>ains (ETP<br>) de votre<br>a date de<br>lemande*<br>Omptable<br><b>0</b>                                                                                                    | Aposter un fichier Or glasse-depase or (Rele max. 10 M commune                   | 4<br>4<br>3                                                        | lombre d'habitant      |                                    | Budget communal ou                                                                  | Intercommunal              |
| Toto<br>comptable<br>Chiffe<br>the<br>UTH<br>entreprise a<br>La c<br>Justificatifs c<br>garticulier<br>des<br>collectivités                                                                                                    | I du bilan<br>(en ¢) 0°<br>d'affaires/<br>susget 0°<br>ains (ETP)<br>) de votre<br>la date de<br>lemande°<br>0<br>Nom de la                                                                                                    |                                                                                  |                                                                    | Iombre d'habitant      |                                    | Budget communal ou                                                                  | intercommunal              |
| Toto<br>comptable<br>Chiffe<br>the<br>entreprise a<br>Justificatifs ou<br>Justificatifs of<br>collectivities                                                                                                    | i du bilan<br>(en C)O-<br>3'affaires/<br>sudgetO-<br>ains (ETP)<br>o de votre<br>la date de<br>lemande-<br>omptable<br>O<br>Nom de la                                                                                                    | Apposter un fichier Ouglisses de Chile max. 10 M commune                         |                                                                    | Iombre d'habitant      |                                    | Budget communal ou<br>e<br>e<br>e<br>e<br>e<br>e<br>e<br>e                          | Intercommunal              |
| Toto<br>comptable<br>Chiffs<br>Effectifs hum<br>ou UTH<br>ou UTH<br>entreprise à<br>La c<br>Justificatifs c<br>cals<br>collectivités                                                                                                    | I du bilan<br>(en C) O ·<br>J'affaires/<br>sudget O ·<br>ains (ETP)<br>o de votre<br>la date de<br>lemande ·<br>Omptable<br>Omptable<br>Omptable                                                                                                    |                                                                                  |                                                                    | Iombre d'habitant      |                                    | Budget communal ou<br>e<br>e<br>e<br>e<br>e<br>e<br>e<br>e<br>e<br>e<br>e           | Intercommunal              |
| Comptable<br>Contrest<br>to<br>Chiffrest<br>Effectifs hum<br>out TT<br>entreprise à<br>la c<br>Justificatifs c<br>Cas<br>particulier<br>des<br>collectivités                                                                                                    | I du bilan<br>(en c) O-<br>J'affaires/<br>sudgetO-<br>ains (ETP)<br>) de votre<br>a date de<br>emande-<br>Omptable<br>O-<br>Omptable                                                                                                    |                                                                                  |                                                                    | Iombre d'habitant      |                                    | Budget communal ou<br>e<br>e<br>e<br>e<br>e<br>e<br>e<br>e<br>e<br>e<br>e<br>e<br>e | Intercommunal              |
| Comptable<br>Comptable<br>I<br>Effectifs hum<br>out TT<br>entreprise à<br>la c<br>Justificatifs c<br>Cas<br>particulier<br>des<br>collectivités                                                                                                    | I du bilan<br>(en c) O·<br>f'affaires/<br>sudgetO·<br>ains (ETP)<br>) de votre<br>a date de<br>lemande*<br>Omptable<br>O<br>Nom de la<br>C<br>C<br>C<br>C<br>C<br>C<br>C<br>C<br>C<br>C<br>C<br>C<br>C                                                                                                    |                                                                                  |                                                                    | Iombre d'habitant      |                                    | Budget communal ou                                                                  | Intercommunal              |
| Comptable<br>comptable<br>t<br>t<br>Effectifs hum<br>ou TTT<br>entreprise à<br>la c<br>Justificatifs c<br>Cas<br>particulier<br>des<br>collectivités                                                                                                    | I du bilan (en C)O · · · · · · · · · · · · · · · · · · ·                                                                                                    |                                                                                  |                                                                    | Iombre d'habitant      |                                    | Budget communal ou                                                                  | Intercommunal              |
| Comptable<br>Confire<br>t<br>Effection<br>out<br>The<br>entreprise a<br>la c<br>Justificatifis c<br>cas<br>collectivités                                                                                                    | I du bilan (en C) O- Traffares/ digetO- traffares/ digetO- traffares/                                                                                                    |                                                                                  |                                                                    | Iombre d'habitant      |                                    | Budget communal ou<br>e<br>e<br>e<br>e<br>e<br>e<br>e<br>e<br>e<br>e<br>e<br>e<br>e | Intercommunal              |
| Demier bud<br>deliveration                                                                                                    | I do bilan (en C)O-<br>i d'al bilan (en C)O-<br>al al al se (ar D-<br>al al al se (ar D-<br>al al al se (ar D-<br>al a al al a de al al al al al al al al al al al al al                                                                                                    |                                                                                  |                                                                    | Iombre d'habitant      |                                    | Budget communal ou                                                                  | Intercommunal              |
| Dernier bud<br>deliběraton<br>l'organe co                                                                                                    | I de bilan (e C)0- 17371a1es/ 17371a1es/ 173                                                                                                    |                                                                                  |                                                                    | Iombre d'habitant      |                                    | Budget communal ou                                                                  | Intercommunal              |
| Demier bud<br>deliběration<br>Pomier v do<br>deliběration<br>Pomier bud<br>deliběration<br>Pomier bud<br>deliběration                                                                                                    | I du bilan (en C)0- (en C)0- (                                                                                                    |                                                                                  |                                                                    | Iombre d'habitant      |                                    | Budget communal ou                                                                  | Intercommunal              |
| Demier bud<br>delibération<br>Forgane ce<br>Beneficiales<br>Beneficiales<br>Beneficiales<br>Beneficiales<br>Beneficiales<br>Beneficiales<br>Beneficiales<br>Beneficiales<br>Beneficiales<br>Beneficiales<br>Beneficiales                                                                                                    | I de bilan (e C) O-<br>(er C) O-<br>(er C) |                                                                                  |                                                                    | Iombre d'habitant      |                                    | Budget communal ou                                                                  | Intercommunal              |
| Demier bud<br>delibération<br>Portier de la contraction<br>de la contraction<br>de la contractio | I de bilan (en C) of (en C) of (en C                                                                                                    |                                                                                  |                                                                    | Iombre d'habitant      |                                    | Budget communal ou                                                                  | Intercommunal              |
| Demier bud<br>delibération<br>l'organe ce<br>Bénéficiales<br>particulier<br>delibération<br>l'organe ce<br>Bénéficiales<br>parteculier<br>delibération<br>l'organe ce                                                                                                    | I de bilan (en C) of (en C) of (en C                                                                                                    |                                                                                  |                                                                    | Iombre d'habitant      |                                    | Budget communal ou                                                                  | Intercommunal              |

Certains choix ou réponses que vous apporterez conditionnent l'affichage de nouvelles zones à renseigner.

### **ONGLET PRECISIONS SUR LES CARACTERISTIQUES DU DEMANDEUR**

Selon la valeur choisie dans la zone **TYPE DE DEMANDEUR** de l'onglet **CARACTERISTIQUES DU DEMANDEUR**, un nouvel onglet apparait afin de demander des précisions sur le demandeur.

Différentes informations complémentaires vous sont ici demandées. Elles permettent de préciser, selon votre profil, l'éligibilité de votre structure. Ce profil précisé permettra aussi au service instructeur d'acter d'éventuelles bonifications du taux d'aide ou de valider des points comptant pour la notation de votre dossier.

Voici – par exemple – l'écran affiché lorsque la valeur *PERSONNE MORALE, GAEC* a été sélectionné dans la zone **TYPE DE DEMANDEUR** de l'onglet **CARACTERISTIQUES DU DEMANDEUR** :

|                                                                                                    |                                                   |                                          |               |                  |                 |                |                   | RECHERCHER    | UNE AIDE     | SUIVRE MES DOSSIERS       | Gestion des su  | ssources     | tes aides individ<br>Les services |
|----------------------------------------------------------------------------------------------------|---------------------------------------------------|------------------------------------------|---------------|------------------|-----------------|----------------|-------------------|---------------|--------------|---------------------------|-----------------|--------------|-----------------------------------|
| tape Demande                                                                                                    |                                                   |                                          |               |                  |                 |                |                   |               |              |                           |                 |              |                                   |
| Caractéristiques du den                                                                                                    | landeur                                           | Précisions s                             | sur les carac | téristiques du c | demandeur : per | sonnes morales | forme sociétaire  | Compléme      | nts d'inform | ations sur l'exploitation | Caractéristique | əs du projet |                                   |
| Description de l'opération                                                                                                    | n : élément                                       | s communs aux                            | trois volets  | du dispositif    | Indicateurs     | transversaux   | Dépenses pré      | évisionnelles | Plan de      | financement prévisionne   | l du projet     |              |                                   |
| Plan de financement pr                                                                                                    | visionnel -                                       | Pièces justificati                       | ves           | Engagements o    | du demandeur    | Informatio     | is complémentaire | s             |              |                           |                 |              |                                   |
| Votre exploitation est à<br>moderniser dans un<br>objectir de reprise ?**<br>Au moins l'un des<br>associés est assuré<br>pour son propre<br>compte contre les<br>accidents du travail et<br>les maladies<br>professionnelles sous<br>un règime de<br>profession sons and<br>salariées des<br>professions agricoles<br>(ATEXA) ? Q*<br>Au moins l'un des<br>condition d'age (avoir<br>au moins l'ans et ne<br>pas avoir fait valoir sée<br>constitue n'd'age (avoir<br>au moins l'ans et ne<br>pas avoir fait valoir sée<br>constitue les ans et ne<br>pas avoir fait valoir sée<br>constitue n'd'age (avoir<br>au moins l'ans et ne<br>pas avoir fait valoir sée<br>const a le nestrate j? Q*<br>Nombre d'associés | <ul> <li>Oul</li> <li>Oul</li> <li>Oul</li> </ul> | ) Non<br>) Non                           |               |                  |                 |                |                   |               |              |                           |                 |              |                                   |
| « exploitant agricole » "<br>Liste de tous les<br>associés. Veuiller<br>compléter et insérer i<br>le tableau des associés<br>personnes morales<br>forme sociétaire<br>(disponible dans<br>l'espace de<br>téléchargement du<br>dispositif).                                                                                                    | ♣Ajouter u Ou plissez-de                          | un fichier<br>iposez ici. (Teille max. 1 | 10 Mo)        |                  |                 |                |                   |               |              |                           |                 |              |                                   |
|                                                                                                    |                                                   |                                          |               |                  |                 |                |                   |               |              |                           |                 |              |                                   |

### **ONGLET COMPLEMENTS D'INFORMATION SUR L'EXPLOITATION**

Il vous permet de compléter les éléments aidant à affiner la localisation de votre exploitation et votre situation vis à vis des normes réglementaires.

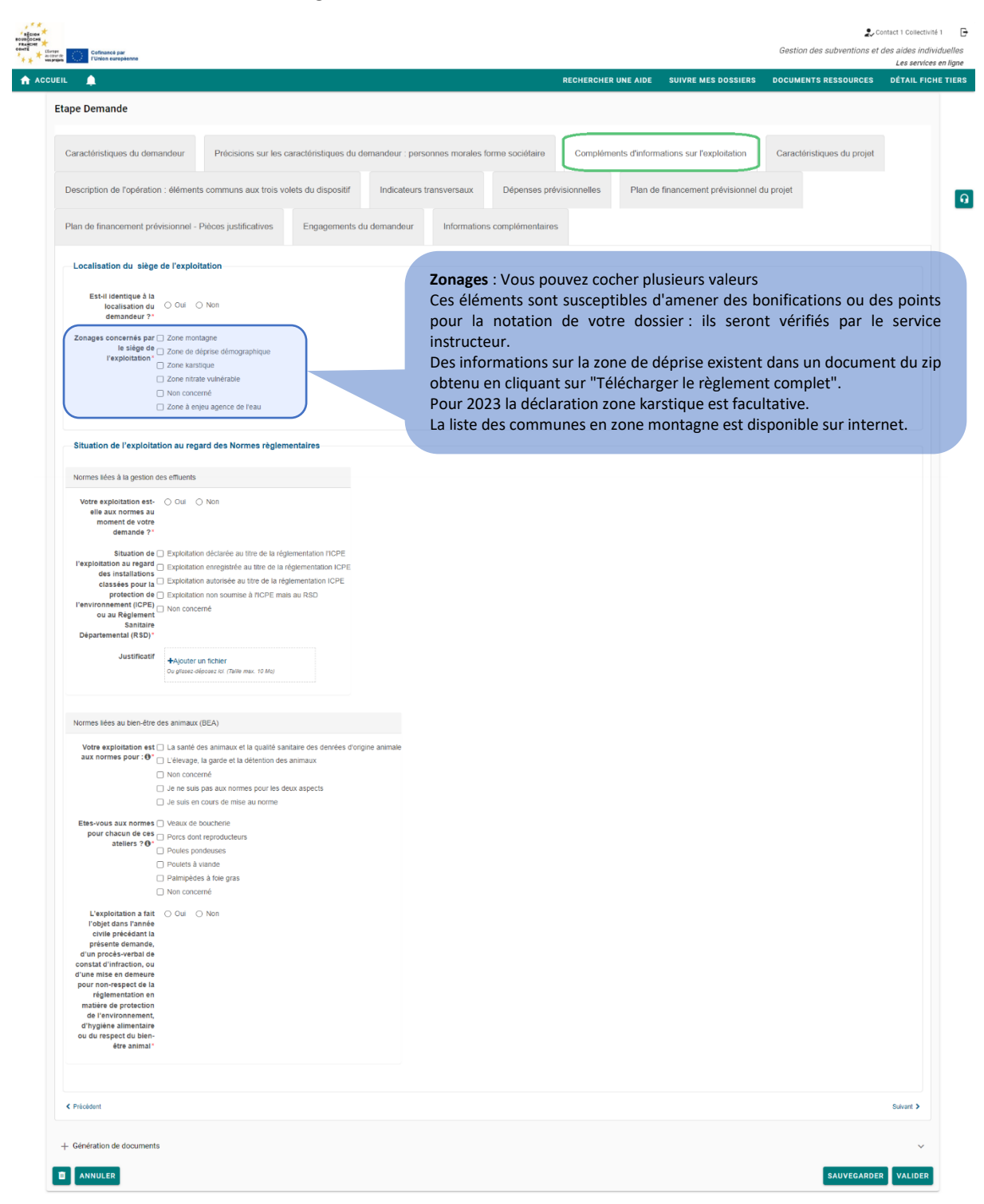

## ONGLET CARACTERISTIQUES DU PROJET

Il vous permet de décrire votre projet d'investissement au regard de la réglementation FEADER en Bourgogne Franche Comté.

|                                                                                         |                                                                                                    |                            |                                     | REC                             | HERCHER UNE AIDE          | SUIVRE MES DOSSIE                 | ERS DOCUMENTS F               | RESSOURCES DÉTA              |
|-----------------------------------------------------------------------------------------|----------------------------------------------------------------------------------------------------|----------------------------|-------------------------------------|---------------------------------|---------------------------|-----------------------------------|-------------------------------|------------------------------|
| ape Demande                                                                             |                                                                                                    |                            |                                     |                                 |                           |                                   |                               |                              |
|                                                                                         |                                                                                                    |                            |                                     |                                 |                           |                                   |                               |                              |
| Caractéristiques du dem                                                                 | andeur Précisions sur les                                                                          | caractéristiques du demand | eur : personnes morales             | forme sociétaire C              | Compléments d'info        | mations sur l'exploitation        | n Caractéristiqu              | ues du projet                |
| Description de l'opération                                                              | n : éléments communs aux trois v                                                                   | olets du dispositif Inc    | licateurs transversaux              | Dépenses prévision              | nelles Plan e             | de financement prévision          | nnel du projet                |                              |
| Plan de financement pré                                                                 | visionnel - Pièces justificatives                                                                  | Engagements du dema        | ndeur Information                   | ns complémentaires              |                           |                                   |                               |                              |
| Lettre d'intention                                                                      |                                                                                                    |                            |                                     |                                 |                           |                                   |                               |                              |
| Avez-vous déposé une<br>lettre d'intention<br>(dispositif minimal)<br>pour ce projet ?" | ⊖ Gui O Non                                                                                        |                            |                                     |                                 |                           |                                   |                               |                              |
| Caractéristiques géné                                                                   | rales du projet                                                                                    |                            |                                     |                                 |                           |                                   |                               |                              |
| Date prévisionnelle de<br>début de réalisation<br>d'opération*                          | jj/mm/aaaa                                                                                         |                            |                                     |                                 |                           |                                   |                               |                              |
| Date prévisionnelle de<br>fin de l'opération *                                          | jj/mm/aaaa                                                                                         |                            |                                     |                                 |                           |                                   |                               |                              |
| Intitulé du projet*                                                                     |                                                                                                    |                            |                                     |                                 |                           |                                   |                               |                              |
| Nature et brève<br>description du projet *                                              |                                                                                                    |                            |                                     |                                 |                           |                                   |                               |                              |
|                                                                                         | 500 caractère(s) restant(s)                                                                        |                            |                                     |                                 |                           |                                   |                               |                              |
| Descriptif detaille"                                                                    |                                                                                                    |                            |                                     |                                 | h                         |                                   |                               |                              |
| Document(s)<br>concernant la nature et<br>la description de votre                       | 3000 caractère(s) restant(s)<br>+Ajouter un fichier<br>Ou glissez-déposez ici. (Tailie max. 10 Mo) |                            |                                     |                                 |                           |                                   |                               |                              |
| projet 🤁                                                                                |                                                                                                    |                            |                                     |                                 |                           |                                   |                               |                              |
| Localisation                                                                            |                                                                                                    |                            |                                     |                                 |                           |                                   |                               |                              |
| La localisation du<br>projet est-elle identique<br>à l'adresse du<br>demandeur ? @*     | Oui O Non                                                                                          | Attention<br>toute la p    | i : Il s'agit du r<br>ériode de pro | nombre de dos<br>ogrammation d  | ssiers dépo<br>du PSN (20 | sés sur ce dis<br>23-2027).       | oositif penda                 | ant                          |
| Compléments spécific                                                                    | ues aux caractéristiques du proj                                                                   | et Aussi sur               | cette période                       | et cette interv                 | vention, vo               | us pouvez béi                     | néficier au p                 | lus                          |
| Avez-vous déjà déposé                                                                   |                                                                                                    | de deux c                  | lossiers subve                      | entionnés.                      |                           |                                   |                               |                              |
| une demande d'aide<br>sur ce dispositif, type                                           | O Qui O Non                                                                                        |                            |                                     |                                 |                           |                                   |                               |                              |
| régionalisé au cours de<br>la programmation<br>2023/2027 ? •                            |                                                                                                    |                            |                                     |                                 |                           |                                   |                               |                              |
| A quel titre déposez-<br>vous votre dossier de<br>modernisation? •                      | Investissements volet båtiment Investissements volet énergie Investissements volet effluent        |                            |                                     |                                 |                           |                                   |                               |                              |
| Etes-vous propriétaire                                                                  | ,                                                                                                  |                            | A quel ti                           | tre : Vous pou                  | vez cocher                | plusieurs val                     | eurs                          |                              |
| du terrain<br>d'implantation et/ou du<br>bâtiment où aura lieu le                       | O Qui O Non                                                                                        |                            | Selon les<br>afin de v              | valeurs sélect<br>ous permettre | ionnées, le<br>de précise | es onglets corr<br>er votre proje | espondants<br>t.              | seront affich                |
| projet ?*                                                                               | O ul O Non                                                                                         |                            | Le dispo                            | sitif modernis                  | ation est                 | articulé en 3<br>Juhaitez dépo    | s volets. Vo<br>ser. Votre ch | us devez do<br>noix de dépos |
| projet ?*<br>L'investissement<br>prévoit-il le<br>remplacement de biens<br>existant?*   |                                                                                                    |                            | choisir su                          | ii quei(s) voiet                | . (3) VOUS 30             |                                   |                               |                              |

## ONGLET DESCRIPTION DE L'OPERATION - ELEMENTS COMMUNS AUX TROIS VOLETS DU DISPOSITIF

| pe Demande                                                                                                    |                                                                                                    |                                                                                                    |                                                                                                    |                                                                                                    |                                           |       |
|----------------------------------------------------------------------------------------------------|----------------------------------------------------------------------------------------------------|----------------------------------------------------------------------------------------------------|----------------------------------------------------------------------------------------------------|----------------------------------------------------------------------------------------------------|-------------------------------------------|-------|
| aractéristiques du demandeur P                                                                                                    | récisions sur les caractéristiques du der                                                                                                    | L'onglet vous                                                                                                    | permet de décrir                                                                                                    | e la nature de vot                                                                                                    | re activité d'élevage et de               |       |
| escription de l'onération : éléments com                                                                                                    | amune aux trois volate du dispositif                                                                                                    | vérifier les ci                                                                                                    | ritéres d'éligibilité                                                                                                    | é, communs aux i                                                                                                    | 3 volets, de votre projet                 |       |
| escription de roperation : elementa com                                                                                                    | and a day tools to dispose                                                                                                    | Dans un socon                                                                                                    | d tomps vous pród                                                                                                    | sisoroz dos informat                                                                                                    | ions communos aux 2 volots                |       |
| épenses prévisionnelles Plan de                                                                                                    | e financement prévisionnel du projet                                                                                                    | nour savoir si y                                                                                                    | votre opération d'                                                                                                    | investissements ou                                                                                                    | vre droit à des bonifications             |       |
| Type de production concernée par le p                                                                                                    | projet                                                                                                    | du taux d'aide                                                                                                    | et des noints sunr                                                                                                    | lémentaires dans la                                                                                                    | a grille de sélection                     |       |
| Type de production * 🗌 Bovin*                                                                                                    |                                                                                                    |                                                                                                    |                                                                                                    |                                                                                                    |                                           |       |
| Ovin Caprin                                                                                                    |                                                                                                    |                                                                                                    |                                                                                                    |                                                                                                    |                                           |       |
| Porcin*     Volaille (y compri                                                                                                    | is paimipèdes à foie gras)?                                                                                                    |                                                                                                    | Flav                                                                                                    |                                                                                                    | a davaa waxa lin aa kalalaan              |       |
| Lapin* Equin*                                                                                                    |                                                                                                    |                                                                                                    | Elev                                                                                                    | donnéos colloctéos                                                                                                    | is devez remplir ce tableau               | ro do |
| Autre                                                                                                    |                                                                                                    |                                                                                                    | Les<br>l'on                                                                                                    | glet Indicateurs                                                                                                    | vont vous servir au remplissage obligator | ie ue |
| Description de(s) atelier(s) d'élevage c                                                                                                    | concerné(s) par l'investissement, rempl                                                                                                    | issage obligatoire du tableau                                                                                                    |                                                                                                    | 0                                                                                                    |                                           |       |
|                                                                                                    | Effectif total de l'exploitation avant                                                                                                    | Effectif total de l'exploitation après                                                                                                    | Nombre d'animaux concernés par                                                                                                    | Calcul de l'UGB (cf. annexe de la                                                                                                    |                                           |       |
| Taureaux                                                                                                    | projet                                                                                                    | projet                                                                                                    | Tinvestissement                                                                                                    | nouce)                                                                                                    |                                           |       |
| Vaches et autres bovins de plus de 2<br>ans                                                                                                    |                                                                                                    |                                                                                                    |                                                                                                    |                                                                                                    |                                           |       |
| Bovins entre 6 mois et 2 ans                                                                                                    |                                                                                                    |                                                                                                    |                                                                                                    |                                                                                                    |                                           |       |
| Bovins de moins de 6 mois                                                                                                    |                                                                                                    |                                                                                                    |                                                                                                    |                                                                                                    |                                           |       |
| Equide de plus de 6 mois<br>Equidés de moins de 6 mois                                                                                                    |                                                                                                    |                                                                                                    |                                                                                                    |                                                                                                    |                                           |       |
| Ovins                                                                                                    |                                                                                                    |                                                                                                    |                                                                                                    |                                                                                                    |                                           |       |
| Caprins                                                                                                    |                                                                                                    |                                                                                                    |                                                                                                    |                                                                                                    |                                           |       |
| Truies reproductrices de plus de 50 kg                                                                                                    |                                                                                                    |                                                                                                    |                                                                                                    |                                                                                                    |                                           |       |
| Autres porcins                                                                                                    |                                                                                                    |                                                                                                    |                                                                                                    |                                                                                                    |                                           |       |
| Autres volailles                                                                                                    |                                                                                                    |                                                                                                    |                                                                                                    |                                                                                                    |                                           |       |
| Lapins                                                                                                    |                                                                                                    |                                                                                                    |                                                                                                    |                                                                                                    |                                           |       |
| Autros (prócisor)                                                                                                    |                                                                                                    |                                                                                                    |                                                                                                    |                                                                                                    |                                           |       |
| (prefixes) <sup>+</sup> dans le<br>tableau - desisse,<br>indiquer Tableau<br>ellements complémentaires pour l'app<br>Plogs statégrape<br>Le montant tabli de viss<br>ofpasse seuit<br>oriegiabilie<br>contragrapert a un                                                                                                    | réciation des critères d'éligibilité                                                                                                    |                                                                                                    |                                                                                                    |                                                                                                    |                                           |       |
| (precise) consile<br>tableau cleases)<br>miniquer fastier<br>d'alwrage concerne<br>Eléments complémentaires pour l'appr<br>Projet stratégoue<br>Le montant total de vos<br>organisation est<br>d'algoustier<br>d'algoustier<br>vos untrastructures de pestion des effuents do<br>domaines<br>Aless même si vous ne solicites pas d'ade effit                                                                                                    | réciation des critères d'éligibilité<br>vent être en régularité au regard des normes a<br>uent, vous davez pinche à vote dosser un dev                                                                                                    | aart (sauf si un délai de mise aux nomes est en<br>is justituit des taivaux que vous allez réaliser po                                                                                                    | cours') et aprés réalisation de votre projet por                                                                                     | ir powor bénéficer des subventions au titre du v                                                                                                    | alef bitament og da valet                 |       |
| (preciser) cans le<br>tableau de-lasses,<br>indiquer Tablear<br>d'alwage concerns<br>Eléments complémentaires pour l'app<br>Projet stratigique<br>La mostant table de vos<br>d'apprastere baset<br>d'apprastere baset<br>d'apprastere baset<br>d'apprastere baset<br>d'apprastere baset<br>d'apprastere baset<br>d'apprastere d'approvent<br>d'apprastere d'approvent<br>d'apprastere d'approvent<br>d'apprastere d'approvent<br>d'apprastere d'approvent<br>d'apprastere d'approvent<br>d'approvent<br>d'approven                                                                                                    | réciation des critères d'éligibilité<br>vent être en régularté au regard des normes a<br>uent, vous devez jondie à votre dosser un dev                                                                                                    | vari (sauf si un delas de mise aux normes est en<br>a juntitant des travaiur que vous allez réaliser po                                                                                                    | cours") et après réalisation de votre projet pou                                                                                     | ir popuor bénétcier des subvertions au titre du v                                                                                                    | cief bitament ou du voiet                 |       |
| (preciser)* dana le<br>tibiles de l'assister<br>d'elevage concerne<br>Elements complementaires pour l'app<br>Proget stratégrape<br>La montant tobil de vos<br>elevages sous<br>d'appase le seuit<br>d'appase le seuit<br>d'appase le seuit<br>d'appase de la complementaires<br>d'appase de la complementaires<br>d'appase de la complementaires<br>d'appase de la complementaires<br>d'apparentaires do<br>tubiles de la décense                                                                                                    | réciation des critères d'éligibilité<br>vent être en régulanté au regard des normes a<br>uent, vous devez pandre à votre dosser un dev                                                                                                    | oart (sauf si un délai de mise aux normes est en<br>s pastant des travaur que vous allez réaliser po                                                                                                    | cours*) et aprés réalisation de votre projet poi<br>ur vous mattre aux normes en gestion des étit                                    | Ir pouvoir bénéticier des subventions au titre du v<br>luents<br>Capacité minimum /<br>avent-protet moiet                                                                                                    | siet bilament ou du voiet                 |       |
| (preciser)" dans les<br>tabless de-dessas,<br>indiquer traiteire<br>d'elevage concerne<br>Eléments complémentaires pour l'app<br>Projet stadigrave<br>La montant total de vos<br>d'approvent<br>d'approvent<br>d'ap                                                                              | réciation des critères d'éligibilité vent être en régulanté au regard des normes a uent, vous devez pundre à votre dosser un dev Fournisseur et n° du devis                                                                                                    | oort (saaf si un détai de mise aux normes est en<br>Is publiket des traveur que vous alter réaliser por<br>Capacité totale de l'ouvrage d                                                                                                    | cours") et aprés réalisation de votre projet poi<br>ur vous mettre aux normes en gestion des ett<br>in projet Capacité règlementaire | r pouvoir bénéticier des subventions au titre du v<br>bents.<br>avant-projet projet                                                                                                    | tief billiment ou du voiet                |       |
| (precision) dans les<br>tabless de destant les<br>d'elwarge concerne<br>d'elwarge concerne<br>Eléments complémentaires pour l'app<br>Prost statisfique<br>La montant total de vos<br>efficient total de vos<br>efficient total de vos<br>efficient total de vos<br>efficient de la destant<br>tablesa des devis pour<br>obtent les capacités<br>réglementaires O<br>Libelé de la dépense                                                                                                    | réciation des critères d'éligibilité  vent être en régularté au regard des normes a uent, vous devaz pondre à votre dosser un dev  Fournisseur et n° du devis                                                                                                    | ont (cauf si un détar de mise aux normes est en<br>s justitant des travaur que vous allez réaliser po                                                                                                    | cours') et aprés réasistion de votre projet poi<br>ur vous mettre aux normes en gestion des effi                                     | ar ponvoir bénéticier des subvertions au titre du v<br>buents<br>avant-projet Capacité minimum à<br>projet                                                                                                    | neet bilament ou du voiet                 |       |
| (preciser) eans le<br>trablau cleaser) eans le<br>trablau cleaser<br>c'elwarge concerns<br>letteres and the second second second<br>reverses concerns<br>departs le seal<br>departs le seal<br>concernspert an<br>departs le seal<br>concernspert an<br>departs le seal<br>concernspert an<br>departs le seal<br>concernspert an<br>departs le seal<br>concernspert an<br>departs le seal<br>departs le seal<br>departs                                                                                                    | réciation des critères d'éligibilité  verti êire en régularité au regard des normes a  uent, vous devez pandre à votre dosser un dev  Fournisseur et n° du devis                                                                                                    | cont (sourf si un délai de mise aux normes est en<br>is pustituit des travaux que vous allez rélatier po<br>Cepacité totale de l'ouvrage e                                                                                                    | cours') et aprés réalisation de votre projet poi<br>ur vous mettre aux normes en gestion des ett                                     | ar powor bénéficier des subventions au titre du v<br>luents.<br>avant-projet Capacité minimum é<br>projet                                                                                                    | cief bifument cu da valet                 |       |
| (preciser)" dans les<br>tibless de devis pour l'appe<br>d'elwarge concerne<br>l'élwarge concerne<br>d'elwarge concerne<br>l'élwarge concerne<br>d'elwarge concerne<br>d'elwarge concerne<br>d'elwarge concerne<br>d'elwarge concerne<br>d'elwarge concerne<br>d'elwarge concerne<br>d'elwarge concerne<br>d'elwarge concerne<br>d'elwarge<br>d'elwarge concerne<br>d'elwarge<br>d'elwarge | réciation des critères d'éligibilité  vent être en régularité au regard des normes a  vent, vous devez jonde à votre dosser un dev  Fournisseur et n° du devis                                                                                                    | vart (Jauf Si un délai de mise aux normes est en<br>is justituit des travaux que vous allez réaliser po                                                                                                    | cours') et après réalisation de votre projet poi<br>ur vous mettre aux normes en gestion des ett                                     | ar powor béédoer des subventions au titre du v<br>luents<br>avant-projet Projet                                                                                                    | tief bitment ou du valet                  |       |
| (grecessor) dans les<br>tisbesu de-desers<br>c'elevarge concerne<br>l'élevarge concerne<br>l'élevarge concerne<br>l'élevarge concerne<br>l'élevarge concerne<br>d'élevarge concerne<br>d'élevarge concerne<br>d'élevarge concerne<br>d'élevarge concerne<br>d'élevarge concerne<br>d'élevarge concerne<br>d'élevarge concerne<br>d'élevarge concerne<br>d'élevarge concerne<br>d'élevarge concerne<br>d'élevarge<br>concerne<br>d'élevarge d'élevarge<br>d'élevarge<br>concerne<br>d'élevarge<br>d'élevarge<br>concerne<br>d'élevarge<br>concerne<br>d'élevarge<br>con          | réciation des critères d'éligibilité  vent être en régularité au regard des normes a  rournisseur et n° du devis  Fournisseur et n° du devis                                                                                                    | ant (staat is un délai de mise aux normes est en<br>e partitant des travaux que vous alter réaliser po<br>Capacité totale de l'ouvrage e                                                                                                    | cours') el après réalisation de votre projet poi<br>ur vous mettre aux nomes en gestion des ett                                      | ar pouvoir béléficier des subvestions au titre du v<br>buents.                                                                                                    | a detentir à l'issue du                   |       |
| (grecessor) dans les<br>bisbais d'estas,<br>indiquer l'oblere<br>c'élevage concerne<br>l'élevage concerne<br>l'élevage concerne<br>c'élevage concerne<br>l'élevage concerne<br>l'élevage concerne<br>d'élevage concerne<br>d'élevage concerne<br>d'élevage concerne<br>d'élevage concerne<br>d'élevage d'élevage<br>contragant à un<br>d'élevantique d'élevage<br>contragant à un<br>d'élevantique d'élevage<br>contragant à un<br>d'élevantique d'élevage<br>contragant à un<br>d'élevantique d'élevage<br>contragant à un<br>d'élevantique d'élevage<br>contragant à un<br>d'élevantique d'élevage<br>contragant à un<br>d'élevantique d'élevage<br>d'élevantique d'élevage<br>d'élevantique d'élevage<br>d'élevantique d'élevage<br>d'élevantique d'élevage<br>d'élevantique d'élevage<br>d'élevantique d'élevage<br>d'élevantique d'élevant<br>d'élevantique d'élevant<br>d'élevantique d'élevant<br>d'élevantique d'élevant<br>d'élevantique d'élevant<br>d'élevantique d'élevant<br>d'élevantique d'élevant<br>d'élevantique d'élevant<br>d'élevantique d'élevant<br>d'élevant<br>d'élevant                                                                                                    | réciation des critères d'éligibilité  vert être en régistraté au regard des normes a  rours vous devez jonde à vore dosser un acv  Fournisseur et n° du devis                                                                                                    | ant (staat is un délai de mole aux normes est en<br>e juetitent des travaux que vous allez réaliser po                                                                                                    | cours") et après réalisation de votre projet por<br>ur vous mettre aux normes en gestion des ett<br>en projet Capacité règlementaire | ar pouvoir bénéficier des subventions au titre du v<br>luents<br>avant-projet                                                                                                    | tief bitment ou du valet                  |       |
| (presser) cans le tibles of estates delevage concerne  Elements complementaires pour l'app Proget stratageque La montant tobl 4 vos minerssanzant a un diagnostique (doal or tobles des stratages) Lible de depense Lible de depense Lible de depen                                                                                                    | réciation des critères d'éligibilité  vent être en régulatifé au regard des normes, a  uent, vous devet jonde à vote dosser un dev  Fournisseur et n° du devis  Fournisseur et n° du devis  M'                                                                                                    | vari (sauf s'un déla de mise aux nomes est env<br>e juntant des travaux que vous alles réaliser po                                                                                                    | cours') el après réalisation de votre projet por<br>ur vous mètre aux nomes en gestion des ett<br>n projet Capacité règlementaire    | ar poovot béléficer des subventions au titre du v<br>bants.<br>avant-projet Projet<br>Projet<br>Des Subventions au titre du v<br>projet<br>Des Subventions au titre du v<br>projet<br>Des Subve                                                                                                    | sief bitment ou du valet                  |       |
| (precisery cans le trables of events complementaires pour l'appr  Eléments complémentaires pour l'appr  Propt stadapque Le motate total 4 vos minutes au la motation de la motation de la                                                                                                    | recitation des critères d'éligibilité  vent être en régularité au regard des normes a  recurs vous devet gonde à vote dosser un dev  Fournisseur et n° du devis  Fournisseur et n° du devis  recurs devet gonde à vote dosser un dev  recurs devet gonde à vote dosser un dev  recurs devet gonde à vote dosser un dev  recurs devet gonde à vote dosser un dev  recurs devet gonde à vote dosser un dev  recurs devet gonde à vote dosser un devis  recurs devet gonde à vote dosser un dev  recurs devet gonde à vote dosser un dev  recurs devet gonde à vote dosser un devis  recurs devet gonde à vote dosser un devis  recurs devet gonde à vote dosser un dev  recurs devet gonde à vote dosser un devis  recurs devet devet        | vari (cauf s'un déla de mos aux nomes est env<br>s juntitant des travaux que vous alles rélative po                                                                                                    | cours') et après réalisation de votre projet pou                                                                                     | ar poovotr béléficier des subventions au titre du v<br>bents.<br>avant-projet                                                                                                    | sief bitment ou du valet                  |       |
| (precisery canse les<br>is balass de estas, indiquer traiteire<br>d'elevage concerne<br>Eléments complémentaires pour l'appe<br>Propti stadigme<br>La montant total de vos<br>of asses le seuit<br>and asses le seuit<br>and assest le seuit<br>assest le seuit<br>assest le seuit<br>assest le seuit<br>assest le seuit<br>and assest le seuit<br>and assest le seuit<br>and assest le seuit<br>and assest le seuit<br>assest le seuit<br>a                                                                                                    | réclation des critères d'éligibilité  vent être en régulaté au regard des normes a uent, vous devas pondre à votre dosser un dev  Fournisseur et n° du devis  Fournisseur et n° du devis  et devis  et devis et devis et devis  et devis  et devis et devis  et devis  et devis et devis et devis et devis et devis et devis et devis et devis et devis et devis et devis et devis et devis et devis et devis et devis et devis et devis et devis et devis et devis et devis et devis et devis et devis et devis et devis        | ant (sauf si un délai de mise aux normes est en<br>is justitant des travaur que vous allez réaliser po                                                                                                    | cours") et aprés réalisation de votre projet poi<br>ur vous mettre aux normes en gestion des été<br>la projet Capacité règlementaire | r pouvoir bénéticer des subventions au titre du v<br>usens.<br>avent-projet  Capacité minimum / projet                                                                                                    | a defenir à l'issue du                    |       |
| greet serger dans le subsid - d'asserger dans le subsid - d'asserge concerne subsid - d'asserger concerne subsid - d'asserger concerne subsid - d'asserger concerne subsid - d'asserger d'asserger concerne subsid - d'asserger d'asserger d'                                                                                                    | réciation des critères d'éligibilité  vent être en régularité au legant des nomes a  rout vous devez jonde à vote dosser un dev  Fournisseur et n° du devis  Fournisseur et n° du devis  fournisseur et n° du devis  fournisseur et n° du devis  fournisseur et n° du devis  fournisseur et n° du devis  seure demande en fourcion de vote staution                                                                                                    | vari (sauf s'un délar de mise aux normes est en-<br>ne jueitant des travaux que vous alles réaliser po                                                                                                    | cours') el après réalisation de votre projet por<br>ur vous mettre aux normes en gestion des ett<br>n projet Capacité règlementaire  | ar pouvoit béléficier des subvertions au titre du v<br>buents.<br>avant-projet<br>Projet<br>Capacité minimum á<br>projet<br>Projet<br>Capacité minimum á<br>projet<br>Projet<br>Capacité minimum á<br>Projet<br>Capacité minimum á<br>Projet<br>Projet<br>Pro | a defenir à l'issue du                    |       |
| (greizes ar land and an land and an land and and and and and and and and and                                                                                                    | réclation des critères d'éligibilité  vent être en régulatré au regard des normes a uent, voot drivez produe à votre dosser un dev  Fournisseur et n° du devis  Fournisseur et n° du devis  et de la la la la la la la la la la la la la                                                                                                    | ant (sauf si un délai de mise aux normes et en-<br>s pasitant des traveaur que vous allez réaliser por<br>Capacité totale de l'ouvrage de                                                                                                    | cours") et aprés réalisation de votre projet poi<br>un roois mettre aux nomes én gestion des éffi                                    |                                                                                                    | a defenir à l'issue du                    |       |
| (precise) conserve and the second second se                                                                                                    | réciation des critères d'éligibilité  vert être en régistraté au regard des normes a  recursives devez jonde à votre dosser un acv  Fournisseur et n° du devis  Fournisseur et n° du devis  recursives devez jonde à votre dosser un acv  recursives devez jonde à votre dosser un acv  recursives devez jonde à votre dosser un acv  recursives devez fonde à votre dosser un acv  recursives devez fonde à votre dosser un acv  recursives dosser un acv  recursives devez fonde à votre dosser        | ant (sauf si un déla de mos aux nomes est en<br>e jueitant des travaux que vous alter rélator po                                                                                                    | cours") et après réalisation de votre projet por<br>ur vous mettre aux normes en gestion des ett<br>in projet Capacifé règlementaire | ar pouvoir bénéficier des subventions au titre du v<br>suonts.                                                                                                    |                                           |       |
|                                                                                                    | réciation des critères d'éligibilité  vent être en régistrité au legard des normes a  rouss devez jonde à vote dosser un dev  Fournisseur et n° du devis  Fournisseur et n° du devis  fontion de vote dosser un dev  fontion de vote stuation  exe demandé en foncion de vote stuation  exe de de figure, wealter temptir les champs a                                                                                                    | anti (saati si un délai de mise aux normes est en<br>e jueitanti des travaux que vous allez réaliser po                                                                                                    | cours') et après réalisation de votre projet por<br>ur vous mettre aux normes en gestion des ett<br>in projet Capacité réglementaire | ar pouvoir bénéficier des subventions au titre du v<br>buents<br>avant-projet                                                                                                    |                                           |       |
| green set of uses is tables of other set of uses is tables of other set of uses is tables of other set of uses is tables of other set of uses is tables of uses is tables                                                                                                    | reciation des critères d'éligibilité  vert être en régularité au regard des normes a  vert étre en régularité au regard des normes a  reciation des des gonde à vetre dosser un dev  Fournisseur et n° du devis  Fournisseur et n° du devis  ()  ()  ()  ()  ()  ()  ()  ()  ()  (                                                                                                    | Ant ( cau f u un déla de mos aux nomes est en<br>s juntiant des travaux que von alles réaliser po                                                                                                    | cours') et après réalisation de votre projet pou                                                                                     | ar poovot béléficier des subventions au titre du v<br>bents.<br>avant-projet<br>Capacité minimum /<br>projet<br>Capacité minimum /<br>projet<br>Capacité mini                                                                                                   |                                           |       |
| terressort ease is balau of ease is balau of ease i                                                                                                    | reciation des critères d'éligibilité  vent être en régulaté au regard des normes a aunt, vous deves ponde à vote dosser un der  Fournisseur et n° du devis  Fournisseur et n° du devis  eurnes des des sons de la constant des sons des ser au der  eurnes des des de la constant de la constant d        | ant (sauf si un déis de mos aux nomes est en<br>s juntant des travair que vois alter réaliser po                                                                                                    | cours") et après réalisation de votre projet pou                                                                                     | I povor béléfoer des subvertions au titre du v<br>banes.<br>avant-projet<br>I I I I I I I I I I I I I I I I I I I                                                                                                     |                                           |       |
|                                                                                                    | <pre>réclation des critères d'éligibilité  vent être en régulaté au regard des normes a aunt, uous deves ponde à votes docsier un der  Fournisseur et n° du devis  Fournisseur et n° du devis  fournisseur et n° du devis  en des des te tes des des tes des t</pre> | ant (sauf si un délai de mos aux nomes est en<br>a justimet des travair que vois alles réaliser por<br>Capacité totale de l'ouvrage de<br>Capacité totale de l'ouvrage de<br>Capacité totale de<br>Capacité totale de<br>Capacit | cours") et apeta réalisation de votre popet por<br>ur vous mettre aux normes en gestion des ett                                      | I popuor bénéficier des subvertions au titre du v<br>unens.<br>avant-projet projet<br>I I I I I I I I I I I I I I I I I I I                                                                                                     |                                           |       |

| eletes vandes blanches (pc<br>Exploitation certifies<br>sitolo pour tastileer<br>concerné par<br>timestissement ?<br>Votre projet concerné<br>respectant le minimur<br>respectant le minimur<br>respectant le minimur<br>respectant le minimur<br>respectant le minimur<br>volaille et por<br>volaille et por<br>delaration de tervaux<br>delaration de tervaux<br>construite ou<br>construite ou<br>construite<br>construite ou<br>construite<br>construite                            | nc et volatile)  Out ○ Non ○ Non concerné  erre une construction neuve ○ Out ○ Non ○ 1  requis des investissements nimat et à la biosécurité ? ④*  Appointer in Schier  Out des devene til: (Rafer mail: 19 Mail  essaites à l'instruction du dossier  to Ang                                                                                                    | i concerné                                 |  |
|----------------------------------------------------------------------------------------------------|----------------------------------------------------------------------------------------------------|--------------------------------------------|--|
| Exploitation certifies<br>siloo pour tabiles<br>privestassenent ?<br>Vortes ranget con-<br>respectant is minimu-<br>respectant is minimu-<br>respectant is minimu-<br>respectant is minimu-<br>respectant is minimu-<br>respectant is minimu-<br>respectant is minimu-<br>respectant is minimu-<br>construite ou<br>construite ou<br>construite<br>construite ou<br>construite<br>construite ou<br>construite<br>construite<br>const | OU     ON     ON | sconcerné                                  |  |
| Concerne par<br>Envestissement ?"<br>Vorte project for income<br>respectant for income<br>ligibles lies au bien-être a<br>Justficatif sê nergie<br>volaille et port<br>excess complementares nêc<br>excess complementares nêc<br>excess complementares nêc<br>excess complementares nêc<br>excess complementares nêc<br>excess complementares nêc<br>excess complementares nêc<br>excess complementares nêc<br>excess complementares nêc<br>excess complementares nêc<br>excess complementares nêc<br>excess complementares<br>excess deseare de l'Alèr mes<br>pland es atsuado et d'Alèr mes<br>antérgerentis<br>subtieres deseare de l'Alèr mes                                                                                                    | cerne une construction neuve Ou Ou Ou Ou Ou Ou Ou Ou Ou Ou Ou Ou Ou                                                                                                    | i concerné                                 |  |
| Votre projet con<br>respectant le minimu<br>lights lisk au ben-étre a<br>Justificatifs énergie<br>volaille et porc<br>ècces complémentaires néc<br>construire ou<br>occessiones de construire<br>de construire ou<br>occessiones de travaux<br>Plan de struadour<br>plan de mase des<br>travaux<br>Plan de situation et<br>travaux<br>Plan de situation et<br>travaux<br>Plan de situation et<br>plan de mase des<br>travaux                                                                                                    | terre une construction neuve Out Out Out Out Out Out Out Out Out Out                                                                                                    | i concerné                                 |  |
| respectant le minimu<br>gibbs: bils au blen-ètre a<br>Justificatifs énergie<br>volaille et porc<br>ècces complémentaires néc<br>construirs ou<br>sectaristic de partite de<br>construirs ou<br>géclaration de travaux<br>et<br>values de travaux<br>Plan de situation et<br>travaux<br>Plan de situation et<br>values dépres di filie me.                                                                                                    | nr equid se investissements maint é à la bioséurit ? <b>0</b> °            Auguste d'abore         Auguste <ul> <li>Auguste d'abore</li> <li>Charles d'abore</li> <li>State d'abore</li> <li>State d'abore</li> <li></li></ul>                                                                                                    |                                            |  |
| Justificatits énergie<br>volaille et porc<br>Arréés de permis de<br>construire ou<br>sectarization de travais<br>séctarization de travais<br>destruction de travais<br>este de la sectaria de la sectaria<br>apain de masse des<br>travais<br>plan de masse des<br>travais<br>plan de masse des<br>travais<br>plan de masse des<br>travais                                                                                                    | Angolar un BCMHF Crystees decese su (Tafte mas. 19 Mu) crystees decese su (Tafte mas. 19 Mu) crystees à l'Instruction du dossier 19 Me                                                                                                    |                                            |  |
| volaille et porc<br>écces complémentaires inde<br>Arréé de permis de<br>construire ou<br>construire ou<br>explicité un ficher<br>parties dousser d'i fille mis-<br>plan de situation et<br>travaux<br>biplan de masse des<br>travaux<br>biplan de masse dousser d'i falle mis-<br>santéagements<br>estificars                                                                                                    | Vegeber dirikuter in (Talle mai, 19 Me)<br>osaites à l'Instruction du dossier<br>19 Me                                                                                                    |                                            |  |
| éces complémentaires néc<br>Arréé de permis de<br>construire ou<br>déclaration de travaux<br>ou<br>avjouder un ficher<br>plan de masse des<br>travaux<br>vojuder un ficher<br>plan de masse des<br>travaux<br>vojuder un ficher<br>plans de mass de travaux<br>vojuder un ficher<br>plans de mass de travaux                                                                                                    | ossaires à l'instruction du dossier                                                                                                    |                                            |  |
| eces complementares nec<br>Arréé de permis de<br>construire ou<br>séclaration de travaux<br>ou<br>advanter un ficher<br>plan de situation et<br>plan de situation et<br>pl                                                                                                    | essares à l'instruction du dosser                                                                                                    |                                            |  |
| Arrêd de permis de<br>construire ou<br>déclaration de travaux<br><b>O</b><br>Ajouter un ficher<br>ou de la situation et<br>plan de situation et<br>plan de situation et<br>plan                                                                                                    | 10 Mar                                                                                                    |                                            |  |
| Ance a primite ou<br>construire ou<br>Séclaration de travaux<br>Aputer en Rchier<br>uiptes desser ou (fuele max<br>plan de masse des<br>travaux<br>Aputer un Rchier<br>uiptes desser ou (fuele max<br>Aputer un Rchier<br>uiptes desser ou (fuele max<br>Plan des<br>aménagements<br>indérieurs                                                                                                    | 10 Mer                                                                                                    |                                            |  |
| Aputer un fichier<br>varisse deposes to: (Taile max.<br>Plan de satuation des<br>plan de masse des<br>travaux<br>Aputer un fichier<br>varisse dépose to: (Taile max.<br>Plan des<br>aménagements<br>intérieurs                                                                                                    | 10 Mar                                                                                                    |                                            |  |
| Ajouter un fichier<br>geissez déposes et (Taile max<br>Plan de situation et<br>plan de masse des<br>travaux<br>Ajouter un fichier<br>geissez déposes et (Taile max<br>Plan des<br>aménagements<br>intérieurs                                                                                                    | 10 Ma                                                                                                    |                                            |  |
| Plan de situation et<br>plan de masse des<br>travaux<br>«Ajouter un fichier<br>vgissez déposez de (Taile maz<br>Plan des<br>aménagements<br>intérieurs                                                                                                    |                                                                                                    |                                            |  |
| plan de masse des<br>travaux<br>Ajouter un fichier<br>glissez diposez ki. (Taile max<br>Plan des<br>aménagements<br>intérieurs                                                                                                    |                                                                                                    |                                            |  |
| Ajouter un fichier<br>v gissez déposez ki. (Taile max<br>Plan des<br>aménagements<br>intérieurs                                                                                                    |                                                                                                    |                                            |  |
| v gissez-déposez izi. (Taile mex<br>Plan des<br>aménagements<br>intérieurs                                                                                                    |                                                                                                    |                                            |  |
| Plan des<br>aménagements<br>intérieurs                                                                                                    | 10 Maj                                                                                                    |                                            |  |
| intérieurs                                                                                                    |                                                                                                    |                                            |  |
|                                                                                                    |                                                                                                    |                                            |  |
| Ajouter un fichier<br>u glissez-déposez ici. (Taile max.                                                                                                    | 10 Mo)                                                                                                    |                                            |  |
| Plan avant travaux et                                                                                                    |                                                                                                    |                                            |  |
| après travaux 🛛                                                                                                    |                                                                                                    |                                            |  |
| Ajouter un fichier<br>v gissez-déposez ici. (Taile max                                                                                                    | 10 Maj                                                                                                    |                                            |  |
|                                                                                                    |                                                                                                    |                                            |  |
|                                                                                                    |                                                                                                    |                                            |  |
| émente complémente                                                                                                    | res nour l'annréciation des honifications du taux                                                                                                    | alda                                       |  |
|                                                                                                    |                                                                                                    |                                            |  |
| Le projet s'inscrit-il<br>dans une démarche                                                                                                    | Par obligation (décassement du seuil d'investissement d                                                                                                    | i dans Farrelé) 🔿 Par choix 🔿 Non concerné |  |
| projet stratégique » ?<br>O                                                                                                    | <ul> <li>Fai congation (depassement of scal of mestasement of</li> </ul>                                                                                                    |                                            |  |
| L'investissement                                                                                                    |                                                                                                    |                                            |  |
| s'inscrit-il dans un<br>rojet collectif de GIEE                                                                                                    |                                                                                                    |                                            |  |
| collectif soutenu au                                                                                                    | Oul O Non                                                                                                    |                                            |  |
| européen de<br>nnovation ou dans un                                                                                                    |                                                                                                    |                                            |  |
| autre type de projet                                                                                                    |                                                                                                    |                                            |  |
| l'objet d'un audit<br>technico-économique<br>ou d'une étude                                                                                                    |                                                                                                    |                                            |  |
| 'investissement datée<br>e moins de 2 ans ? 🔁 '                                                                                                    |                                                                                                    |                                            |  |
| Avez-vous                                                                                                    | ⊃ Oul O Non                                                                                                    |                                            |  |
| simultanément à cet<br>opel à projet (ou dans                                                                                                    |                                                                                                    |                                            |  |
| récédent) déposé une<br>mande d'aide au titre                                                                                                    |                                                                                                    |                                            |  |
| de la création d'un<br>atelier diversification                                                                                                    |                                                                                                    |                                            |  |
| roduction émergente,<br>insformation/commercial                                                                                                    | sation                                                                                                    |                                            |  |
| à la ferme) ? *                                                                                                    |                                                                                                    |                                            |  |
| Votre exploitation<br>omporte-t-elle déjà un                                                                                                    | Oui 🔿 Non                                                                                                    |                                            |  |
| atelier de<br>diversification ou de                                                                                                    |                                                                                                    |                                            |  |
| à la ferme ? O*                                                                                                    | sation                                                                                                    |                                            |  |
| Préciser*                                                                                                    |                                                                                                    |                                            |  |
|                                                                                                    |                                                                                                    |                                            |  |
|                                                                                                    | A                                                                                                    |                                            |  |
| Votre exploitation est<br>en transition vers un                                                                                                    | Oul O Non                                                                                                    |                                            |  |
| SIQO (hors AB) pour<br>teller concerné ? ()*                                                                                                    |                                                                                                    |                                            |  |
| Votre exploitation est                                                                                                    | ⊃ Oui ⊃ Non                                                                                                    |                                            |  |
| conversion AB pour<br>telier concerné ? 0*                                                                                                    |                                                                                                    |                                            |  |
|                                                                                                    |                                                                                                    |                                            |  |
| se en compte du dérèglen                                                                                                    | ent climatique et de l'adaptation à ce changement                                                                                                    |                                            |  |
| vez-vous sollicité ou                                                                                                    | Oui O Non                                                                                                    |                                            |  |
| énéficiez-vous d'une<br>mesure agro-                                                                                                    |                                                                                                    |                                            |  |
| environnementale et<br>natique (MAEC) ? 0*                                                                                                    |                                                                                                    |                                            |  |
|                                                                                                    | Oul O Non                                                                                                    |                                            |  |
| tes-vous membre de                                                                                                    |                                                                                                    |                                            |  |
| Etes-vous membre de<br>ollectif aux pratiques<br>gricoles exemplaires                                                                                                    |                                                                                                    |                                            |  |
| Etes-vous membre de<br>collectif aux pratiques<br>sgricoles exemplaires<br>en terme<br>d'environnement                                                                                                    |                                                                                                    |                                            |  |
| Etes-vous membre de<br>collectif aux pratiques<br>agrícoles exemplaires<br>en terme<br>d'environnement<br>(DEPHY, groupe<br>30 000) ?*                                                                                                    |                                                                                                    |                                            |  |
| Etes-vous membre de<br>sollectif aux pratiques<br>sgricoles exemplaires<br>en terme<br>d'environnement<br>(DEPHY, groupe<br>30 000) ?*<br>Avez-vous obtenu un<br>label bas-carbone de                                                                                                    | 🔾 Oui 🔿 Non                                                                                                    |                                            |  |
| Etes-vous membre de<br>collectif aux pratiques<br>gricoles exemplaires<br>en terme<br>d'environnement<br>(DEPHY, groupe<br>30 000) ?*<br>Avez-vous obtenu un<br>label bas-carbone de<br>jiveau 2 ou souscrit à<br>1 audit bas-carbone ?                                                                                                    | ) Ouli 🔿 Non                                                                                                    |                                            |  |
| Etes-vous membre de<br>sollectif aux pratiques<br>gricoles exemplaires<br>en terme<br>d'environnement<br>(DEPHY, groupe<br>30 000) ?*<br>Avez-vous obtenu un<br>labél bas-carbone de<br>n audit bas-carbone ?                                                                                                    | D Oui O Non                                                                                                    |                                            |  |
| Etes-vous membre de<br>collectif aux pratiques<br>gricoles exemplaires<br>en terme<br>d'environnement<br>(DEFHY, groupe<br>30 000) ?<br>Avez-vous obtenu un<br>label bas-carbone de<br>inveau 2 ou souscrit à<br>a audit bas-carbone ?                                                                                                    | Out () Non                                                                                                    |                                            |  |
| Ete-vous membre de<br>collecti aux pratiques<br>en terme<br>d'environnement<br>(DEPHY, groupe<br>30 600) ?*<br>Avez-vous obtenu un<br>label bas-carbone de<br>ivau2 ou sousca-arbone de<br>a udit bas-carbone ?                                                                                                    | Oui () Non                                                                                                    |                                            |  |
| Etes-vous membre de<br>collectif aux pratiques<br>agricoles exemplaires<br>en terme<br>d'environnement<br>(DEPHY, groupe<br>30 000) ?*<br>Avez-vous obtenu un<br>label bas-orthone de                                                                                                    | 🗅 Oui 🕠 Non                                                                                                    |                                            |  |

## **ONGLET DESCRIPTION DES TRAVAUX VOLET BATIMENT**

|                                                                                                    | га Соболо зак<br>тобыла катриния                                                                                       | ∑_crimital Todes in the subventions of deal water individualities<br>Gestion des subventions et des auters individualities<br>Les sentices en ligne |
|----------------------------------------------------------------------------------------------------|----------------------------------------------------------------------------------------------------|----------------------------------------------------------------------------------------------------|
|                                                                                                    | EIL 🌲                                                                                                    | RECHERCHER UNE AIDE SUIVRE MES DOSSIERS DOCUMENTS RESSOURCES DÉTAIL FICHE TIERS                                                                     |
| <form></form>                                                                                                    | Etape Demande                                                                                                    |                                                                                                    |
|                                                                                                    |                                                                                                    |                                                                                                    |
| <form></form>                                                                                                    | Caractenstiques du demandeur Précisions sur les caractenstiques du demandeur ; p                                       | versonnes morates forme socieitaire Complements d'informations sur l'exploitation Caracteristiques du projet                                        |
| <form></form>                                                                                                    | Description de l'opération : éléments communs aux trois volets du dispositif Descript                                  | tion des travaux Volet bétiment Description des travaux Volet énergie Indicateurs transversaux                                                      |
|                                                                                                    |                                                                                                    |                                                                                                    |
| <pre> i contact to target i contact to target i contact to target i contact to target i contact to target i contact to target i contact to target i contact to target i contact i contact</pre>                                                                                                    | Depenses previsionnelles Plan de financement previsionnel du projet Plan de                                            | 3 triancement previsionnel - Pieces justincatives Engagements ou domandour informations complementairos                                             |
|                                                                                                    | Nature des investissements du projet                                                                                   |                                                                                                    |
|                                                                                                    | Nature des 🗆 Construction neuve                                                                                        | Il usua assurat da artísicas la astrona das traversos da ustra assistarias                                                                          |
|                                                                                                    | Investissements 0 * Extension d'un bâtiment existant                                                                   | Il vous permet de preciser la nature des travaux de votre projet si v                                                                               |
|                                                                                                    | Arrénagements intérieurs                                                                                               | deposez sur le volet batiment puis de controler les criteres d'eligibilité el                                                                       |
|                                                                                                    | Pas de travaux (équipements) Auto-construction                                                                         | selection specifiques a ce volet.                                                                                                    |
|                                                                                                    | Autre                                                                                                    |                                                                                                    |
|                                                                                                    | Catégorisation de Aménagements extérieurs (dont boviduos)<br>l'investissement : Dépenses spécifiques BEA et biosécurté |                                                                                                    |
| <form></form>                                                                                                    | postes de depenses<br>envisagés 0 *  Equipements aléas climatiques<br>Esberation d'alimentation avimale                |                                                                                                    |
| <form></form>                                                                                                    | Logement des animaux (constructions neuves et aménagements)                                                            |                                                                                                    |
|                                                                                                    | <ul> <li>Matériel et équipements</li> <li>Stockage de fourrage (constructions neuves et rénovation)</li> </ul>         |                                                                                                    |
|                                                                                                    | Stockage / économies d'eau     Traite (salle de traite, robot)                                                         |                                                                                                    |
|                                                                                                    | Investissements immatériels (acquisition ou développement de logiciels intom                                           | matiques, acquisition de brevets et de licences)                                                                                                    |
|                                                                                                    | Li cruces et diagnostics d'avant-projet (trais d'ingénieurs et de consultation, étu:                                   | ves ve labosine, ve vagin 3030)                                                                                                    |
|                                                                                                    | et/ou rénovée en m2*                                                                                                   |                                                                                                    |
|                                                                                                    | Nombre total de places<br>prévues en logement                                                                          |                                                                                                    |
|                                                                                                    | des animaux *                                                                                                    |                                                                                                    |
| <pre>status definition of the status definition of the status definitio</pre>                                                                                                    | Surface en stockage<br>d'aliments *                                                                                    |                                                                                                    |
|                                                                                                    |                                                                                                    |                                                                                                    |
|                                                                                                    | Appréciations complémentaires des critères d'éligibilité                                                               |                                                                                                    |
|                                                                                                    | Votre projet concerne-t- O Cui O Non                                                                                   |                                                                                                    |
|                                                                                                    | il la création d'un<br>boviduc ?*                                                                                      |                                                                                                    |
|                                                                                                    | Votre projet comporte<br>comporte une o orizionalitati                                                                 |                                                                                                    |
|                                                                                                    | dimension d'insertion<br>paysagère ?@^                                                                                 |                                                                                                    |
|                                                                                                    |                                                                                                    |                                                                                                    |
| <form></form>                                                                                                    | Appréciations complémentaires des critères de sélection                                                                |                                                                                                    |
|                                                                                                    | Amélioration du bien-être animal (BEA)                                                                                 |                                                                                                    |
|                                                                                                    | Votre exploitation a été i Oui i O Non                                                                                 |                                                                                                    |
|                                                                                                    | diagnostiquée avec un<br>outils BEA                                                                                    |                                                                                                    |
|                                                                                                    | Pour toutes les fillères                                                                                               |                                                                                                    |
|                                                                                                    | lait : la surface en<br>herbe (prairies                                                                                |                                                                                                    |
| Lur       U       10       10       10       10       10       10       10       10       10       10       10       10       10       10       10       10       10       10       10       10       10       10       10       10       10       10       10       10       10       10       10       10       10       10       10       10       10       10       10       10       10       10       10       10       10       10       10       10       10       10       10       10       10       10       10       10       10       10       10       10       10       10       10       10       10       10       10       10       10       10       10       10       10       10       10       10       10       10       10       10       10       10       10       10       10       10       10       10       10       10       10       10       10       10       10       10       10       10       10       10       10       10       10       10       10       10       10       10       10       10 <td< td=""><td>permanentes +<br/>temporaires) &gt; 60% à la</td><td></td></td<>                                                                                                    | permanentes +<br>temporaires) > 60% à la                                                                               |                                                                                                    |
| are evidence of a constrained of a constrained of a constrai                                                                                                    | SAU ?                                                                                                    |                                                                                                    |
| Image: Image:                                                                                                    | des investissements<br>bien-être animal et                                                                             |                                                                                                    |
| <form></form>                                                                                                    | biosécurité? @*                                                                                                    |                                                                                                    |
|                                                                                                    |                                                                                                    |                                                                                                    |
| Image: set in the set in the set                                                                                                    | Prise en compte du dérèglement climatique : sous rubrique résilience                                                   |                                                                                                    |
| <pre> *** To specify the specify the speci</pre>                                                                                                    | Votre exploitation O Oul O Non possède du stockage                                                                     |                                                                                                    |
| Image: Section 100 Image: Section 100 I                                                                                                    | d eau pour economiser<br>l'eau potable ? @*                                                                            |                                                                                                    |
| <pre>     for the prevent     for the prevent</pre>                                                                                                    | Votre exploitation O Dul O Non<br>possède du stockage                                                                  |                                                                                                    |
| <pre>image image i</pre>                                                                                                    | de fourrage et/ou<br>d'aliments destinés à<br>l'alimentateurs des                                                      |                                                                                                    |
|                                                                                                    | animaux de<br>l'exploitation ?O *                                                                                      |                                                                                                    |
| <pre>classessement de<br/>decisions ensembles<br/>decisions ensembles<br/>reconstructions tost<br/>constructions tost<br/>constructions tost<br/>constructions tost constructions<br/>designed ensembles<br/>decisions ensembles<br/>decisions ens</pre> | Votre projet concerne O Oui O Non                                                                                      |                                                                                                    |
| <pre>verse verse v</pre>                                                                                                    | des investissements de<br>stockage de bols intère<br>destide du palmany de                                             |                                                                                                    |
| Constructions loss     Le dest et de etfet **                                                                                                    | l'exploitation ?"                                                                                                    |                                                                                                    |
| <pre> constructions on</pre>                                                                                                    |                                                                                                    |                                                                                                    |
| <pre>     function of documents</pre>                                                                                                    | Constructions bols                                                                                                    |                                                                                                    |
| Le bes st-3 e entité ?*     Le bes st-3 e entité ?*                                                                                                    | Le projet prévoit-il des O Oul O Non<br>constructions bois ?"                                                          |                                                                                                    |
| Automatical control of the control of the contro                                                                                                    | Le bois est-il certifié ?" 🗌 AOC bois du Jura                                                                          |                                                                                                    |
| Justification of a lis   provenance du bood   Proprior da boord   Proprior da boord   Proprior da boo                                                                                                    | Bois des territoires du massif central Autre                                                                           |                                                                                                    |
| Presented to source   Presented to source                                                                                                    | Justificatifs de la                                                                                                    |                                                                                                    |
| Conjunct   Conjunct   Conju                                                                                                    | provenance du bois ()                                                                                                  |                                                                                                    |
| Safet et socurée humaine (amétionation des conditions de travail)   Des investissements de outer la sociations de travaile   Des investissements de outer la sociation de travaile   inde la fanze so la sociations de travaile   présent ét acturée humaine (amétionation des conditions de travaile)   C Présent   • Genération de documents   • Genération de documents   • Canvaile Canvaile   • MINICES                                                                                                    | • rypolaise wai (III.IIIII)<br>Curglisse-déposer Al. (Taile max. 10 Ma)                                                |                                                                                                    |
| Sate of should be number (and/outlow do stravelle)         Des investissements de original labes in original labes in originala labes in original labes in original labes i                                                                                                    |                                                                                                    |                                                                                                    |
| Persenversissements de Oral Oran Des investissements de Competitions in a criteries de la competition de documents Des investissements de la competition de documents Des investissements de la competition de documents Competition de documents Competition de documents Competitions de la competition de documents Competition de documents Competitions de la competition de documents Competitions de la competition de documents Competitions de la competition de documents Competition de documents Competitions de la competition de la competition de la comp                                                                                                    | Santé et sécurité humaine (amélioration des conditions de travail)                                                     |                                                                                                    |
| ANNLESS     SALVECAGES     SALVECAGES     SALVECAGES     SALVECAGES     SALVECAGES     SALVECAGES     SALVECAGES     SALVECAGES     SALVECAGES     SALVECAGES     SALVECAGES     SALVECAGES     SALVECAGES     SALVECAGES     SALVECAGES     SALVECAGES     SALVECAGES     SALVECAGE     SALVECAGE     SALVECAGE                                                                                                    | Des investissements de O Oui O Non                                                                                     |                                                                                                    |
| presending as contings     presending as contings     presending as co                                                                                                    | vorre projet sont listes<br>dans l'annexe de la<br>notice (ou peuvent                                                  |                                                                                                    |
| Numane ?*       • Generation de documents       • ANNULCES       SAUVECARDER                                                                                                    | prétendre au critère)<br>santé et sécurité                                                                             |                                                                                                    |
| ANNULLER     SALVYECARBOR VALLER                                                                                                    | humaine ?"                                                                                                    |                                                                                                    |
| Prister     Devit                                                                                                    |                                                                                                    |                                                                                                    |
| Generation de documents                                                                                                    | < Précédent                                                                                                    | Survent >                                                                                                    |
| ANHULES     SALVYEGASDES     VALLER                                                                                                    |                                                                                                    |                                                                                                    |
| ANNULER SAUVEGARDER VALIDER                                                                                                    | + Génération de documents                                                                                              | v                                                                                                    |
|                                                                                                    | ANNULER                                                                                                    | SAUVEGARDER VALIDER                                                                                                    |

## **ONGLET DESCRIPTION DES TRAVAUX VOLET ENERGIE**

| ape Demande                                                                                                    |                                                                                                    |                                                                                       | RECHERCHER UNE A           | IDE SUIVRE MES DOSSII                | ERS DOCUMENTS RESSOURCES                    | DÉTAIL FICHE TIERS |
|----------------------------------------------------------------------------------------------------|----------------------------------------------------------------------------------------------------|---------------------------------------------------------------------------------------|----------------------------|--------------------------------------|---------------------------------------------|--------------------|
|                                                                                                    |                                                                                                    |                                                                                       |                            |                                      |                                             |                    |
| Caractéristiques du demandeur                                                                                                    | Précisions sur les caractéristiques du de                                                                                                    | mandeur : personnes morales forme sociéta                                             | re Compléments d'i         | nformations sur l'exploitation       | n Caractéristiques du projet                |                    |
| Description de l'opération : éléments co                                                                                                    | mmuns aux trois volets du dispositif                                                                                                    | Description des travaux Volet bâtiment                                                | Description des travau     | x Volet énergie                      | cateurs transversaux                        | ด                  |
| Dépenses prévisionnelles Plan d                                                                                                    | de financement prévisionnel du projet                                                                                                    | Plan de financement prévisionnel - Pièce                                              | es justificatives Engl     | agements du demandeur                | Informations complémentaires                |                    |
| Nature des investissements du proje                                                                                                    | t                                                                                                    |                                                                                       |                            |                                      |                                             |                    |
| Quelle est la nature de 🗌 Investissement<br>vos investissements? 🖂 isolation                                                                                                    | ts sur le poste bloc de traite                                                                                                    |                                                                                       | net de précis              | ar la natura c                       | les travaux de votr                         | e projet si        |
| Chauffage/ven     Séchages                                                                                                    | tilation                                                                                                    | déposez sur                                                                           | le volet éner              | gie puis de co                       | ntrôler les critères                        | d'éligibilité      |
| Auto-construct                                                                                                    | ion                                                                                                    | sélection sp                                                                          | écifiques à ce             | volet.                               |                                             |                    |
| Catégorisation de  Rénovation de                                                                                                    | bâtiment dans le but d'optimiser/économiser l'én                                                                                                    | ergie (isolation)                                                                     |                            |                                      |                                             |                    |
| l'investissement pour Equipements d<br>le calcul de l'aide :<br>postes de dépenses Achat de matér                                                                                                    | lans le neuf vertueux au niveau de la performanc<br>riel visant à améliorer la performance énergétiqu                                                                                                    | e énergétique<br>e                                                                    |                            |                                      |                                             |                    |
| envisagés * 🗌 Séchage en gr<br>Valorisation de                                                                                                    | ange fourrage/culture<br>la matière organique                                                                                                    |                                                                                       |                            |                                      |                                             |                    |
| Installation de  Investissement                                                                                                    | production d'énergie renouvelable ne bénéficiant<br>Is immatérieis (acquisition ou développement de                                                                                                    | pas de soutien tarifaire<br>logiciels informatiques, acquisition de brevets et de lic | ences)                     |                                      |                                             |                    |
| <ul> <li>Etudes et diagr</li> </ul>                                                                                                    | nostics d'avant-projet (frais d'ingénieurs et de co                                                                                                    | sultation, études de faisabilité, de diagnostics)                                     |                            |                                      |                                             |                    |
| Appréciations complémentaires des                                                                                                    | critères d'éligibilité : l'analyse de la per                                                                                                    | formance énergétique                                                                  |                            |                                      |                                             |                    |
| Avez-vous réalisé un                                                                                                    |                                                                                                    |                                                                                       |                            |                                      |                                             |                    |
| diagnostic énergétique O Oui O No<br>?@*                                                                                                    | n in in its second second seco                                                                                                    | Diagnostic : Il est o                                                                 | bligatoire dan             | s certains cas :                     | se                                          |                    |
| Diagnostic (datant de<br>moins d'un an)                                                                                                    | chier<br>z izi. (Tailie max. 10 Mo)                                                                                                    | référer à la notice d                                                                 | u à l'arrêté er            | n vigueur                            |                                             |                    |
| Quelles prescriptions                                                                                                    |                                                                                                    |                                                                                       |                            |                                      |                                             |                    |
| du diagnostic mettez<br>vous en œuvre (écrire                                                                                                    |                                                                                                    |                                                                                       |                            |                                      |                                             |                    |
| "sans objet" si vous<br>n'avez pas fait de<br>diagnostic)?*                                                                                                    |                                                                                                    |                                                                                       | 10                         |                                      |                                             |                    |
| Pour ce diagnostic,                                                                                                    |                                                                                                    |                                                                                       |                            |                                      |                                             |                    |
| bénéficiez-vous d'une O Oui O No<br>autre aide ?*                                                                                                    | n 🔾 Sans objet                                                                                                    |                                                                                       |                            |                                      |                                             |                    |
| Tableau du<br>bilan Type d'énergie                                                                                                    |                                                                                                    | Consommation de l'exploitation avant<br>d'UGB)                                        | projet (en GJ par unité    | Consommation d'énerg<br>unité d'UGB) | ie <u>économisée</u> après projet (en GJ pa | r                  |
| énergie<br>avant et Fuel<br>après projet                                                                                                    |                                                                                                    |                                                                                       |                            |                                      |                                             |                    |
| (ces Gaz<br>données                                                                                                    |                                                                                                    |                                                                                       |                            |                                      |                                             |                    |
| cont Gaz CDI                                                                                                    |                                                                                                    |                                                                                       |                            |                                      |                                             |                    |
| nécessaires<br>à Electricité                                                                                                    |                                                                                                    |                                                                                       |                            |                                      |                                             |                    |
| nécessaires<br>à Electricité<br>l'instruction<br>de votre Bois                                                                                                    |                                                                                                    |                                                                                       |                            |                                      |                                             |                    |
| Autre (préciser)                                                                                                    |                                                                                                    |                                                                                       |                            |                                      |                                             |                    |
| Autre (préciser)                                                                                                    |                                                                                                    |                                                                                       |                            |                                      |                                             |                    |
| recessaria     de con c     de con c                                                                                                    | TMFT<br>2 IV (Thile max. 10 Moj                                                                                                    |                                                                                       |                            |                                      |                                             |                    |
| nécessária<br>Pinstruction<br>de votre<br>dossier) 0<br>En cas d'instalizion de<br>production d'henrigie<br>recevinabas communications<br>Pécude d'instalizion de<br>production d'henrigie<br>Pécude d'instalizion de<br>production d'henrigie                                                                                                    | NMAT<br>E 16 (Table mar. 10 Mog                                                                                                    |                                                                                       |                            |                                      |                                             |                    |
| récessions du content en la content en la content en                                                                                                    | NMF<br>201 / The max. 10 Mog<br>2010<br>2010<br>2010                                                                                                    |                                                                                       |                            |                                      |                                             |                    |
| nécessime<br>de votre<br>de votre<br>de sorte<br>de sorte<br>de so                                                                                                    | NMF<br>2 Li (Thele mar. 10 Mg<br>2 NMF<br>2 DMF<br>2 Li (Thele mar. 10 Mg                                                                                                    |                                                                                       |                            |                                      |                                             |                    |
| nécessier<br>de votre<br>de votre<br>de sore<br>de sore                                                                                                    | 20er<br>cu (Thile mar. 10 Ang)<br>20er<br>cu (Thile mar. 10 Ang)                                                                                                    |                                                                                       |                            |                                      |                                             |                    |
| Acesses     Acesses     A                                                                                                    | chier<br>cu (Thile mar. 19 Mag<br>chier<br>cu (Thile mar. 19 Mag<br>cu (Thile mar. 19 Mag<br>thier<br>cu (Thile mar. 19 Mag                                                                                                    |                                                                                       |                            |                                      |                                             |                    |
| Accesses     Consection     Consection     Con                                                                                                    | her<br>c tr (104e mar. 10 Mg)<br>her<br>t tr (104e mar. 10 Mg)<br>Ittres de sélection<br>ex noter que toute déclaration affirmative doi élo                                                                                                    | : Justifiée dans le diagnostic énergie ou avec les notic                              | es techniques de malériel. |                                      |                                             |                    |
| recession     de voir     de voir                                                                                                    | her<br>E St (Talle mar. 10 Mg)<br>her<br>E St (Talle mar. 10 Mg)<br>ther<br>E St (Talle mar. 10 Mg)<br>theres de sélection<br>ez noter que toute déclaration affirmative doit ém                                                                                                    | e justifiée dans le diagnostic énergie ou avec les notic                              | es techniques de matériel. |                                      |                                             |                    |
| recession     de vore     de vore                                                                                                    | Ner<br>E & (Telle mar. 10 Mg<br>Ner<br>E & (Telle mar. 10 Mg<br>Ner<br>Eteres de sélection<br>ez noter que toute déclaration affirmative doit élu                                                                                                    | e justifiée dans le diagnostic énergie ou avec les notice                             | es techniques de matériel. |                                      |                                             |                    |
| recession     de vore     de vore                                                                                                    | Ner<br>C & Chile mar. 10 Mg<br>Ner<br>E & Chile mar. 10 Mg<br>E & Chile mar. 10 Mg<br>E | e justifiée dans le diagnostic énergie ou avec les notic                              | es techniques de matériet. |                                      |                                             |                    |
| recession     recession     recession     recent cold     recent cold                                                                                                    | Ner<br>C (Thile mar. 10 Keg<br>)<br>Ther<br>C (Thile mar. 10 Keg<br>)<br>Itères de sélection<br>ez noter que toute déclaration attimutive doit éter<br>n                                                                                                    | a justifiée dans le diagnostic énergie ou avec les notic                              | es techniques de matèriel. |                                      |                                             |                    |
| A case of the case of the cas                                                                                                    | Ner<br>Cos (Telle mar. 10 Mg)<br>Thir<br>Cos (Telle mar. 10 Mg)<br>Thir<br>Cos (Telle mar. 10 Mg)<br>Itères de sélection                                                                                                    | a justifiée dans le diagnostic énergie ou avec les notic                              | es techniques de malériel. |                                      |                                             |                    |
| Pression<br>Pression<br>Pristuretan<br>Production of<br>production of<br>pr                                                                                                    | Ner Confidence: 10 Mag Confidence: 10 Mag Confidenc                                                                                                    | e justifiée dans le diagnostic énergie ou avec les notic                              | es fechniques de matériel. |                                      |                                             |                    |
| necession<br>production deverging<br>de votre<br>de votre<br>de votre<br>de sistention<br>de votre<br>de votre<br>production d'energing<br>renouversable, fournir<br>l'étude d'installation<br>l'étude d'installation<br>d'étude maint<br>d'étude d'installation<br>d'étude maint<br>d'étude d'installation<br>d'étude maint<br>d'étude d'installation<br>d'étude maint<br>d'étude d'installation<br>d'étude maint<br>d'étude d'installation<br>d'étude maint<br>d'étude d'installation<br>d'étude d'installation<br>d'étude d'instal                                                                                                    | Ner Se (Thie max. 19 Mg) Ther Se (Thie max. 19 Mg) Ther Se (Thie max. 19 Mg) Ther Se (Thermary 19 Mg) There Se selection There Iteres de selection Iteres de selection                                                                                                    | e justifiée dans le diagnostic énergie ou avec les notic                              | es techniques de matériet. |                                      |                                             |                    |
| A contraction of the contraction of the contractio                                                                                                    | Ner Se (Thie mer. 19 Mg) There Se (Thie mer. 19 Mg) There Se (Thie mer. 19 Mg) There Extra de selection There is noter que toute déclaration affirmative doit étre in                                                                                                    | e justifiée dans le diagnostic énergie ou avec les notice                             | es lechniques de matériel. |                                      |                                             |                    |
| nelessars<br>protection<br>de votre<br>dosserg 0     Solid of L       Finstruction<br>de votre<br>dosserg 0     Electricité<br>Bois<br>Autre (préciser)       En cas de projet de<br>séchage solisite en<br>grange, vouvelable, fournit<br>l'édue d'installation     Mynder un fis<br>production d'energi<br>renouvelable, fournit<br>l'édue d'installation       En cas de projet de<br>séchage solisite en<br>grange, vouvelable, fournit<br>l'édue d'installation     Mynder un fis<br>production d'energi<br>renouvelable, fournit<br>l'édue d'installation       Appréciation complémentaire des crit<br>des investissements<br>en encovation ou des<br>netovation ou des<br>le la rénovation dans le<br>sur orgoingerse récou<br>économiser l'éngrade?     Out I not<br>not<br>presente récou<br>constantes récou<br>économiser l'éngrad?       Votre projet prévoit de<br>la rénovation dans le<br>sur orgoinnese récou<br>économiser résergent<br>Votre projet prévoit de<br>la nénovation des sets<br>de fourneser récou<br>économiser l'éngrade?     Out I not<br>not<br>preserver de<br>l'énerverset dou de<br>l'énerverset dou de<br>l'énerverset dou de<br>l'énerverset dou de<br>l'énerverset dou de<br>l'énerverset server de<br>la rénovation des sets<br>de conomiser l'éngrade?                                                                                                    | Ner  Ser  Control of the max. 10 Mg  Ner  Ser  Control of the max. 10 Mg  There Ser  Control of the max. 10 Mg  There Ser  Ser  Ser  Ser  Ser  Ser  Ser                                                                                                    | e justifiée dans le diagnostic énergie ou avec les notice                             | es lechniques de matériel. |                                      |                                             |                    |
| necessors<br>processors<br>de votre<br>de votre<br>de sorsenjo     Society of<br>all construction<br>de votre<br>de votre<br>production d'energin<br>renouvelable, fournit<br>l'étude d'installation<br>d'expressors<br>d'expressors<br>d'expre                                                                                                    | Ner Circle mar. 10 Mg Circle Tel Mg Circle Tel Mg Circle Tel Mg Circle Tel Mg Circle Tel Mg Circle Tel Mg Circle Circle Tel Mg Circle Circle C                                                                                                    | e justifiée dans le diagnostic énergie ou avec les notice                             | es techniques de matériet. |                                      |                                             |                    |
| necessors<br>processors<br>de votre<br>dossery 0     Dot of L       Finstruction<br>de votre<br>dossery 0     Dots<br>Autre (préciser)       En cas dimitaliation<br>production d'energi<br>renovvalable, fournit<br>l'étude d'instaliation<br>d'expréciser de tour<br>nominue de tour<br>donnieur de tour<br>donnieur de tour<br>donnieur de tour<br>donnieur de tour<br>donnieur de tour<br>donnieur de tour<br>de tour de tour<br>de tour de tour<br>de tour de tour<br>de tour de tour<br>de tour de tour<br>de tour de tour<br>de tour<br>de tour de tour<br>de tour<br>de                                                                                                    | Ner Circlet max. 10 Mg Circlet max. 10 Mg Circlet m                                                                                                    | e justifiée dans le diagnostic énergie ou avec les notic                              | es techniques de matériet. |                                      |                                             |                    |
| nelessans<br>protessans<br>de vote<br>de vote<br>de sote<br>de sote<br>de sote<br>de sote<br>de sote<br>de sote<br>de sote<br>de sote<br>de sote<br>production d'energi<br>renouvable, fournit<br>l'étude d'installation<br>En cas de projet de<br>social de sote<br>production d'energi<br>renouvable, fournit<br>l'étude d'installation<br>En cas de projet de<br>social de sote<br>indépendante de<br>dimensionement <ul> <li>Autre (préciser)</li> <li>Autre (préciser)</li></ul>                                                                                                    | Ner Circle max. 10 Mg Ther Circle max. 10 Mg Circle max. 10 Mg Cir                                                                                                    | e justifiée dans le diagnostic énergie ou avec les notic                              | es techniques de matériel. |                                      |                                             |                    |
| nelessans<br>production<br>de votre<br>dossery 0     Dot of L       Finstruction<br>de votre<br>dossery 0     Dots       Eln cas dimitalization<br>production d'energis<br>renovvalable, fournit<br>l'étude d'instalization<br>En cas de projet de<br>songane, vous deve<br>promution de cas de projet de<br>dimensionement                                                                                                    | Ner  Ner  C G (This max. 10 Mg)  Ner  C G (This max. 10 Mg)  Iteres de sélection  Re n  n  n  her  C (This max. 10 Mg)  Iteres de sélection  Ner  Ner  Ner  Ner  Ner  Ner                                                                                                    | e justifiée dans le diagnostic énergie ou avec les notic                              | es lectriques de matèriel. |                                      |                                             |                    |
| netessans<br>protessans<br>de vote<br>de vote<br>de vote<br>de sorse<br>de sorse<br>de s | Ner C (Tolke max. 10 Mg)  Ner C (Tolke max. 10 Mg)  Ner C (Tolke max. 10 Mg)  Ner C (Tolke max. 10 Mg)  Ner C (Tolke max. 10 Mg)  Ner C (Tolke max. 10 Mg)                                                                                                    | a justifiée dans le diagnostic énergie ou avec les notic                              | es techniques de malériel. |                                      |                                             |                    |
| netession     Date of C       netession     Date of C       instruction     Electricité       de vors     Date of C       de vors     Date of C       de vors     Autre (préciser)       En cas de projet de vorse     Date of C       production of gerrage, vous date of c     Autre (préciser)       En cas de projet de vorse     Autre (préciser)       En cas de projet de vorse     Appréciation complementaire des cre       production of prévoit de la érovation ou des novationer résergiers     Out on total total                                                                                                    | Ner Confide mar. 10 Mag.  Ner Confide mar. 10 Mag.  Itères de sélection  Confide mar. 10 Mag.  Ner Confide mar. 10 Mag.  Ner Confide mar. 10 Mag.  N                                                                                                    | a justifiée dans le diagnostic énergie ou avec les notic                              | es techniques de malériet. |                                      |                                             |                    |
|                                                                                                    | Ner Cost (Totle mer. 10 Mag)  There of (Totle mer. 10 Mag)  There of (Totle mer. 10 Mag)  There of a selection  In In In In In In In In In In In In I                                                                                                    | a justifiée dans le diagnostit énergie ou avec les notic                              | is techniques de matériet. |                                      |                                             | Super 2            |

## **ONGLET DESCRIPTION DES TRAVAUX VOLET EFFLUENT**

| Cofinancé p<br>l'Union euro                                                                                                    | par<br>opéenne                                                                                                    |                                                                                                    |                                                                                                    |                                                                                          |                                                                                                    |                      |                                            |                                                                                                    |                                                                                         | Gestion des su                                                                                                    | bventions et des                                                                                                    | aides individi<br>Les services ei | uelles<br>n ligne |
|----------------------------------------------------------------------------------------------------|----------------------------------------------------------------------------------------------------|----------------------------------------------------------------------------------------------------|----------------------------------------------------------------------------------------------------|------------------------------------------------------------------------------------------|----------------------------------------------------------------------------------------------------|----------------------|--------------------------------------------|----------------------------------------------------------------------------------------------------|-----------------------------------------------------------------------------------------|----------------------------------------------------------------------------------------------------|----------------------------------------------------------------------------------------------------|-----------------------------------|-------------------|
| EIL 🔔                                                                                                    |                                                                                                    |                                                                                                    |                                                                                                    |                                                                                          |                                                                                                    | F                    | RECHERCHER UNE A                           | IDE SUIVRE                                                                                                    | MES DOSSIERS                                                                            | OCUMENTS RE                                                                                                    | SSOURCES D                                                                                                    | ÉTAIL FICHE                       | TIERS             |
| Etape Demand                                                                                                    | de                                                                                                    |                                                                                                    |                                                                                                    |                                                                                          |                                                                                                    |                      |                                            |                                                                                                    |                                                                                         |                                                                                                    |                                                                                                    |                                   |                   |
|                                                                                                    |                                                                                                    |                                                                                                    |                                                                                                    |                                                                                          |                                                                                                    |                      |                                            |                                                                                                    |                                                                                         | NVITER DES CO                                                                                                    | MPTES À COLLA                                                                                                    | BORER                             |                   |
|                                                                                                    |                                                                                                    |                                                                                                    |                                                                                                    |                                                                                          |                                                                                                    |                      |                                            |                                                                                                    |                                                                                         |                                                                                                    |                                                                                                    |                                   |                   |
| Caractéristique                                                                                                    | es du demandeur                                                                                                    | Précisions sur les carac                                                                                                    | ctéristiques du dem                                                                                   | andeur : personi                                                                         | nes morales forme so                                                                                                    | ociétaire            | Compléments d'in                           | nformations sur                                                                                                    | l'exploitation                                                                          | Caractéristique                                                                                                    | es du projet                                                                                                    |                                   | _                 |
|                                                                                                    |                                                                                                    |                                                                                                    |                                                                                                    |                                                                                          |                                                                                                    |                      |                                            |                                                                                                    |                                                                                         |                                                                                                    |                                                                                                    |                                   | G                 |
| Description de                                                                                                    | e roperation : element                                                                                                    | ts communs aux trois volets                                                                                                    | du dispositir                                                                                         | Description des                                                                          | s travaux volet batim                                                                                                    | ent De               | iscription des travau                      | ix volet energie                                                                                                    | Description of                                                                          | les travaux Vol                                                                                                    | et effluent                                                                                                    |                                   |                   |
| Indicateurs tra                                                                                                    | ansversaux Dé                                                                                                    | penses prévisionnelles                                                                                                    | Plan de finance                                                                                       | ment prévisionn                                                                          | el du projet Pl                                                                                                    | lan de finance       | ment prévisionnel -                        | Pièces justifica                                                                                                    | tives Engage                                                                            | ments du dema                                                                                                    | indeur                                                                                                    |                                   |                   |
|                                                                                                    |                                                                                                    |                                                                                                    |                                                                                                    |                                                                                          |                                                                                                    |                      |                                            |                                                                                                    |                                                                                         |                                                                                                    |                                                                                                    |                                   |                   |
| Informations o                                                                                                    | complémentaires                                                                                                    |                                                                                                    |                                                                                                    |                                                                                          |                                                                                                    |                      |                                            |                                                                                                    |                                                                                         |                                                                                                    |                                                                                                    | _                                 |                   |
| Nature des i                                                                                                    | investissements du p                                                                                                    | projet                                                                                                    |                                                                                                    |                                                                                          |                                                                                                    | Il vous              | permet de                                  | e précise                                                                                                    | er la nature                                                                            | e des tra                                                                                                    | avaux de                                                                                                    | votre                             | projet si         |
|                                                                                                    |                                                                                                    |                                                                                                    |                                                                                                    |                                                                                          |                                                                                                    | dépose               | z sur le vo                                | let efflue                                                                                                    | ent puis de                                                                             | contrôle                                                                                                    | er les crité                                                                                                    | ères d'e                          | éligibilité       |
| S'agit-il d'auto-const                                                                                                    | d'un projet<br>truction? () Oui ()                                                                                                    | ⊃ Non                                                                                                    |                                                                                                    |                                                                                          |                                                                                                    | sélectio             | on spécifiqu                               | ues à ce v                                                                                                    | volet.                                                                                  |                                                                                                    |                                                                                                    |                                   |                   |
| Sélectionne                                                                                                    | er la ou les 🗆 Réalisation                                                                                                    | n d'ouvrages de stockage                                                                                                    |                                                                                                    |                                                                                          |                                                                                                    |                      |                                            |                                                                                                    |                                                                                         |                                                                                                    |                                                                                                    | _                                 |                   |
| cases concer                                                                                                    | rnant votre Equipemen                                                                                                    | ent(s) pour la gestion des effluents                                                                                                    | s (dont les séparateurs                                                                               | de phase)                                                                                |                                                                                                    |                      |                                            |                                                                                                    |                                                                                         |                                                                                                    |                                                                                                    |                                   |                   |
|                                                                                                    | couverture     Investisser                                                                                                    | e de fosse et/ou de fumière<br>ments immatériels (acquisition ou                                                                                                    | u développement de log                                                                                | giciels informatiques                                                                    | , acquisition de brevets e                                                                                                    | et de licences)      |                                            |                                                                                                    |                                                                                         |                                                                                                    |                                                                                                    |                                   |                   |
|                                                                                                    | Etudes et                                                                                                    | diagnostics d'avant-projet (frais d                                                                                                    | l'ingénieurs et de consu                                                                              | ultation, études de f                                                                    | aisabilité, de diagnostics.                                                                                                    | )                    |                                            |                                                                                                    |                                                                                         |                                                                                                    |                                                                                                    |                                   |                   |
|                                                                                                    |                                                                                                    |                                                                                                    |                                                                                                    |                                                                                          |                                                                                                    |                      |                                            |                                                                                                    |                                                                                         |                                                                                                    |                                                                                                    |                                   |                   |
| Appréciation                                                                                                    | n complémentaire de                                                                                                    | s critères d'éligibilité                                                                                                    |                                                                                                    |                                                                                          |                                                                                                    |                      |                                            |                                                                                                    |                                                                                         |                                                                                                    |                                                                                                    |                                   |                   |
| AF                                                                                                    | 'échelle de                                                                                                    |                                                                                                    |                                                                                                    |                                                                                          |                                                                                                    |                      |                                            |                                                                                                    |                                                                                         |                                                                                                    |                                                                                                    |                                   |                   |
| l'exploita                                                                                                    | ation, êtes-                                                                                                    | ) Non                                                                                                    |                                                                                                    |                                                                                          |                                                                                                    |                      |                                            |                                                                                                    |                                                                                         |                                                                                                    |                                                                                                    |                                   |                   |
| produc                                                                                                    | ction « tout                                                                                                    |                                                                                                    |                                                                                                    |                                                                                          |                                                                                                    |                      |                                            |                                                                                                    |                                                                                         |                                                                                                    |                                                                                                    |                                   |                   |
| le le                                                                                                    | isier » ? 😗 "                                                                                                    |                                                                                                    |                                                                                                    |                                                                                          |                                                                                                    |                      |                                            |                                                                                                    |                                                                                         |                                                                                                    |                                                                                                    |                                   |                   |
| L'ouvrage de<br>sera-t-il co                                                                                                    | e stockage 🔿 Oui 🔾                                                                                                    | Non                                                                                                    |                                                                                                    |                                                                                          |                                                                                                    |                      |                                            |                                                                                                    |                                                                                         |                                                                                                    |                                                                                                    |                                   |                   |
|                                                                                                    | ouvert ? 0                                                                                                    |                                                                                                    |                                                                                                    |                                                                                          |                                                                                                    |                      |                                            |                                                                                                    |                                                                                         |                                                                                                    |                                                                                                    |                                   |                   |
| Analys                                                                                                    | se de votre 🗌 1) Vous êt                                                                                                    | tes éleveur JA et votre projet conc                                                                                                    | cerne la gestion des eff                                                                              | luents                                                                                   |                                                                                                    |                      |                                            |                                                                                                    |                                                                                         |                                                                                                    |                                                                                                    |                                   |                   |
| Analys<br>situation au<br>norme                                                                                                    | se de votre [] 1) Vous êti<br>regard des [] 2) Hors JA<br>es effluents []                                                                                                    | tes éleveur JA et votre projet conc<br>A et NA (nouvel agriculteur), vous                                                                                                    | cerne la gestion des eff<br>êtes éleveur en ZV (zo                                                    | fuents<br>one vulnérable) 202                                                            | l ou en ZV 2018 sur le ba                                                                                                    | assin Seine Norr     | nandie (sous condition                     | de DIE) et votre pro                                                                                                    | ojet concerne la gestion (                                                              | des effluents                                                                                                    |                                                                                                    |                                   |                   |
| Analys<br>situation au<br>norme<br>(cocher un s                                                                                                    | se de votre ( 1) Vous êt<br>regard des ( 2) Hors JA<br>se effluents<br>seul choix) ( 3) Hors JA<br>O*                                                                                                    | tes éleveur JA et votre projet cono<br>A et NA (nouvel agriculteur), vous<br>A, vous créez une exploitation dar                                                                                                    | cerne la gestion des eff<br>êtes êleveur en ZV (zo<br>ns en ZV (zone vulnérai                         | fuents<br>one vulnérable) 202 <sup>.</sup><br>ible)                                      | l ou en ZV 2018 sur le ba                                                                                                    | assin Seine Norr     | nandie (sous condition                     | de DIE) et votre pro                                                                                                    | ojet concerne la gestion (                                                              | des effluents                                                                                                    |                                                                                                    |                                   |                   |
| Analys<br>situation au<br>norme<br>(cocher un s<br>Tableau                                                                                                    | se de votre [] 1) Vous êt<br>regard des [] 2) Hors JA<br>se effluents [] 3) Hors JA<br>@*                                                                                                    | tes éleveur JA et votre projet con<br>A et NA (nouvel agriculteur), vous<br>A, vous créez une exploitation dar                                                                                                    | cerne la gestion des eff<br>êtes éleveur en ZV (zo<br>ns en ZV (zone vulnéral                         | fluents<br>one vulnérable) 202<br>ble)                                                   | l ou en ZV 2018 sur le ba                                                                                                    | assin Seine Norr     | nandie (sous condition                     | de DIE) et votre pro                                                                                                    | ojet concerne la gestion o                                                              | des effluents<br>Capacité rég                                                                                                    | lementaire (en m                                                                                                    | 13)                               |                   |
| Analys<br>situation au i<br>norme<br>(cocher un s<br>Tableau<br>des<br>dépenses                                                                                                    | se de votre 1) Vous été<br>regard des 2) Hors JA<br>se effuents<br>seul choix) 3) Hors JA<br>Or                                                                                                    | tes éleveur JA et votre projet cont<br>A et NA (nouvel agriculteur), vous<br>6, vous créez une exploitation dan                                                                                                    | cerne la gestion des eff<br>êtes éleveur en ZV (zo<br>ns en ZV (zone vulnérai                         | fluents<br>one vulnérable) 202<br>bble)<br>Capacité tot                                  | i ou en ZV 2018 sur le bi<br>ale (en m3) de                                                                                                    | assin Seine Norr     | nandie (sous condition                     | de DIE) et votre pro                                                                                                    | n m3) exicibles au                                                                      | des effluents<br>Capacité rég<br>minimum à d<br>proiet (forfait                                                                                                    | lementaire (en m<br>létenir à l'issue d<br>laire ou capacité                                                                                   | 13)<br>Iu                         |                   |
| Analys<br>situation au r<br>norme<br>(cocher un s<br>Tableau<br>des<br>dépenses<br>relatives<br>aux                                                                                                    | se de vote ( 1) Vous été<br>regard des _ 2) Hors JA<br>seul choix] 3) Hors JA<br>Or                                                                                                    | tes éleveur JA et votre projet conc<br>A et NA (nouvel agriculteur), vous<br>6, vous créez une exploitation dar<br>Nomenciatu                                                                                                    | cerne la gestion des eff<br>étes éleveur en ZV (zo<br>ns en ZV (zone vulnérai<br>ure Pré-dexel ou     | tuents<br>ne vulnérable) 202<br>bile)<br>Capacité tot<br>l'ouvrage en                    | i ou en ZV 2018 sur le bi<br>ale (en m3) de<br>projet (à reporter à                                                                                                    | assin Seine Norr     | nandie (sous condition -<br>euros du devis | de DIE) et votre pro<br>Capacité (er<br>moment du                                                                                                    | ojet concerne la gestion (<br>a m3) exigibles au<br>dépôt du dossier su                 | Capacité rég<br>minimum à d<br>projet (forfait<br>r agronomique                                                                                                    | lementaire (en m<br>létenir à l'issue d<br>taire ou capacité<br>e pour effectifs                                                               | 13)<br>tu                         |                   |
| Analys<br>situation au i<br>norme<br>(cocher un s<br>dépenses<br>relatives<br>aux<br>ouvrages<br>de                                                                                                    | se de vote [ 1) Vous éé<br>regard des ] 2) Hors JA<br>seul choix) ] 3) Hors JA<br>Or<br>Nature de l'ouvrage                                                                                                    | tes éleveur JA et votre projet conc<br>A et NA (nouvel agriculteur), vous<br>s, vous créez une exploitation dar<br>Nomenclatu<br>e Dexel                                                                                                    | cerne la gestion des eff<br>étes éleveur en ZV (zo<br>ns en ZV (zone vuthérat<br>ure Pré-dexel ou     | fuents<br>ne vulnérable) 202<br>ble)<br>Capacité tot<br>l'ouvrage en<br>partir du dev    | l ou en ZV 2018 sur le bi<br>ale (en m3) de<br>projet (à reporter à<br>ris retonu)                                                                                               | Montant en<br>retenu | nandie (sous condition<br>euros du devis   | de DIE) et votre pro<br>Capacité (er<br>moment du<br>effectifs ava                                                                                                    | ojet concerne la gestion o<br>n m3) exigibles au<br>dépôt du dossier su<br>nt-projet    | Capacité rég<br>minimum à d<br>projet (forfair<br>r agronomique<br>finaux)                                                                                                    | lementaire (en m<br>étenir à l'issue d<br>taire ou capacité<br>pour effectifs                                                                  | 13)<br>Iu                         |                   |
| Analys<br>situation au i<br>norme<br>(cocher un s<br>des<br>dépenses<br>relatives<br>aux<br>ouvrages<br>de<br>stockage<br>(données à                                                                                                    | Se de vote [ 1) Vous éé<br>regard des 2) Hors JA<br>is effluents 2) Hors JA<br>seul chois) 3) Hors JA<br>O'                                                                                                    | e diever JA et votre projet con<br>et vet NA (nouvel agriculteur), vous<br>A, vous créez une exploitation dar<br><b>Nomenclatu</b><br>e Dexel                                                                                                    | cerne la gestion des effi<br>êtes éleveur en ZV (zo<br>is en ZV (zone vulnéral<br>are Pré-dexel ou    | luents<br>ne vulnérable) 202<br>ble)<br>Capacité tot<br>l'ouvrage en<br>partir du dev    | i ou en ZV 2018 sur le bi<br>ale (en m3) de<br>projet (à reporter à<br>is retenu)                                                                                                | Montant en<br>retenu | nandie (sous condition -<br>euros du devis | de DIE) et votre pro<br>Capacité (er<br>moment du<br>effectifs ava                                                                                                    | in m3) exigibles au<br>dépôt du dossier su<br>nt-projet                                 | Capacité rég<br>minimum à d<br>projet (forfait<br>r agronomique<br>finaux)                                                                                                    | lementaire (en m<br>létenir à l'issue d<br>laire ou capacité<br>e pour effectifs                                                               | 13)<br>Iu                         |                   |
| Analys<br>situation au i<br>norme<br>(cocher un s<br>dépenses<br>relatives<br>aux<br>ouvrages<br>de<br>stockage<br>(données à<br>compléter                                                                                                    | Nature de l'ouvrage                                                                                                    | es éleveur JA et votre projet conn<br>et et NA (nouvel agriculteur), vous<br>A, vous créez une exploitation dan<br>e Dexel                                                                                                    | cerne la gestion des effi<br>étes éleveur en ZV (zo<br>ss en ZV (zone vuinérai<br>ure Pré-dexel ou    | luents<br>ne vulnérable) 202<br>ble)<br>Capacité tot<br>l'ouvrage en<br>partir du dev    | ou en ZV 2018 sur le bu<br>ale (en m3) de<br>projet (à reporter à<br>is retenu)                                                                                                  | Montant en<br>retenu | euros du devis                             | Capacité (er<br>moment du<br>effectifs ava                                                                                                    | jet concerne la gestion (<br>m3) exigibles au<br>dépôt du dossier su<br>nt-projet       | Capacité rég<br>minimum à d<br>projet (forfair<br>agronomique<br>finaux)                                                                                                    | iementaire (en m<br>létenir à l'issue d<br>taire ou capacité<br>pour effectifs                                                                 | 13)<br>Iu                         |                   |
| Analys<br>situation au i<br>norme<br>(cocher un s<br>Tableau<br>des<br>dépenses<br>relatives<br>aux<br>ouvrages<br>(données à<br>compléter<br>pour<br>permettre<br>l'instruction                                                                                                    | Auture de l'ouvrage                                                                                                    | es éleveur JA et votre projet con<br>et vet NA (nouvel agriculteur), vous<br>A, vous créez une exploitation dar<br>e Dexel                                                                                                    | cerne la gestion des eff<br>étes éleveur en ZV (zo<br>ss en ZV (zone vuinérai<br>ure Pré-dexel ou     | luents<br>one vulnérable) 2022<br>bile)<br>Capacité tot<br>l'ouvrage en<br>partir du des | t ou en ZV 2018 sur le ba<br>ale (en m3) de<br>projet (à reporter à<br>ls retenu)                                                                                                | Montant en<br>retenu | euros du devis                             | Capacité (er<br>moment du<br>effectifs ava                                                                                                    | jet concerne la gestion o<br>m3) exiglibles au<br>dépôt du dossier su<br>nt-projet      | Capacité rég<br>minimum à d<br>projet (forfait<br>finaux)                                                                                                    | lementaire (en m<br>létenir à l'issue d<br>taire ou capacité<br>pour effectifs                                                                 | 13)<br>Iu                         |                   |
| Analys<br>situation au i<br>norme<br>(cocher un s<br>Tableau<br>des<br>dépenses<br>relatives<br>aux<br>ouvrages<br>(données à<br>compléter<br>pour<br>permettre<br>pour<br>permettre<br>devotre                                                                                                    | Nature de l'ouvrage                                                                                                    | Bélever JA et votre projet con     tet NA (nouvel agriculteur), vous     tet NA (nouvel agriculteur), vous     tet Nomenclatu     e     Dexel                                                                                                    | ceme la gestion des effi<br>êtes éleveur en ZV (zo<br>ns en ZV (zone vulnéral<br>ure Pré-dexel ou     | tuents Ine vulnérable) 202 Capacité tot Fouvrage en partir du dev                        | t ou en ZV 2018 sur le be<br>ale (en m3) de<br>projet (à reporter à<br>la retenu)                                                                                                | Montant en<br>retenu | euros du devis                             | Capacité (et voire primer du effective available)                                                                                                    | jet concerne la gestion i<br>m3) exigibles au<br>dépôt du dossier su<br>nt projet       | ies effluents Capacité rég minimum à d projet (forfait agronomique finaux)                                                                                                    | iementaire (en m<br>létenir à l'issue d<br>la pour effectifs                                                                                   | 13)<br>Ju                         |                   |
| Analys<br>situation au i<br>norme<br>(cocher un s<br>des<br>dépenses<br>relatives<br>aux<br>ouvrages<br>(données à<br>compléter<br>pour<br>permettre<br>l'instruction<br>de votre<br>dossier)                                                                                                    | Nature de l'ouvrage                                                                                                    | Bélever JA et votre projet con     te NA (nouvel agriculteur), vous     te NA (nouvel agriculteur), vous     te Dexel                                                                                                    | ceme la gestion des eff<br>étes éleveur en ZV (zo<br>ns en ZV (zone vulnéral<br>ure Pré-dexel ou      | tuents Capacité tot Pourvage en partir du dev                                            | t ou en ZV 2018 sur le ba<br>ale (en m3) de<br>projet (à reporter à<br>la retenu)                                                                                                | Montant en<br>retenu | euros du devis                             | Capacité (er<br>moment du<br>effectifs ava                                                                                                    | yet concerne la gestion o<br>m3) exigibles au<br>dépôt du dossier su<br>nt-projet       | des effluents Capacité rég minimum à d projet (fordiar r agronomique finaux)                                                                                                    | iementaire (en m<br>eténir à l'issue de<br>pour effectifs                                                                                      | 13)<br>Iu                         |                   |
| Analys<br>situation au<br>norome<br>(cocher un s<br>des<br>relatives<br>depenses<br>des<br>stoctage<br>donnes d<br>(donnes d<br>(donnes d<br>formettre<br>Finstruction<br>de votre<br>dossier)                                                                                                    | Nature de l'ouvrage                                                                                                    | Bélever JA et votre projet con     te NA (nouvel agriculteur), vous     te NA (nouvel agriculteur), vous     te Dexel     Dexel    | ceme la gestion des effi<br>étes éleveur en ZV (zone vulnéral<br>are Pré-dexel ou                     | Ruents Capacité tot Pouvrage en partir du deu                                            | ale (en m3) de<br>projet (à reporter à<br>la retenu)                                                                                                    | Montant en<br>retenu | euros du devis                             | Capacité (er<br>moment du<br>effectifs ava                                                                                                    | yjet concerne la gestion i<br>m3) exiglibles au<br>dépôt du dossier su<br>nt-projet     | des effluents Capacité rég minimum à d projet (fordiar r agronomique finaux)                                                                                                    | lementaire (en m<br>étenir à l'issue de<br>laire ou capacité<br>pour effectifs                                                                 | 13)<br>Iu                         |                   |
| Analys<br>situation au<br>normme<br>(cocher un s<br>Tableau<br>des<br>relatives<br>des<br>sectorage<br>(donnés à<br>stoctage<br>stoctage<br>stoctage<br>pour<br>permetre<br>dossier)                                                                                                    | Nature de l'ouvrage                                                                                                    | Beveru JA et votre projet con     te NA (nouvel agriculteur), vous     te NA (nouvel agriculteur), vous     te Vet Novel agriculteur), vous     te Dexel                                                                                                    | ceme la gestion des effi<br>étes éterveur en ZV (zone vulnéral<br>are Pré-dexel ou                    | Ruents Capacité tot Pouvrage en partir du deu                                            | t ou en ZV 2018 sur le ba<br>ale (en m3) de<br>projet (à reporter à<br>la retenu)                                                                                                | Montant en retenu    | euros du devis                             | de D(E) et votre pri<br>Capacité (er<br>moment du<br>effectifs ava<br>en<br>en<br>en<br>en<br>en<br>en<br>en<br>en<br>en<br>en                                                                                                    | yjet concerne la gestion o<br>m3) exigibles au<br>dépôt du dossier su<br>nt-projet      | tes effuents Capacité rég projet (forfail agronomique finaux)                                                                                                    | lementaire (en m<br>étenir à l'issue du<br>laire ou capacité<br>pour effectifs                                                                 | 13)<br>Iu                         |                   |
| Analys<br>situation au<br>normme<br>(cocher un s<br>depenses<br>relatives<br>aux s<br>ourvaged<br>stoctage<br>(donnes à<br>stoctage<br>ourvaged<br>dossier)                                                                                                    | Nature de l'ouvrage                                                                                                    | Belever JA et votre projet con     te NA (nonvel agriculteur), vois     et NA (nonvel agriculteur), vois     rofez une exploitation dar      e     Dexel                                                                                                    | ceme la gestion des effi<br>êtes éleveur en ZV (zo<br>se en ZV (zone vuindrai<br>ure Pré-dexel ou<br> | Itents Itents Capacité tot Prouvage en partir du des                                     | ale (en m3) de<br>projet (à reporter à<br>is retenu)                                                                                                    | Montant en retenu    | euros du devis                             | de DIE) et votre pri<br>Capacité (er<br>moment du<br>effectifs ava                                                                                                    | jet concerne la gestion o<br>m3) exigibles au<br>dépôt du dossier su<br>nterpojet       | tes effluents Capacità rég minimum à d projet (forfair agronomique innue)                                                                                                    | lementaire (en m<br>étenir à l'issue d<br>aire ou capacité<br>pour effectifs                                                                   | 13)<br>lu                         |                   |
| Analys<br>situation au<br>normme<br>(cocher un s<br>depenses<br>relatives<br>aux s<br>ourvaged<br>stoctage<br>(donnes à<br>stoctage<br>donnes à<br>stoctage<br>donnes à<br>stoctage<br>donnes à<br>stoctage<br>pour<br>permetre<br>dossier)                                                                                                    | Nature de l'ouvrage                                                                                                    | Belever JA et votre projet con     te NA (norvet agriculteur), vois     e Nomenclatu e Dexel                                                                                                    | ceme la gestion des effi<br>êtes éleveur en ZV (zone vulnéral<br>are Pré-dexel ou<br>                 | Itents Capacité tot Prouvage en partir du des                                            | ale (en m3) de<br>projet (à reporter à<br>is retenu)                                                                                                    | Montant en<br>retenu | euros du devis                             | de DIE) et votre pri<br>Capacité (er<br>emenent du<br>effectifs ava                                                                                                    | tim3) exigibles au<br>dépôt du dossier su<br>nterpoiet                                  | tes effluents Capacità rég minimum à d projet (forfair agronomique                                                                                                    | lementaire (en m<br>étenir à l'issue d<br>aire ou capacité<br>pour effectifs                                                                   | 13)<br>lu                         |                   |
| Analys<br>situation au<br>normme<br>(cocher un s<br>depenses<br>relatives<br>aux x<br>ourvages<br>stoctage<br>(donnés à<br>stoctage<br>stoctage<br>donnés à<br>compiéter<br>pour<br>permetre<br>dossier)                                                                                                    | Nature de l'ouvrage                                                                                                    | Momenclatu     More projet con     Momenclatu     Dexel     Construction                                                                                                    | cerne la gestion des ett<br>des éterveur en ZV (zo<br>as en ZV (zone vuinérai                         | Itents Capacité tot Prouvage en partir du des                                            | ale (en m3) de<br>projet (à reporter à<br>is retenu)                                                                                                    | Montant en<br>retenu | euros du devis                             | de DIE) et votre pri<br>Capacité (er<br>moment du<br>effectifs ava<br>effectifs ava<br>effectifs effectifs effect                                                                                                    | pjet concerne la gestion o<br>m3) exigibles au<br>dépôt du dossier su<br>nterpojet      | des effluents Capacità rég projet (fordiat a gronomique finaux)                                                                                                    | lementaire (en m<br>étenir à l'issue d<br>aire ou capacité<br>pour effectifs                                                                   | 13)<br>Iu                         |                   |
| Analys<br>situation au<br>normme<br>(cocher un s<br>des<br>solutions<br>depenses<br>depenses<br>devenses<br>dev                                                                                                    | Nature de l'ouvrage                                                                                                    | Belever JA et votre projet con     t et NA (nouvel agriculteur), vous     t vots criez une exploitation dar     Dexel     Dexel    | cerne la gestion des ett<br>étes éleveur en ZV (zo<br>ns en ZV (zone vulnéral                         | tuents Capacité tot Pourage en partir du des                                             | l ou en ZV 2018 sur le ba<br>ale (en m3) de<br>projet (à reporter à<br>is retenu)<br>]<br>]<br>]<br>]<br>]<br>]<br>]<br>]<br>]<br>]<br>]<br>]<br>]<br>]<br>]<br>]<br>]<br>]<br>] | Montant en<br>retenu | nandie (sous condition<br>euros du devis   | de DIE) et votre pri<br>Capacité (er<br>moment du<br>effectifs ava<br>effectifs ava<br>effectifs effectifs ava<br>effectifs ava<br>effectifs effectifs ava<br>effectifs effectifs                                                                                                    | pjet concerne la gestion of<br>m3) exigibles au<br>dépôt du dossier su<br>nchrojet      | des effluents Capacité rég minimum à d projet (fordat finaux)                                                                                                    | lementaire (en m<br>étenir à l'issue<br>pour effectifs                                                                                         | 13)<br>tu                         |                   |
| Analys<br>situation au<br>normme<br>(cocher un s<br>Tableau<br>des<br>solutions<br>depenses<br>aux<br>ouvrages<br>depenses<br>aux<br>ouvrages<br>depenses<br>des<br>solutions<br>des<br>solutions                                                                                                    | Nature de l'ouvrage                                                                                                    | Belever JA et votre projet con     t et NA (nouvel agituiteur), vous     t vots criez une exploitation dar     Dexel     Dexel     | cerne la gestion des eff<br>étes éleveur en ZV (zo<br>ns en ZV (zone vulnéral                         | tuents Capacité tot Pourrage en partir du dei                                            | l ou en ZV 2018 sur le ba<br>ale (en m3) de<br>projet (à reporter à<br>is retenu)<br>]<br>]<br>]<br>]<br>]<br>]<br>]<br>]<br>]<br>]<br>]<br>]<br>]<br>]<br>]<br>]<br>]<br>]<br>] | Montant en<br>retenu | nandie (sous condition -<br>euros du devis | Capacité (er<br>moment du<br>effectifs ava                                                                                                    | pjet concerne la gestion o<br>m3) exigibles au<br>dépôt du dossier su<br>nchrojet       | des effluents Capacité rég minimum à d projet (fordit finaux)                                                                                                    | lementaire (en m<br>étenir à l'issue<br>pour effectifs                                                                                         | 13)<br>tu                         |                   |
| Analys<br>situation au<br>normme<br>(cocher un s<br>des<br>solutions<br>depenses<br>depenses<br>des<br>solutions<br>devenses<br>des<br>solutions<br>devenses<br>des<br>solutions<br>devenses<br>des<br>solutions<br>devenses<br>des<br>solutions<br>devenses<br>des<br>solutions<br>devenses<br>des<br>solutions<br>devenses<br>des<br>solutions<br>devenses<br>devenses                                                                                                    | Nature de l'ouvrage                                                                                                    | s critères de sélection                                                                                                    | cerne la gestion des eff<br>étes éleveur en ZV (zo<br>ns en ZV (zone vulnéral<br>are Pré-dexel ou     | tuents Capacité tot Pouvrage en partir du dei                                            | ale (en m3) de<br>projet (à reporter à<br>is retenu)                                                                                                    | Montant en<br>retenu | euros du devis                             | Capacité (er<br>moment du<br>effectifs ava                                                                                                    | pjet concerne la gestion o<br>m3) exigibles au<br>dépôt du dossier su<br>nchorojet      | des effluents Capacité rég minimum à d projet (fordiat r agronomique                                                                                                    | lementaire (en mi<br>lettenir à l'issue de<br>pour effectifs                                                                                   | 13)<br>Iu                         |                   |
| Analys<br>situation au<br>norome<br>(cocher un s<br>Tableau<br>des<br>selatives<br>depenses<br>des<br>social<br>de<br>social<br>de<br>s | Nature de l'ouvrage                                                                                                    | Selever JA et votre projet con     Vet NA (nouvel agriculteur), vous     Vet NA (nouvel agriculteur), vous     Vous créez une exploitation dar     Dexel                                                                                                    | terne la gestion des eff<br>étes éterveur en ZV (zo<br>ns en ZV (zone vuindrat<br>are Pré-dexel ou    | Ituents Capacité tot Pouvrage en partir du deu                                           | ale (en m3) de<br>projet (à reporter à<br>is retenu)                                                                                                    | Montant en<br>retenu | euros du devis                             | Capacité (er<br>moment du<br>effectifs ava                                                                                                    | ijet concerne la gestion o<br>m3) exiglibles au<br>depôt du dossier su<br>nt-projet<br> | des effluents Capacité rég minimum da rojet (forfait grouper (forfait grouper (forfait grou | iementaire (en mi<br>létenir à l'issue de<br>pour effectifs                                                                                    | 13)<br>Iu                         |                   |
| Analys<br>situation au<br>norome<br>(cocher un s<br>Tableau<br>des<br>cableau<br>subar<br>devenses<br>depenses<br>aux<br>ouvrages<br>depenses<br>aux<br>ouvrages<br>devenses<br>devenses<br>d                                                                                                    | Nature de l'ouvrage Nature de l'ouvrage Nature de l'ouvrage et el teles n complémentaire de es-vous en out ou complementaire de es-vous en out ou complementaire de es-vous en | Belever JA et votre projet con     Vet NA (norvet agriculteur), vous     Vet NA (norvet agriculteur), vous     Vous créez une exploitation dar     Dexel                                                                                                    | ceme la gestion des eff<br>étes éterveur en ZV (zo<br>ns en ZV (zone vuindrat<br>are Pré-dexel ou     | Ituents Capacité tot Pouvrage en partir du deu                                           | ale (en m3) de<br>projet (à reporter à<br>is retenu)                                                                                                    | Montant en<br>retenu | euros du devis                             | Capacité (et de DIE) et votre pri<br>Capacité (et de DIE) et votre pri<br>moment du<br>effectifs avait<br>effectifs avait<br>effectifs                                      | jet concerne la gestion o<br>m3) exigibles au<br>dépôt du dossier su<br>nt projet<br>   | des effluents Capacité rég minimum da effluents e agronomique finaux)                                                                                                    | lementaire (en mi<br>létenir à l'issue de<br>pour effectifs                                                                                    | 13)<br>Iu                         |                   |
| Analys<br>situation au<br>normme<br>(cocher un st<br>des<br>retublication<br>des<br>compiléer<br>pour<br>pour<br>permetre<br>compiléer<br>compiléer<br>pour<br>permetre<br>dossier)                                                                                                    | Nature de l'ouvrage Nature de l'ouvrage Nature de l'ouvrage n complémentaire de es-vous en ouvrage ouvrage ouv | Selever JA et votre projet con     Ver Notroe note agriculteur), vous     Ver No (nouvel agriculteur), vous     Vous créez une exploitation dar     Dexel     Dexel     Dexel     Construint of the selection     S critères de sélection     O Non                                                                                                    | ceme la gestion des eff<br>étes éterveur en ZV (zo<br>ns en ZV (zone vuinéral<br>ire Pré-dexel ou     | Itents Capacité tot Pouvrage en partir du deu                                            | ale (en m3) de<br>projet (à reporter à<br>la retenu)                                                                                                    | Montant en<br>retenu | euros du devis                             | de D(E) et votre pri<br>Capacité (er<br>moment du<br>effectifs ava<br>Capacité (er<br>en<br>en<br>en<br>en<br>en<br>en<br>en<br>en<br>en<br>en                                                                                                    | yet concerne la gestion o<br>m3) exigibles au<br>dépôt du dossier su<br>nt projet       | tes effuents Capacité rég minimum da tes finaux)                                                                                                    | lementaire (en mi<br>étenir à l'issue de copacité<br>pour effectifs                                                                            | 13)<br>(u                         |                   |
| Analys<br>situation au<br>normme<br>(cocher un at<br>des<br>rehalinstation<br>devote<br>stochage<br>(donnés à<br>stochage<br>(donnés à<br>stochage<br>(donnés à<br>stochage<br>dossier)                                                                                                    | Nature de l'ouvrage Nature de l'ouvrage Nature de l'ouvrage et entre de l'ouvrage et ent | se élever JA et votre projet con     te NA (nouvel agriculteur), vois     vois créez une exploitation dar      vois créez une exploitation dar      Dexel      Dexel      Con      S critères de sélection      Non      Non                                                                                                    | ceme la gestion des eff<br>étes éterveur en ZV (zone<br>ns en ZV (zone vuinérai                       | Ituents Capacité tot Pouvrage en partir du deu                                           | ale (en m3) de<br>projet (à reporter à<br>la retenu)                                                                                                    | Montant en<br>retenu | euros du devis                             | de D(E) et votre pri<br>Capacité (er<br>moment du<br>effectifs ava<br>Capacité (er<br>en<br>en<br>en<br>en<br>en<br>en<br>en<br>en<br>en<br>en                                                                                                    | yet concerne la gestion o<br>m3) exigibles au<br>dépôt du dossier su<br>nt-projet       | tes effuents Capacité rég minimum da  ropei (forfail agronomique finaux)                                                                                                    | lementaire (en mi<br>étenir à l'issue de capacité<br>pour effectifs                                                                            | 13)<br>(u                         |                   |
| Analys<br>situation au<br>normme<br>(cocher un at<br>des<br>compiler<br>situation<br>devotre<br>stoctage<br>(donnés à<br>stoctage<br>(donnés à<br>stoctage<br>(donnés à<br>stoctage<br>(donnés à<br>stoctage<br>dossier)                                                                                                    | Nature de l'ouvrage Nature de l'ouvrage Nature de l'ouvrage n complémentaire de es-vous en n d'un plan  ouvrage ouvrage ouvrag | Selever JA et votre projet con     Ver Norver agriculteur), vois     Ver No (norver agriculteur), vois     Ver Norver agriculteur), vois     Ver Norver agriculteur), vois | ceme la gestion des eff<br>étes éterveur en ZV (zone vuinéral<br>are Pré-dexel ou                     | Ituents Capacité tot Pouvrage en partir du deu                                           | ale (en m3) de<br>projet (à reporter à<br>la retenu)                                                                                                    | Montant en<br>retenu | nandie (sous condition<br>euros du devis   | de D(E) et votre pri<br>Capacité (er<br>moment du<br>effectifs ava<br>Capacité (er<br>en<br>en<br>en<br>en<br>en<br>en<br>en<br>en<br>en<br>en                                                                                                    | yet concerne la gestion of<br>m3) exigibles au<br>dépôt du dossier su<br>nt-projet      | tes effuents Capacité rég minimum da  ropei (forfai agronomique finaux)                                                                                                    | Iementaire (en mi<br>étenir à l'issue de copacité<br>pour effectifs<br> <br> <br> <br> <br> <br> <br> <br> <br> <br> <br> <br> <br>            | 13)<br>(u                         |                   |
| Analys<br>situation au<br>norme<br>(cocher un a<br>Tableau<br>des<br>relatives<br>depresses<br>de<br>stoctage<br>(donnés à<br>stoctage<br>stoctage<br>(donnés à<br>stoctage<br>dossier)                                                                                                    | Neture de l'ouvrage                                                                                                    | se élever JA et votre projet con     t et NA (nouvel agriculteur), vois     t vois créez une exploitation dar     e     Dexel     Construint of the selection     Construint of the selection     Construint of the selection     O Non     Non                                                                                                    | ceme la gestion des eff<br>étes éterveur en ZV (zone vuinéral<br>are Pré-dexel ou                     | Ituents Capacité tot Pouvrage en partir du deu                                           | ale (en m3) de<br>projet (à reporter à<br>la retenu)                                                                                                    | Montant en<br>retenu | nancie (sous condition -                   | de D(E) et votre pri<br>Capacité (er<br>moment du<br>effectifs ava<br>Capacité (er<br>en<br>en<br>en<br>en<br>en<br>en<br>en<br>en<br>en<br>en                                                                                                    | yjet concerne is gestion of<br>m3) exigibles au<br>dépôt du dossier su<br>nt-projet     | tes effuents Capacità rég minimum da ropojet (forfai agronomique finaux)                                                                                                    | Iementaire (en mi<br>étenir à l'issue de capacité<br>pour effectifs<br> <br> <br> <br> <br> <br> <br> <br> <br> <br> <br> <br> <br>            | 13)<br>(u                         |                   |
| Analys<br>situation au<br>norme<br>(cocher un a<br>Tableau<br>des<br>relatives<br>ourgase<br>stoctage<br>(donnés à<br>stoctage<br>(donnés à<br>stoctage<br>(donnés à<br>stoctage<br>dossier)                                                                                                    | sed extre () () () () () () () () () () () () ()                                                                                                    | se élever JA et votre projet con     te NA (nouvel agriculteur), vois     vois créez une exploitation dan     vois créez une exploitation dan     Dexel     Dexel     Dexel     Con     Con     S critères de sélection     O Non     O Non                                                                                                    | ceme la gestion des eff<br>étes éterveur en ZV (zone vuinérai<br>ire Pré-dexel ou<br>                 | Ituents Capacité tot Pouvrage en partir du deu                                           | ale (en m3) de<br>projet (à reporter à<br>la retenu)                                                                                                    | Montant en<br>retenu | nandie (sous condition<br>euros du devis   | de D(E) et votre pri<br>Capacité (er<br>moment du<br>effectifs ava<br>effectifs ava<br>effe | yjet concerne is gestion of<br>m3) exigiples au<br>dépôt du dossier su<br>nt-projet     | tes effuents Capacità rég minimum da projet (forfait agronomique finaux)                                                                                                    | Iementaire (en mi<br>iétenir à l'issue de capacité<br>pour effectifs                                                                           | 13)<br>fu                         |                   |
| Analysistation au morme (cocher un ar morme (cocher un ar morme) (cocher un ar ar analysiste depenses en elatives ar elatives ar elatives ar corruste elatives ar corruste elatives ar analysiste depenses elatives ar analysiste depenses elatives ar analysiste depenses elatives ar analysiste depenses elatives ar analysiste depenses elatives ar analysiste depenses ar analysiste depenses ar analysiste depenses ar analysiste depenses ar analysiste depenses ar analysiste depenses ar analysiste depenses ar analysiste depenses ar analysiste depenses ar analysiste depenses are array analysiste depenses are array analysiste depenses are array analysiste depenses are array analysiste depenses are array and array are array are array are array are array are array are array array array are array array                                                                                                    | sed votre () () Votos (A)     regard das          () Votos (A)         () Votos (A)           | A et votre projet con     te filever JA et votre projet con     te NA (nouvel agriculteur), vous     A vous créez une exploitation dar      Momenciatu      Dexel      Dexel      Con      S critères de sélection      Non      Non                                                                                                    | cerne la gestion des effi<br>étes éterveur en ZV (zo<br>ns en ZV (zone vuinéral                       | huents nee vulmitable) 202 eble)                                                         | ale (en m3) de<br>projet (à reporter à<br>is retenu)                                                                                                    | Montant en<br>retenu | nandie (sous condition<br>euros du devis   | de D(E) et votre pri<br>Capacité (er<br>moment du<br>effectifs ava<br>Capacité (er<br>effectifs ava<br>effectifs ava<br>effec | yjet concerne la gestion of<br>m3) exigibles au<br>dépôt du dossier su<br>nt-projet     | tes effuents Capacità rég minimum da ta projet (forfail agronomique finaux)                                                                                                    | lementaire (en m<br>étenir à l'issue de<br>laire ou capacité<br>pour effectifs<br> <br> <br> <br> <br> <br> <br> <br> <br> <br> <br> <br> <br> | 13)<br>[u<br>                     |                   |

#### **ONGLET INDICATEURS TRANSVERSAUX**

Vous devez remplir obligatoirement ces champs sinon votre dossier ne pourra être qualifié de complet. Ces champs permettent d'alimenter le suivi de la performance des aides FEADER attribuées tout au long de la programmation 2023/2027 conformément à la règlementation européenne. Ils seront utilisés à des fins statistiques.

*Par l'adaptation et à l'atténuation du changement climatique*, il faut entendre tout investissement qui participe à l'atténuation au changement climatique (isolation, performance énergétique, amélioration du bilan carbone et des émissions de gaz à effet de serre, protection contre les aléas climatiques, développement durable...).

*Par production d'énergie renouvelable*, il faut entendre tout investissement en lien avec une technologie spécifique d'énergie renouvelable (hydroélectricité, biomasse solide, liquide et gazeuse, biogaz, éolien, solaire photovoltaïque, solaire thermique, géothermique et pompes à chaleur...).

**Par protection des ressources naturelles**, il faut entendre tout investissements permettant de préserver, d'améliorer les ressources naturelles agricoles (air, eau, sol) : économie d'eau, d'énergie, réduction d'intrants, réduction des déchets, emballage écologique, amélioration de l'irrigation, préservation érosion des sols, diminution pollution des sols, diminution GES, production bio, stockage d'eau...)

*Par l'amélioration numérique de la technologie agricole*, il faut entendre tout investissement qui développe, promeut les technologies de l'agriculture numérique (logiciels, GPS, système de guidage...etc.).

| A                                                                                                    |                                                 | RECHERCHER UNE AIDE SUIVRE MES DOSSIERS DOCUMENTS RESSOURCES DÉTAIL FICHE TIERS                                            |  |
|----------------------------------------------------------------------------------------------------|-------------------------------------------------|----------------------------------------------------------------------------------------------------|--|
| ape Demande                                                                                                    |                                                 |                                                                                                    |  |
|                                                                                                    |                                                 |                                                                                                    |  |
| Caractéristiques du deman                                                                                                    | deur Précisions sur les caractéristiques d      | du demandeur : personnes morales forme sociétaire Compléments d'informations sur l'exploitation Caractéristiques du projet |  |
| Description de l'opération :                                                                                                    | éléments communs aux trois volets du dispositif | f Description des travaux Volet bätiment Description des travaux Volet énergie Indicateurs transversaux                    |  |
| Dépenses prévisionnelles                                                                                                    | Plan de financement prévisionnel du proje       | et Plan de financement prévisionnel - Péces justificatives Engagements du demandeur Informations complémentaires           |  |
| Quelle est l'orientation                                                                                                    |                                                 |                                                                                                    |  |
| (OTEX) principale de<br>votre exploitation ? (Cf.<br>liste OTEX en annexe<br>de la notice) ?"                                                     |                                                 |                                                                                                    |  |
| Si le projet concerne                                                                                                    |                                                 |                                                                                                    |  |
| autre filière que<br>l'orientation principale<br>de l'exploitation, quel<br>atelier concerne-t-il (Ct.<br>liste OTEX en annexe<br>de la notice) ? |                                                 |                                                                                                    |  |
| Quelle est la taille de<br>votre exploitation<br>agricole (SAU en ha) *                                                                           |                                                 |                                                                                                    |  |
| Quelle est la taille du<br>cheptel en UGB (cf.<br>annexe pour le calcul)                                                                          |                                                 |                                                                                                    |  |
| Votre projet<br>d'investissement<br>contribue-t-il à<br>l'adaptation et à<br>l'atténuation du<br>changement<br>climatione *                       | ) Oul () Non                                    |                                                                                                    |  |
| Plus spécifiquement,<br>votre projet<br>d'investissement<br>contribue-t-il à la<br>production d'énergie<br>renouvelable ?"                        | O Guil O Non                                    |                                                                                                    |  |
| Votre projet<br>d'investissement<br>contribue-t-il à la<br>protection des<br>ressources naturelles ?                                              | ) Oul () Non                                    |                                                                                                    |  |
| Votre projet<br>d'investissement<br>contribue-t-il à<br>l'amèlioration<br>numérique de la<br>technologie agricole                                 | O Gui - O Non                                   |                                                                                                    |  |
| Votre projet<br>d'investissement<br>contribue-4i à<br>l'amélioration du bien-<br>être animal (BEA) ?                                              | O Guil O Non                                    |                                                                                                    |  |
| < Prècedent                                                                                                    |                                                 | Sover 3                                                                                                    |  |
| - Génération de documents                                                                                                    |                                                 | v.,                                                                                                    |  |
| ANNULER                                                                                                    |                                                 | SAUVECARDER VALIDER                                                                                                    |  |

### **ONGLET DEPENSES PREVISIONNELLES**

Vous devez télécharger – sur la page d'accueil du dispositif en cliquant « Télécharger le règlement complet » – le fichier Excel intitulé « *Tableau synthétique des dépenses présentées* » et le remplir avec les dépenses liées à votre projet.

Une fois complété, vous devrez ajouter ce fichier en pièce jointe dans le champ prévu à cet effet.

Vous indiquerez dans ce fichier l'ensemble de vos dépenses prévisionnelles pour les investissements de votre projet. Les montants de celles-ci s'établissent sur la base de pièces justificatives qu'il vous est demandé de fournir.

Il vous appartient également d'affecter chaque dépense à un volet puis à un poste d'investissement en suivant le référentiel proposé dans le fichier Excel afin d'optimiser le calcul de l'aide.

|                                                                                                    |                                                    |                                                                            |                                                                |                                           |                                                      |                                              | RECHERCHE                                          | R UNE AIDE                                      | SUIVRE MES DOSSIE                                          | RS DOCUMENTS                                                     | RESSOURCES                                     | DÉTAIL F                                             |
|----------------------------------------------------------------------------------------------------|----------------------------------------------------|----------------------------------------------------------------------------|----------------------------------------------------------------|-------------------------------------------|------------------------------------------------------|----------------------------------------------|----------------------------------------------------|-------------------------------------------------|------------------------------------------------------------|------------------------------------------------------------------|------------------------------------------------|------------------------------------------------------|
| tape Demande                                                                                                    |                                                    |                                                                            |                                                                |                                           |                                                      |                                              |                                                    |                                                 |                                                            |                                                                  |                                                |                                                      |
|                                                                                                    |                                                    |                                                                            |                                                                |                                           |                                                      |                                              |                                                    |                                                 |                                                            |                                                                  |                                                |                                                      |
| Caractéristiques du demane                                                                                                    | leur Précis                                        | ions sur les caracté                                                       | éristiques du den                                              | mandeur : pe                              | ersonnes morales for                                 | rme sociétaire                               | Complén                                            | nents d'informati                               | ons sur l'exploitation                                     | Caractéristiq                                                    | ues du projet                                  |                                                      |
| Description de l'opération :                                                                                                    | éléments commun                                    | s aux trois volets d                                                       | u dispositif                                                   | Descriptio                                | on des travaux Volet                                 | bâtiment                                     | Description de                                     | es travaux Volet                                | énergie Indica                                             | ateurs transversaux                                              |                                                |                                                      |
|                                                                                                    |                                                    |                                                                            |                                                                |                                           |                                                      |                                              |                                                    |                                                 |                                                            |                                                                  |                                                |                                                      |
| Depenses previsionnelles                                                                                                    | Pian de tina                                       | ncement previsionr                                                         | iei du projet                                                  | Pian de                                   | financement previsio                                 | onnel - Pieces j                             | USTIFICATIVES                                      | Engagemen                                       | ts du demandeur                                            | Informations con                                                 | npiementaires                                  |                                                      |
| Marché public                                                                                                    |                                                    |                                                                            |                                                                |                                           |                                                      |                                              |                                                    |                                                 |                                                            |                                                                  |                                                |                                                      |
| Les dépenses de<br>l'opération sont - elles                                                                                                    |                                                    |                                                                            |                                                                |                                           |                                                      |                                              |                                                    |                                                 |                                                            |                                                                  |                                                |                                                      |
| soumises à la C<br>commande publique ?                                                                                                    | Oui 🔿 Non                                          |                                                                            |                                                                |                                           |                                                      |                                              |                                                    |                                                 |                                                            |                                                                  |                                                |                                                      |
| Commentaire                                                                                                    |                                                    |                                                                            |                                                                |                                           |                                                      |                                              |                                                    |                                                 |                                                            |                                                                  |                                                |                                                      |
|                                                                                                    |                                                    |                                                                            |                                                                |                                           | Tableau e                                            | nthátia                                      | uo dos d                                           | ónoncoc                                         | · Le fichier                                               | Excel intitul                                                    | á " Tabl                                       | 0.211                                                |
| Dénomos referentés                                                                                                    |                                                    |                                                                            |                                                                |                                           | synthétiqu                                           | ie des d                                     | épenses                                            | présenté                                        | ées » – télé                                               | chargé der                                                       | ouis la p                                      | age                                                  |
| Jepenses presentées                                                                                                    |                                                    |                                                                            |                                                                |                                           | d'accueil d                                          | du dispo                                     | ositif – c                                         | omplété                                         | avec le de                                                 | escriptif de                                                     | s dépen                                        | ses                                                  |
| Montant total des<br>dépenses présentées*                                                                                                    |                                                    | e                                                                          |                                                                |                                           | prévisionn                                           | elles, do                                    | oit être aj                                        | outé en l                                       | pièce jointe                                               | à cet empl                                                       | acement                                        | :                                                    |
| Tableau synthétique<br>des dépenses 🛛 *                                                                                                    | Ajouter un fichier<br>v plissez-déposez ici. (Tail | e max. 10 Moj                                                              |                                                                |                                           |                                                      |                                              |                                                    |                                                 |                                                            |                                                                  |                                                |                                                      |
| Devis présentés*                                                                                                    | Alouter up fichier                                 |                                                                            |                                                                | รี                                        | Devis pro                                            | ésentés                                      | : L'ensen                                          | nble des                                        | devis que v                                                | ous avez ch                                                      | noisi, doi                                     | t être                                               |
| c                                                                                                    | u gilssez-déposez ici. (Tail                       | e max. 10 Mo)                                                              |                                                                |                                           | zippé et e                                           | chargé à                                     | cet emp                                            | lacemen                                         | t                                                          |                                                                  |                                                |                                                      |
|                                                                                                    |                                                    |                                                                            |                                                                |                                           |                                                      | U                                            | ••••                                               |                                                 |                                                            |                                                                  |                                                |                                                      |
| Vérification du caractère raisor                                                                                                    | nable des couts                                    |                                                                            |                                                                |                                           |                                                      | U                                            | •                                                  |                                                 |                                                            |                                                                  |                                                |                                                      |
| Vérification du caractère raison<br>2ème devis comparatif                                                                                                    | nable des couts                                    | 2 <sup>ème</sup> devi                                                      | s compa                                                        | ratif :                                   | L'ensemble                                           | des 2è                                       | nes devi                                           | s compa                                         | ratifs que v                                               | rous avez fa                                                     | ait établi                                     | r, doit                                              |
| Vérification du caractère raison<br>2ème devis comparatif<br>0<br>+Ajouter un fichier<br>Cu glussez-diposez izi. (Taille max. t                                                                                                    | nable des couts                                    | <b>2<sup>ème</sup> devi</b><br>zippé et c                                  | <b>s compa</b><br>:hargé à c                                   | ratif : I<br>cet em                       | L'ensemble<br>placement.                             | des 2èi<br>Se réféi                          | mes devi<br>er à la no                             | s compa<br>otice para                           | ratifs que v<br>agraphe 4.2                                | ous avez fa<br>pour les él                                       | ait établi<br>éments                           | ir, doit<br>attenc                                   |
| Vértification du caractère raison<br>2ème devis comparatif<br>0<br>+Ajouter un fichier<br>Ou plasse dépose ar (Taile mar. fi<br>3ème devis comparatif<br>0                                                                                                    | nable des couts                                    | 2 <sup>ème</sup> devi<br>zippé et c<br>3 <sup>ème</sup> devi               | s compa<br>chargé à c                                          | ratif :  <br>cet em                       | L'ensemble<br>placement.                             | des 2èi<br>Se réféi                          | mes devi<br>er à la no<br>mes devi                 | s compa<br>otice para                           | ratifs que v<br>agraphe 4.2<br>ratifs que v                | rous avez fa<br>pour les él                                      | ait établi<br>éments :<br>ait établi           | ir, doit<br>attenc                                   |
| Vérification du caractère raison<br>2ême devis comparatir<br>Apoter un fichier<br>Or plasse objones sir (Taile mail. 1)<br>3ême devis comparatir<br>Or stasse defones sir (Taile mail. 1)<br>4Apoter un fichier<br>Our salase defones sir (Taile mail. 1)                                                                                                    | nable des couts                                    | 2 <sup>ème</sup> devi<br>zippé et c<br>3 <sup>ème</sup> devi<br>zippé et c | s compa<br>chargé à c<br>is compa<br>chargé à d                | ratif :  <br>cet em<br>iratif :<br>cet em | L'ensemble<br>placement.<br>L'ensemble<br>placement. | des 2èi<br>Se réféi<br>e des 3è<br>. Se réfé | mes devi<br>er à la no<br>mes devi<br>rer à la no  | s compa<br>otice para<br>is compa<br>otice par  | ratifs que v<br>agraphe 4.2<br>ratifs que v<br>agraphe 4.2 | rous avez fa<br>2 pour les él<br>2 pous avez fa<br>2 pour les él | ait établi<br>éments<br>ait établi<br>éments   | ir, doit<br>attenc<br>ir, doit<br>attenc             |
| Verification du caractère raison<br>2eme devis comparatir<br>Apouter un ficher<br>Orginanz objevez et l'atte mais fi<br>Apouter un ficher<br>Orginanz objevez et l'atte mais fi<br>Apouter un ficher<br>Orginanz objevez et l'atte mais fi<br>Pas de devis                                                                                                    | nable des couts                                    | 2 <sup>ème</sup> devi<br>zippé et c<br>3 <sup>ème</sup> devi<br>zippé et c | <b>s compa</b><br>chargé à c<br>i <b>s compa</b><br>chargé à c | ratif :  <br>cet em<br>iratif :<br>cet em | L'ensemble<br>placement.<br>L'ensemble<br>placement. | des 2èi<br>Se réféi<br>e des 3è<br>. Se réfé | mes devi<br>rer à la no<br>mes devi<br>rer à la no | s compa<br>otice para<br>is compa<br>otice par  | ratifs que v<br>agraphe 4.2<br>ratifs que v<br>agraphe 4.2 | rous avez fa<br>2 pour les él<br>2 rous avez fa<br>2 pour les él | ait établi<br>éments<br>ait établi<br>éments   | ir, doit<br>attenc<br>ir, doit<br>attenc             |
| Vérification du caractère raison<br>24me devis comparatir<br>4-Ajouter un fichier<br>Crigatais dépois de l'Athe mais fi<br>4-Ajouter un fichier<br>Crigatais dépois de l'Athe mais fi<br>4-Ajouter un fichier<br>Crigatais dépois de l'Athe mais fi<br>Pas de devis<br>comparatir ; justifier                                                                                                    | nabie des couts                                    | 2 <sup>ème</sup> devi<br>zippé et c<br>3 <sup>ème</sup> devi<br>zippé et c | <b>s compa</b><br>chargé à c<br>i <b>s compa</b><br>chargé à c | ratif :  <br>cet em<br>nratif :<br>cet em | L'ensemble<br>placement.<br>L'ensemble<br>placement. | des 2èi<br>Se réféi<br>e des 3è<br>. Se réfé | mes devi<br>er à la no<br>mes devi<br>rer à la no  | s compa<br>otice para<br>is compa<br>otice par  | ratifs que v<br>agraphe 4.2<br>ratifs que v<br>agraphe 4.2 | rous avez fa<br>2 pour les él<br>2 pous avez fa<br>2 pour les él | ait établi<br>éments<br>ait établi<br>éments   | ir, doit<br>attenc<br>ir, doi<br>attenc              |
| Vérification du carachère raison<br>2ème devis comparatir<br>+ Aputer un fortier<br>corprese objasse et l'atte mer, ri<br>- Seme devis comparatir<br>- Pas de devis<br>comparatir ; justifier                                                                                                    | MADY                                               | 2 <sup>ème</sup> devi<br>zippé et c<br>3 <sup>ème</sup> devi<br>zippé et c | s compa<br>chargé à c<br>is compa<br>chargé à c                | ratif :  <br>cet em<br>iratif :<br>cet em | L'ensemble<br>placement.<br>L'ensemble<br>placement. | des 2èi<br>Se réféi<br>e des 3è<br>Se réfé   | mes devi<br>er à la no<br>mes devi<br>rer à la no  | s compa<br>otice para<br>is compa<br>otice par  | ratifs que v<br>agraphe 4.2<br>ratifs que v<br>agraphe 4.2 | rous avez fa<br>2 pour les él<br>2 pour avez fa<br>2 pour les él | ait établi<br>éments<br>ait établi<br>éments   | ir, doil<br>attenc<br>ir, doi<br>attenc              |
| Verification du carachére raiscoi<br>24me devis comparatif<br>4-Aputer un fother<br>ou prises objeste al l'alle mar. It<br>34me devis comparatif<br>4-Aputer un fother<br>ou prises objeste al l'alle mar. It<br>Pas de devis<br>comparatif : justifier<br>Veuillez expliquer votre<br>cheri devis (aurtout al                                                                                                    | nable des couls                                    | 2 <sup>ème</sup> devi<br>zippé et c<br>3 <sup>ème</sup> devi<br>zippé et c | s compa<br>hargé à c<br>is compa<br>chargé à c                 | ratif :<br>cet em<br>nratif :<br>cet em   | L'ensemble<br>placement.<br>L'ensemble<br>placement. | des 2èi<br>Se réféi<br>e des 3è<br>Se réfé   | mes devi<br>er à la no<br>mes devi<br>rer à la n   | s compa<br>otice para<br>is compa<br>otice par  | ratifs que v<br>agraphe 4.2<br>ratifs que v<br>agraphe 4.2 | rous avez fa<br>9 pour les él<br>2 rous avez fa<br>9 pour les él | ait établi<br>éments<br>ait établi<br>éments   | ir, doii<br>attenc<br>ir, doii<br>attenc             |
| Verification du caractère raison 2eme devis comparatir 4-Ajoder un fichier Couprese objointe et l'Alle maie. 1 2eme devis comparatir 4-Ajoder un fichier Couprese objointe et l'Alle maie. 1 Pas de devis comparatir : justifier Veuillez expliquer votre choix devis furritour si ise devis que vous avez retenu ne sont pas las monito schera)                                                                                                    |                                                    | 2 <sup>ème</sup> devi<br>zippé et c<br>3 <sup>ème</sup> devi<br>zippé et c | s compa<br>chargé à c<br>is compa<br>chargé à c                | ratif : l<br>cet em<br>ratif :<br>cet em  | L'ensemble<br>placement.<br>L'ensemble<br>placement. | des 2èi<br>Se réféi<br>: des 3è<br>: Se réfé | mes devi<br>er à la no<br>mes devi<br>rer à la no  | s compa<br>otice para<br>is compa<br>otice par  | ratifs que v<br>agraphe 4.2<br>ratifs que v<br>agraphe 4.2 | rous avez fa<br>2 pour les él<br>2 pour les él<br>2 pour les él  | ait établi<br>éments<br>ait établi<br>éments   | ir, doit<br>attenc<br>ir, doi <sup>.</sup><br>attenc |
| Vérification du carachére raison<br>2eme devis comparatir<br>Apoter un fortier<br>co prese objoise et c'han ener, et<br>Co prese objoise et c'han ener, et<br>Pas de devis<br>comparatir justifier<br>Veuillez expliquer votre<br>chen devis devis (autrout si<br>tes devis que vous avez<br>retenu ne sont pas les<br>moins chers)                                                                                                    | ARDER DES COLÉS                                    | 2 <sup>ème</sup> devi<br>zippé et c<br>3 <sup>ème</sup> devi<br>zippé et c | s compa<br>chargé à d<br>is compa<br>chargé à d                | ratif :  <br>cet em<br>ratif :<br>cet em  | L'ensemble<br>placement.<br>L'ensemble<br>placement. | des 2èi<br>Se réféi<br>e des 3è<br>Se réfé   | mes devi<br>rer à la no<br>mes devi<br>rer à la no | is compa<br>otice pari                          | ratifs que v<br>agraphe 4.2<br>ratifs que v<br>agraphe 4.2 | rous avez fa<br>2 pour les él<br>2 pour les él                   | ait établi<br>éments<br>ait établi<br>éments   | ir, doil<br>attenc<br>ir, doi<br>attenc              |
| Verification du carachère raisou<br>24ms devis comparatif<br>4-Apoter un fother<br>co-prises objeste al ("Alle mar. the<br>4-Apoter un fother<br>Co-prises objeste al ("Alle mar. the<br>4-Apoter un fother<br>Co-prises objeste al ("Alle mar. the<br>1-Apoter un fother<br>Co-prises objeste al ("Alle mar. the<br>1-Apoter un fother<br>1-Apoter un fother<br>1-Apoter un fothe |                                                    | 2 <sup>ème</sup> devi<br>zippé et c<br>3 <sup>ème</sup> devi<br>zippé et c | s compa<br>:hargé à c<br>is compa<br>:hargé à c                | ratif :  <br>cet em<br>ratif :<br>cet em  | L'ensemble<br>placement.<br>L'ensemble<br>placement. | des 2èi<br>Se réféi<br>e des 3è<br>Se réfé   | mes devi<br>rer à la no<br>mes devi<br>rer à la no | s compa<br>otice pari                           | ratifs que v<br>agraphe 4.2<br>ratifs que v<br>agraphe 4.2 | rous avez fa<br>9 pour les él<br>2 pour les él<br>2 pour les él  | ait établi<br>éments<br>ait établi<br>éments   | ir, doit<br>attenc<br>ir, doi<br>attenc              |
| Verification du carachér raison 2eme devis comparatir 4-Ajoder un ficher Couprese oligone at (Tale mar. 1 3eme devis comparatir 4-Ajoder un ficher Couprese oligone at (Tale mar. 1 9 9 9 9 9 9 9 9 9 9 9 9 9 9 9 9 9 9 9                                                                                                    |                                                    | 2 <sup>ème</sup> devi<br>zippé et c<br>3 <sup>ème</sup> devi<br>zippé et c | s compa<br>chargé à d<br>is compa<br>chargé à d                | ratif :<br>cet em<br>ratif :<br>cet em    | L'ensemble<br>placement.<br>L'ensemble<br>placement. | des 2èi<br>Se réféi<br>e des 3è<br>Se réfé   | mes devi<br>er à la no<br>mes devi<br>rer à la no  | s compa<br>otice para                           | ratifs que v<br>agraphe 4.2<br>ratifs que v<br>agraphe 4.2 | rous avez fa<br>2 pour les él<br>2 pour les él                   | ait établi<br>éments :<br>ait établi<br>éments | r, doit                                              |
| Vérification du carachére raison<br>24ms devis comparatir<br>• Apdate un folder<br>co prese ofiques et r faite neur. I<br>• Apdate un folder<br>• Apdate un folder<br>• Apdate un folder<br>• Apdate un folder<br>• Diameter et all anneur.<br>• Pas de devis<br>comparatir justifier<br>• Una devis (autrout si<br>tes devis que vous avez<br>retenu ne sont pas las<br>retenu ne sont pas las<br>• Attestation baecaire ou<br>compatible avec la<br>• visibilité de<br>• Faxiolation                                                                                                    |                                                    | 2 <sup>ème</sup> devi<br>zippé et c<br>3 <sup>ème</sup> devi<br>zippé et c | s compa<br>chargé à d<br>is compa<br>chargé à d                | ratif :  <br>cet em<br>iratif :<br>cet em | L'ensemble<br>placement.<br>L'ensemble<br>placement. | des 2èi<br>Se réféi<br>e des 3è<br>Se réfé   | mes devi<br>rer à la no<br>mes devi<br>rer à la no | is compa<br>otice pari                          | ratifs que v<br>agraphe 4.2<br>ratifs que v<br>agraphe 4.2 | rous avez fa<br>2 pour les él<br>2 pour les él                   | ait établi<br>éments<br>ait établi<br>éments   | ir, doit                                             |
| Verification du carachère raison 24me devis comparati 4+Apoter un stoner corporation 4+Apoter un stoner 4+Apoter un stoner 4+Ap                                                                                                    |                                                    | 2 <sup>ème</sup> devi<br>zippé et c<br>3 <sup>ème</sup> devi<br>zippé et c | s compa<br>chargé à c<br>is compa<br>chargé à d                | ratif :  <br>cet em<br>iratif :<br>cet em | L'ensemble<br>placement.<br>L'ensemble<br>placement. | des 2èi<br>Se réféi<br>e des 3è<br>Se réfé   | mes devi<br>rer à la no<br>mes devi<br>rer à la no | is compa<br>otice para<br>is compa<br>otice par | ratifs que v<br>agraphe 4.2<br>ratifs que v<br>agraphe 4.2 | rous avez fa<br>2 pour les él<br>2 pour les él                   | ait établi<br>éments<br>ait établi<br>éments   | ir, doii<br>attenc<br>ir, doi                        |
| Verification du carachère raison<br>24ms devis comparati<br>4-Apouter un fother<br>ou plasse objesse al raine mar. I<br>4-Apouter un fother<br>0-plasse objesse al raine mar. I<br>4-Apouter un fother<br>0-plasse objesse al raine mar. I<br>Neulise expliquer votre<br>inte devis que vous avez<br>reterun es out pas les<br>moins chers)<br>4-Apouter un fother<br>1- apouter objesse al raine mar. I<br>Attestation bancaire ou<br>compatable vierificant que<br>riverstatibale averil a subit de<br>rexploration<br>4-Apouter un fother<br>0- plasse objesse al raine es l                                                                                                    |                                                    | 2 <sup>ème</sup> devi<br>zippé et c<br>3 <sup>ème</sup> devi<br>zippé et c | s compa<br>chargé à c<br>is compa<br>chargé à d                | ratif :  <br>cet em<br>aratif :<br>cet em | L'ensemble<br>placement.<br>L'ensemble<br>placement. | des 2èi<br>Se réféi<br>e des 3è<br>Se réfé   | mes devi<br>rer à la no<br>mes devi<br>rer à la no | is compa<br>otice pari                          | ratifs que v<br>agraphe 4.2<br>ratifs que v<br>agraphe 4.2 | rous avez fa<br>pour les él<br>rous avez fa<br>pour les él       | ait établi<br>éments<br>ait établi<br>éments   | ir, doii<br>attenc<br>ir, doi<br>attenc              |
| Verification du carachire raison 24em devis comparatir 4+Apder un stoter Corpress elipses el caracher en so 4+Apder un stoter Corpress elipses el caracher en so 4+Apder un stoter Corpress elipses el caracher en so 4+Apder un stoter Corpress elipses el caracher en so 4+Apder un stoter 1+Apder un stoter 1+Apder un stot                                                                                                    |                                                    | 2 <sup>ème</sup> devi<br>zippé et c<br>3 <sup>ème</sup> devi<br>zippé et c | s compa<br>chargé à d<br>is compa<br>chargé à d                | ratif :  <br>cet em<br>iratif :<br>cet em | L'ensemble<br>placement.<br>L'ensemble<br>placement. | des 2èi<br>Se réféi<br>e des 3è<br>Se réfé   | mes devi<br>rer à la no<br>mes devi<br>rer à la no | s compa<br>otice para                           | ratifs que v<br>agraphe 4.2<br>ratifs que v<br>agraphe 4.2 | rous avez fa<br>2 pour les él<br>2 pour les él                   | ait établi<br>éments<br>ait établi<br>éments   | ir, doii<br>attenc<br>ir, doi                        |
| Verification du carachère reside<br>24me devis comparati<br>44me devis comparati<br>44me devis           |                                                    | 2 <sup>ème</sup> devi<br>zippé et c<br>zippé et c                          | s compa<br>chargé à d<br>is compa<br>chargé à d                | ratif :  <br>cet em<br>iratif :<br>cet em | L'ensemble<br>placement.<br>L'ensemble<br>placement. | des 2èi<br>Se réféi<br>e des 3è<br>Se réfé   | mes devi<br>rer à la no<br>rer à la no             | is compa<br>otice para<br>is compa<br>otice par | ratifs que v<br>agraphe 4.2<br>ratifs que v<br>agraphe 4.2 | rous avez fa<br>Pour les él<br>Pous avez fa<br>Pour les él       | ait établi<br>éments<br>ait établi<br>éments   | ir, doit<br>attenc<br>ir, doi<br>attenc              |

## **ONGLET PLAN DE FINANCEMENT PREVISIONNEL DU PROJET**

Vous renseignerez ici, l'ensemble des contributions financières à la réalisation de votre projet. Vous préciserez notamment les financeurs publics sollicités.

Pour rappel sur cette intervention, vous ne pouvez pas solliciter d'autre financements publics hors du champ PSN pour votre projet.

|                                                                                                    |                |               |              |                |           |              |               |               |               | RECHERCI         | HER UNE AID    | E SUIVRE I      | MES DOSSI     | ERS DOC      | CUMENTS RE    | SSOURCES     | DETAIL F  |
|----------------------------------------------------------------------------------------------------|----------------|---------------|--------------|----------------|-----------|--------------|---------------|---------------|---------------|------------------|----------------|-----------------|---------------|--------------|---------------|--------------|-----------|
| Etape Demande                                                                                       |                |               |              |                |           |              |               |               |               |                  |                |                 |               |              |               |              |           |
| Caractéristiques du dem                                                                             | andeur         | Précisions    | sur les ca   | aractéristique | s du dem  | nandeur : p  | ersonnes m    | orales form   | e sociétaire  | Compl            | léments d'info | ormations sur I | l'exploitatio | n Ca         | ractéristique | es du projet |           |
| Description de l'opération                                                                          | i : éléments   | communs au    | ix trois vol | lets du dispo: | itif      | Descripti    | on des trava  | ux Volet bë   | atiment       | Description      | des travaux    | Volet énergie   | Indi          | cateurs tran | sversaux      |              |           |
| Dépenses prévisionnelle                                                                             | s Pla          | n de financer | ment prév    | isionnel du p  | ojet      | Plan de      | financemen    | it prévisionr | nel - Pièces  | justificatives   | Engag          | ements du der   | mandeur       | Inform       | ations comp   | lémentaires  |           |
| Financeurs publics                                                                                  |                |               |              |                |           |              |               |               |               |                  |                |                 |               |              |               |              |           |
| Financeurs publics sollicité                                                                        | adans la prése | nte demande a | u titre du P | SN: Europe (FE | ADER), Ré | igion Bourgo | gne-Franche-C | Comté, Départ | tement, Agenc | e de l'Eau, ADEN | лЕ             |                 |               |              |               |              |           |
| Montants d'aide<br>publique sollicités<br>auprès de ces<br>organismes*                              |                |               |              | €              |           |              |               |               |               |                  |                |                 |               |              |               |              |           |
| Est-ce qu'un autre<br>financeur public a été<br>sollicité*                                          | O Oui O        | Non           |              |                |           |              |               |               |               |                  |                |                 |               |              |               |              |           |
| Montants totaux des<br>financeurs publics                                                           | 0              |               |              | €              |           |              |               |               |               |                  |                |                 |               |              |               |              |           |
| Contributions privées                                                                               |                |               |              |                |           |              |               |               |               |                  |                |                 |               |              |               |              |           |
| Existe-t-il un financeur<br>privé ?*                                                                | O Oui O        | Non           |              |                |           |              |               |               |               |                  |                |                 |               |              |               |              |           |
| Montants totaux des<br>contributions privés                                                         | 0              |               |              |                |           |              |               |               |               |                  |                |                 |               |              |               |              |           |
| Emprunts                                                                                            |                |               |              |                |           |              |               |               |               |                  |                |                 |               |              |               |              |           |
| Avez-vous fait un<br>emprunt pour financer<br>votre projet ?"                                       | O Oui O        | Non           |              |                |           |              |               |               |               |                  |                |                 |               |              |               |              |           |
| Montants totaux des<br>emprunts*                                                                    | 0              |               |              | €              |           |              |               |               |               |                  |                |                 |               |              |               |              |           |
| Financements du dem                                                                                 | andeur         |               |              |                |           |              |               |               |               |                  |                |                 |               |              |               |              |           |
| Montants<br>d'autofinancement*                                                                      |                |               |              | €              |           |              |               |               |               |                  |                |                 |               |              |               |              |           |
| Existe-t-il un autre<br>financement<br>demandeur (équivalent<br>à une contribution en<br>nature) ?" | O Qui O        | Non           |              |                |           |              |               |               |               |                  |                |                 |               |              |               |              |           |
| Montants totaux des<br>financements du<br>demandeur*                                                | 0              |               |              | e              |           |              |               |               |               |                  |                |                 |               |              |               |              |           |
| Total général = coût de                                                                             | l'opération    |               |              |                |           |              |               |               |               |                  |                |                 |               |              |               |              |           |
| Montant total de<br>l'opération*                                                                    | 0              |               |              | €              |           |              |               |               |               |                  |                |                 |               |              |               |              |           |
| < Précédent                                                                                         |                |               |              |                |           |              |               |               |               |                  |                |                 |               |              |               |              | Suivant > |

### **ONGLET PLAN DE FINANCEMENT PREVISIONNEL – PIECES JUSTIFICATIVES**

Vous devez charger dans cet onglet les pièces justificatives relatives à votre plan de financement prévisionnel (Justificatifs attestant de la participation des financeurs, Notification des aides attribuées, Contributions privées, Emprunts, ...).

| Cotinancé par<br>Interne<br>Vegenas                              |                                                                                            |                             |                           | £, ⊂<br>Gestion des subventions et | ontact 1 Collectivité 1<br>des aides individu<br>Les services en |
|------------------------------------------------------------------|--------------------------------------------------------------------------------------------|-----------------------------|---------------------------|------------------------------------|------------------------------------------------------------------|
| CUEIL 🔔                                                          |                                                                                            | RECHERCHER UNE AIDE         | SUIVRE MES DOSSIERS       | DOCUMENTS RESSOURCES               | DÉTAIL FICHE                                                     |
| Etape Demande                                                    |                                                                                            |                             |                           |                                    |                                                                  |
| Caractéristiques du dema                                         | deur Précisions sur les caractéristiques du demandeur : personnes morales forme sociétaire | Compléments d'inform        | ations sur l'exploitation | Caractéristiques du projet         |                                                                  |
| Description de l'opération                                       | éléments communs eux trois volets du dispositif Description des travaux Volet bâtiment E   | Description des travaux Vol | et énergie Indicate       | urs transversaux                   |                                                                  |
| Dépenses prévisionnelles                                         | Plan de financement prévisionnel du projet Plan de financement prévisionnel - Pièces just  | tificatives Engagem         | ents du demandeur         | Informations complémentaires       |                                                                  |
| Justificatifs attestant<br>de la participation des<br>financeurs | ◆Npader un fichier<br>De glasse-dépasse in (Talle mar. 19 Maj                              |                             |                           |                                    |                                                                  |
| Notification des aides<br>attribuées 🛛                           | Apputer un fichier     or gloses-déposes la (Talé mas. 10 May                              |                             |                           |                                    |                                                                  |
| Contributions privées                                            | Avjouter un fichter Ou gitser-olfgoese ei (Tulle mer. 10 Me)                               |                             |                           |                                    |                                                                  |
| Emprunts                                                         | Apputer un fichier Ou gitues dejoess et (Talle mar. 10 Me)                                 |                             |                           |                                    |                                                                  |
| Autres                                                           | ✦Ajouter un fichier<br>un glassr-dépase is (Taile max: 10 Ma)                              |                             |                           |                                    |                                                                  |
| < Précédent                                                      |                                                                                            |                             |                           |                                    | Suivant >                                                        |
| + Génération de documents                                        |                                                                                            |                             |                           |                                    | ~                                                                |
| ANNULER                                                          |                                                                                            |                             |                           | SAUVEGARDE                         | R VALIDER                                                        |

## **ONGLET ENGAGEMENTS DU DEMANDEUR**

Les engagements doivent être souscrits en cochant tous les champs de cet onglet. Ils récapitulent vos devoirs lorsque vous sollicitez une aide FEADER.

| pe Demande                               |                                                                                 | LEU SATVORU OF ÂGIR<br>RECHERCHER UNE AUDE SURVIE MES DOSSIERS DOCUMENTS RESSOURCES OFTALL FICHE TIERS                                                                                                    |                                                                                     |
|------------------------------------------|---------------------------------------------------------------------------------|----------------------------------------------------------------------------------------------------|-------------------------------------------------------------------------------------|
|                                          |                                                                                 |                                                                                                    |                                                                                     |
| Caractéristiques du di                   | demande                                                                         | our Précsions sur les ceruchierslagues du demendeur : personnes morales firme sociétaire Compléments d'informations sur l'exploitation Caeudérslagues du projet                                                                                                    |                                                                                     |
| Description de Topéra                    | ston : e                                                                        | eléments communs aux trois volets du dispositif Description des transux Volet deliment Description des transux Volet denergie Indicateurs transversaux                                                                                                    |                                                                                     |
| Dépenses prévisionne                     | elles                                                                           | Piers de financement prévisionnel du projet Piers de Tinancement prévisionnel - Pétore judifications Ergagements du derrandour Informations complémentaires                                                                                                    |                                                                                     |
| Je demande (nous                         | demand                                                                          | ndom):                                                                                                    |                                                                                     |
|                                          | Π.                                                                              | a entreur des alois so the du présent type d'intervention :                                                                                                    |                                                                                     |
| J'atteste (nous atte                     | estiins) :                                                                      | N=                                                                                                    |                                                                                     |
|                                          | 0                                                                               | To provide an anticomposition of the Toppinghouse of the temperature of the temperature of the temperature of the temperature of the temperature of the temperature of temperature of temp                                                                                                    |                                                                                     |
|                                          |                                                                                 | na jevenčka na kala kala začala je predla poslava zako začala je poslava poslava poslava poslava poslava poslav<br>Generalna kala je poslava poslava poslava poslava poslava poslava poslava poslava poslava poslava poslava poslav<br>Edi poslava poslava p                                                                                               |                                                                                     |
|                                          | 0                                                                               | The given and another than a solar active que and as<br>a solar active active given active active the moment project<br>and the minimum dispersion.                                                                                                    |                                                                                     |
|                                          | 0.                                                                              | The program construction for Fights in unitsense of each and the second second s                                                                                                    |                                                                                     |
|                                          |                                                                                 | Tolectoria e en managemente functio con te<br>parte finnamiane e la managemente functiona e la managemente<br>parte finnamiane e la managemente e la managemente e la managemente e la managemente e la managemente e la managemente<br>parte finamiane e la managemente e managemente e la managemente e la m                                                                                                    |                                                                                     |
|                                          | 0                                                                               | a popular na mana mana mana mana mana mana mana                                                                                                    |                                                                                     |
|                                          |                                                                                 | politika dalim digalamiante, taria garanzao di<br>di na danda dali anda di na manga dali di na manga dali di na manga dali di na manga dali di na dali di na dali<br>poli di na pati dia materia.                                                                                                    |                                                                                     |
| J'atteste (nous atte                     | eet ine) :<br>D avo                                                             | R :                                                                                                    |                                                                                     |
|                                          | exp<br>l le c<br>de l                                                           | nage how men even we have been and the set of the set of the<br>Set of the set of the set of the set of the set of the set of the set of the set of the set of the set of the set of the set of the set of the set of the set of the set of the set of the set of the set of the set of the set of the set of the set of the set of the<br>Set of the set of the set o                                                                                               |                                                                                     |
| Je m'engage (nous                        | 1 m (23 o                                                                       | en agional sour réserve de l'attritution de l'attritution de l'attritution de l'attritution de l'attritution de                                                                                                    |                                                                                     |
|                                          |                                                                                 | J goog provide antituttor a l'angente data de<br>Mariante au ese generation qui avera précision.                                                                                                    |                                                                                     |
|                                          | U.                                                                              | 1) particular de la contraction de la contraction de la contrac                                                                                                    | e cet onglet afin de permett                                                        |
|                                          |                                                                                 | <ul> <li>Jack and the state of the state of the state</li></ul>                                                                                               | i une aide vous est accorde                                                         |
|                                          | - 21                                                                            |                                                                                                    |                                                                                     |
|                                          |                                                                                 | e l'enclant de la contraction de la contractione                                                                                                    | ents, le remboursement d                                                            |
|                                          | 0                                                                               | <ul> <li>a mental de la solución de para la productiva de la productiva de la productiv</li></ul>                                                                                               | ents, le remboursement d<br>etard et éventuellement<br>reuites et sanctions prévu   |
|                                          | 0                                                                               | An and a data sources au raise ou automateria<br>automaterial data sources au raise ou automaterial<br>automaterial data sources automaterial<br>automaterial data sources a | ents, le remboursement d<br>etard et éventuellement<br>rsuites et sanctions prévu   |
|                                          | 0                                                                               | En cas d'irrégularité ou de non-respect des engagement<br>sommes perçues sera exigé, majoré d'intérêts de re<br>pénalités financières, sans préjudice des autres pour<br>dans les textes en vigueur.                                                                                                    | ents, le remboursement d<br>etard et éventuellement<br>rsuites et sanctions prévu   |
|                                          | 0                                                                               | An and the data is don't a use is don't and the data is don't and the data is don't a                                                                                                    | ents, le remboursement d<br>etard et éventuellement<br>rsuites et sanctions prévu   |
|                                          | 0.<br>0.<br>0.                                                                  | En cas d'irrégularité ou de non-respect des engagement<br>sommes perçues sera exigé, majoré d'intérêts de re<br>pénalités financières, sans préjudice des autres pour<br>dans les textes en vigueur.                                                                                                    | ents, le remboursement d<br>etard et éventuellement<br>rsuites et sanctions prévu   |
| Je m'engage (neus                        |                                                                                 | <ul> <li>En cas d'irrégularité ou de non-respect des engagements of d'intérêts de respective des autres pour d'intérêts de respective des autres pour d'intérêts de respective des autres pour d'intérêts de respective des autres pour d'intérêts de respective des autres pour d'intérêts de respective des autres pour d'intérêts de respective des autres pour d'intérêts de respective des autres pour d'intérêts de respective des autres pour d'intérêts de respective des autres pour d'intérêts de respective de respective</li></ul>                                                                                               | ents, le remboursement d<br>etard et éventuellement<br>'suites et sanctions prévu   |
| Je m'engage (nous                        | 0                                                                               | <ul> <li>En cas d'irrégularité ou de non-respect des engagements ou respectives en respectives en respectiv</li></ul>                                                                                               | ents, le remboursement d<br>etard et éventuellement d<br>rsuites et sanctions prévu |
| Je milengage (nous                       | 0.<br>0.<br>0.<br>0.<br>0.<br>0.<br>0.<br>0.<br>0.<br>0.<br>0.<br>0.<br>0.<br>0 | En cas d'irrégularité ou de non-respect des engagement<br>sommes perçues sera exigé, majoré d'intérêts de re<br>pénalités financières, sans préjudice des autres pour<br>dans les textes en vigueur.                                                                                                    | ents, le remboursement d<br>etard et éventuellement o<br>rsuites et sanctions prévu |
| Je miengage (neus                        |                                                                                 | En cas d'irrégularité ou de non-respect des engagements ou respect des engagements ou respect des e                                                                                                    | ents, le remboursement d<br>etard et éventuellement d<br>rsuites et sanctions prévu |
| Ja miangage (neus                        |                                                                                 | En cas d'irrégularité ou de non-respect des engagements<br>sommes perçues sera exigé, majoré d'intérêts de res<br>pénalités financières, sans préjudice des autres pour<br>dans les textes en vigueur.                                                                                                    | ents, le remboursement d<br>etard et éventuellement d<br>rsuites et sanctions prévu |
| Ja miangage (neus                        |                                                                                 | In a set of the set of the set                                                                                                    | ents, le remboursement d<br>etard et éventuellement o<br>rsuites et sanctions prévu |
| Je mingage (nous                         |                                                                                 | In a second second s                                                                                                    | ents, le remboursement d<br>etard et éventuellement o<br>rsuites et sanctions prévu |
| Je mingage (neus                         |                                                                                 | In case of 'inrégularité ou de non-respect des engagemm<br>sommes perçues sera exigé, majoré d'intérêts de re<br>pénalités financières, sans préjudice des autres pour<br>dans les textes en vigueur.                                                                                                    | ents, le remboursement d<br>etard et éventuellement o<br>rsuites et sanctions prévu |
| Je minngage (nous<br>Je suis intermé (no |                                                                                 | First State State Sta                                                                                                    | ents, le remboursement d<br>etard et éventuellement o<br>rsuites et sanctions prévu |

#### **ONGLET INFORMATIONS COMPLEMENTAIRES**

Si vous souhaitez apporter des compléments d'informations, vous pouvez utiliser cet onglet afin d'ajouter tout complément ou pièce qui pourrait apporter des éléments de justifications supplémentaires permettant de statuer sur votre demande.

| • <b>_</b>                                                |                                     |                                     |                 |                 |                |                |                   | RECH             | ERCHER UNE A     | DE SUIVREI      | MES DOSSIERS   | DOCUMENTS RESS       | OURCES DETAIL |
|-----------------------------------------------------------|-------------------------------------|-------------------------------------|-----------------|-----------------|----------------|----------------|-------------------|------------------|------------------|-----------------|----------------|----------------------|---------------|
| ape Demande                                               |                                     |                                     |                 |                 |                |                |                   |                  |                  |                 |                |                      |               |
| Caractéristiques du dema                                  | ndeur                               | Précisions                          | sur les caracté | áristiques du c | lemandeur : pe | ersonnes mora  | lles forme sociét | aire Cr          | amoléments d'ir  | formations sur  | l'exploitation | Caractéristiques     | tu projet     |
|                                                           |                                     |                                     |                 |                 |                |                |                   |                  |                  |                 |                |                      |               |
| Description de l'opération                                | : élément:                          | communs au                          | ctrois volets d | u dispositif    | Descriptio     | on des travaux | Volet båtiment    | Descrip          | otion des travau | x Volet énergie | Indicate       | urs transversaux     |               |
| Dépenses prévisionnelles                                  | PI                                  | an de financen                      | ient prévisionr | nel du projet   | Plan de        | financement p  | révisionnel - Piè | ces justificativ | es Enga          | gements du der  | mandeur        | Informations complér | nentaires     |
|                                                           |                                     |                                     |                 |                 |                |                |                   |                  |                  |                 |                |                      |               |
| Information<br>complémentaire 1<br>(zone de saisie libre) |                                     |                                     |                 |                 |                |                |                   |                  |                  |                 |                |                      |               |
| Information<br>complémentaire 2<br>(zone de saisie libre) |                                     |                                     |                 |                 |                |                |                   |                  |                  |                 |                |                      |               |
| Information<br>complémentaire 3<br>(zone de saisie libre) |                                     |                                     |                 |                 |                |                |                   |                  |                  |                 |                |                      |               |
| Information<br>complémentaire 4<br>(alphanumérique)       |                                     |                                     |                 |                 |                |                |                   |                  |                  |                 |                |                      |               |
| Information<br>complémentaire 5<br>(alphanumérique)       |                                     |                                     |                 |                 |                |                |                   |                  |                  |                 |                |                      |               |
| Information<br>complémentaire 6<br>(alphanumérique)       |                                     |                                     |                 |                 |                |                |                   |                  |                  |                 |                |                      |               |
| Information<br>complémentaire 7<br>(nombre décimal)       |                                     |                                     |                 |                 |                |                |                   |                  |                  |                 |                |                      |               |
| Information<br>complémentaire 8<br>(nombre décimal)       |                                     |                                     |                 |                 |                |                |                   |                  |                  |                 |                |                      |               |
| Information<br>complémentaire 9<br>(nombre décimal)       |                                     |                                     |                 |                 |                |                |                   |                  |                  |                 |                |                      |               |
| Information<br>complémentaire 10                          | jj/mm/aa                            | a 🗰                                 |                 |                 |                |                |                   |                  |                  |                 |                |                      |               |
| Information<br>complémentaire 11                          | jj/mm/aa                            | a 🛍                                 |                 |                 |                |                |                   |                  |                  |                 |                |                      |               |
| Information<br>complémentaire 12                          | jj/mm/aaa                           | a 🗰                                 |                 |                 |                |                |                   |                  |                  |                 |                |                      |               |
| Information<br>complémentaire 13                          | +Ajouter u<br>Ou gissez-od          | n fichier<br>sosez ici. (Talie max  | 10 Ma)          |                 | Vous           | s pouve        | ez insér          | er dan           | s ces            | champs          | tout           |                      |               |
| Information<br>complémentaire 14                          | <b>∔</b> Ajouter L<br>Ou glissez-dé | n fichier<br>sosez ici. (Taile max. | 10 Moj          |                 | perti          | inent po       | our précis        | er / just        | ifier vot        | re projet.      |                |                      |               |
| Information<br>complémentaire 15                          | +Ajouter u<br>Ou glissez-se         | n fichier<br>sosez ici (Telle max   | 10 Moj          |                 |                |                |                   |                  |                  |                 |                |                      |               |
| Information<br>complémentaire 16                          | +Ajouter L<br>Ou glissez-dé         | n fichier<br>sosez kl. (Talle max   | 10 Mo)          |                 |                |                |                   |                  |                  |                 |                |                      |               |
| < Précédent                                               |                                     |                                     |                 |                 |                |                |                   |                  |                  |                 |                |                      |               |

## ETAPE #4.3 – VALIDER LE DEPOT DE LA DEMANDE

Une fois que tous les onglets ont été renseignés, vous pouvez cliquer sur le bouton VALIDER (1) :

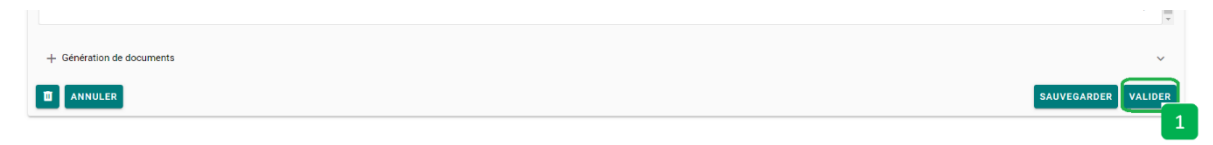

Si des valeurs obligatoires non pas été renseignées, elles apparaissent dans un encadré rouge en haut de la page (1) :

| Contact 1 Collective4 1 C<br>Market and Contact 1 Collective4 2 Contact 1 Collective4 2 Contact 1 Contact 1 Contac |                     |                     |                      |                    |  |  |
|----------------------------------------------------------------------------------------------------|---------------------|---------------------|----------------------|--------------------|--|--|
| ACCUEIL                                                                                                    | RECHERCHER UNE AIDE | SUIVRE MES DOSSIERS | DOCUMENTS RESSOURCES | DÉTAIL FICHE TIERS |  |  |
| Image: Statistic Statistics         Image: Statistic Statistics         Image: Statistic Statistics <th></th> <th></th> <th></th> <th>Ĩ</th>                                                                                                    |                     |                     |                      | Ĩ                  |  |  |

Vous devez compléter tous ces éléments et cliquer à nouveau sur le bouton VALIDER (1).

Dans le cas où toutes les informations obligatoires ont été saisies, un message vert vous indique que **VOTRE DEMANDE A ETE VALIDEE**.

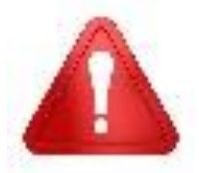

Cette validation du dépôt du dossier de demande d'aide ne vaut en aucun cas promesse de subvention. Le cas échéant, vous recevrez ultérieurement la notification de l'aide qui vous sera attribuée.

Vous pouvez retrouver votre demande (2) en choisissant le menu SUIVRE MES DOSSIERS (1):

| BECION<br>FRANCHE<br>CONTE | er and an and a second part and a second part an |              |                         |                        |                          | 2.<br>Gestion des subventions e   | Contact 1 Collectivité 1<br>et des aides individuelles<br>Les services en ligne |
|----------------------------|----------------------------------------------------------------------------------------------------|--------------|-------------------------|------------------------|--------------------------|-----------------------------------|---------------------------------------------------------------------------------|
| ACC                        | VEIL 🔔                                                                                                    |              |                         | RECHERCHER UNE         | AIDE SUIVRE MES DOSSIER  | DOCUMENTS RESSOURCES              | DÉTAIL FICHE TIERS                                                              |
|                            | Filtres Dossiers                                                                                                    |              |                         |                        | 1                        |                                   |                                                                                 |
|                            | Dispositif                                                                                                    | Sélectionnez |                         |                        |                          |                                   | <b>•</b>                                                                        |
|                            | Statut                                                                                                    | BROUILLON (A | A FINALISER ET DÉPOSER) | O COMPLÉMENT À FOURNIR | C EN COURS DE TRAITEMENT | EN COURS DE PAIEMENT 💽 S          | SOLDÉ                                                                           |
|                            | Nombre de résultats : 1                                                                                                    |              |                         |                        | Afficher<br>5 *          | Trier par<br>Date de modification | <u>~ 11</u>                                                                     |
|                            | Modernisation et adaptation des exploitations d'élevage au dérèglement climatique                                                                                                    |              | Collectivité 1          | 93 📑 15/09/2023        | Deman                    | dé : 📖 🕐 🔍 🔍                      | ₽ 🖌 2                                                                           |
|                            |                                                                                                    |              |                         |                        |                          |                                   |                                                                                 |
|                            |                                                                                                    |              |                         |                        |                          | IK K 1/1                          | > >I                                                                            |

Après validation, vous recevez un email automatique vous informant que votre demande a bien été transmise au service instructeur.

Dans un second temps, le service instructeur étudie la conformité des éléments minimaux attendus dans un dossier.

Il vous envoie alors l'accusé de réception (AR) de votre dossier.

Cet AR signifie qu'à partir de cette date, tout investissement engagé par vos soins pourra être subventionné s'il s'avère éligible au cours de l'instruction complète de votre dossier.

#### Attention pour ceux qui ont déposé une lettre d'intention :

C'est l'AR de la lettre qui vaut comme début de démarrage des dépenses éligibles !